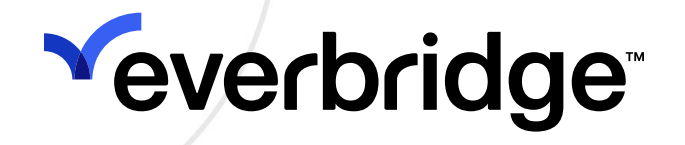

# Everbridge 360™ User Guide

Everbridge Suite June 2025

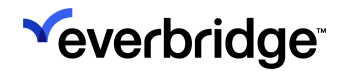

Everbridge Suite 2025 Printed in the USA

**Copyright @ 2025. Everbridge, Inc, Confidential & Proprietary.** All rights are reserved. All Everbridge products, as well as NC4, xMatters, Techwan, Previstar, one2many, SnapComms, Nixle, RedSky, and Connexient, are trademarks of Everbridge, Inc. in the USA and other countries. All other product or company names mentioned are the property of their respective owners. No part of this publication may be reproduced, transcribed, or transmitted, in any form or by any means, and may not be translated into any language without the express written permission of Everbridge.

Limit of Liability/Disclaimer of Warranty: Everbridge makes no representations or warranties of any kind with respect to this manual and the contents hereof and specifically disclaims any warranties, either expressed or implied, including merchantability or fitness for any particular purpose. In no event shall Everbridge or its subsidiaries be held liable for errors contained herein or any damages whatsoever in connection with or arising from the use of the product, the accompanying manual, or any related materials. Further, Everbridge reserves the right to change both this publication and the software programs to which it relates and to make changes from time to time to the content hereof with no obligation to notify any person or organization of such revisions or changes.

This document and all Everbridge technical publications and computer programs contain the proprietary confidential information of Everbridge and their possession and use are subject to the confidentiality and other restrictions set forth in the license agreement entered into between Everbridge and its licensees. No title or ownership of Everbridge software is transferred, and any use of the product and its related materials beyond the terms on the applicable license, without the express written authorization of Everbridge, is prohibited. If you are not an Everbridge licensee and the intended recipient of this document, return to Everbridge, Inc., 155 N. Lake Avenue, Pasadena, CA 91101.

**Export Restrictions**: The recipient agrees to comply in all respects with any governmental laws, orders, other restrictions ("Export Restrictions") on the export or re-export of the software or related documentation imposed by the government of the United States and the country in which the authorized unit is located. The recipient shall not commit any act of omission that will result in a breach of any such export restrictions.

Everbridge, Inc. 155 N. Lake Avenue, 9th Floor Pasadena, California 91101 USA Toll-Free (USA/Canada) +1.888.366.4911 Visit us at www.everbridge.com

Everbridge software is covered by US Patent Nos. 6,937,147; 7,148,795; 7,567,262; 7,623,027; 7,664,233; 7,895,263; 8,068,020; 8,149,995; 8,175,224; 8,280,012; 8,417,553; 8,660,240; 8,880,583; 9,391,855. Other patents pending.

| What is Everbridge 360 <sup>™</sup> ?                                | . 5   |
|----------------------------------------------------------------------|-------|
| Everbridge 360 <sup>™</sup> Toggle                                   | 5     |
| Navigation Menu                                                      | 7     |
| Communications Workflow                                              | 10    |
| Launching a Communication from Everbridge 360™                       | 11    |
| Communications Title and Description                                 | 11    |
| Communications Toolbar                                               | . 12  |
| Step 1: Event Type                                                   | . 13  |
| Step 2: Communication Templates and Delivery Paths                   | . 14  |
| Step 3: Configure Public Settings                                    | .20   |
| Step 4: Configure the Message                                        | . 21  |
| Step 5: Recipient Management                                         | .24   |
| Step 6: Settings                                                     | .28   |
| Step 7: Review and Send                                              | . 31  |
| Communication List                                                   | 34    |
| Communication Details                                                | .35   |
| Communication Details                                                | 36    |
| Sending a Communication Update                                       | .38   |
| Closing a Communication                                              | .45   |
| Activate Communication                                               | .49   |
| Launch New Communication                                             | .50   |
| Widgets                                                              | .52   |
| Expoils<br>Dich Tayt Editor Bast Brastiana for Quetom Daliyany Datha | .00   |
|                                                                      | 70    |
| Using Tables                                                         | .70   |
| Converting Text to HTMI                                              | . / / |
| Copying Content Without Characters or Formatting                     | 77    |
| Event Types                                                          | 78    |
| Configuration of Evont Types                                         | 70    |
| New Event Type                                                       | 19    |
| New Event Type                                                       | 82    |
| New Event Type Subcategory                                           | 84    |
| Communications Variable Library                                      | 85    |
| Variable Library Overview                                            | 85    |
| Search, Filter, and My Variables                                     | .85   |
| Managing Variables                                                   | .87   |
| Creating Communications Variables                                    | 90    |
| Communications Templates                                             | 96    |
| Communications Template Library                                      | 96    |
| Launching a Template                                                 | .98   |
| Editing a Template                                                   | .99   |
| Renaming a Template                                                  | 100   |
| Deleting a Template                                                  | 101   |
| Duplicating a Template                                               | 102   |
| Setting a Template to a Draft State                                  | 103   |
| Ivioving a Template                                                  | 104   |
| Previewing a Template                                                | 105   |
|                                                                      | 100   |

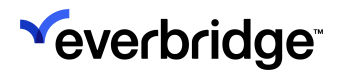

| Filtering Templates     |             |
|-------------------------|-------------|
| Creating Communications | emplates110 |

# What is Everbridge 360<sup>™</sup>?

**Everbridge 360<sup>™</sup>** is your one platform for enterprise resilience for all organizational roles. It is designed to allow effortless experience across all Everbridge product lines. In building an effortless experience, we can ensure:

- Faster, more accurate responses to external and internal threats.
- Managing what is important your People and Assets.
- **Resilience = Proactive**, not reactive.
- Enterprise-class **reliability** and **scale**.
- Open Extensible Platform.

Everbridge 360<sup>™</sup> includes the following features:

- Combined collapsible left-side **Apps Menu** to allow for seamless navigation across all applications and modules.
- New **Event Types** with predetermined event categories based on risk intelligence feeds with the ability to create custom event types to link together events, alerts, and templates, decreasing the mean time to communicate.
- New **Communications Workflow**, combining the best of both worlds between the preexisting Notification and Incidents functionality with new feature enhancements to optimize the launch process, reduce training time, reduce the opportunity for errors, and help mitigate the "fear of sending out."
- Enhancements for the Communications Workflow, including:
  - Event-driven communications.
  - Title of a Communication differentiated from message subject line.
  - Ad-hoc Communication based on the Organization's default settings.
  - Preview templates before using them.
  - Ability to customize attachments and contacts for each Communication.
  - Ability to add/exclude/remove recipients for each Communication.

# Everbridge 360™ Toggle

Once enabled for your Organization by an Administrator under **Settings** > **Organization** > **Everbridge 360** > **Default Settings**, each user will have a toggle to enable the Everbridge 360<sup>™</sup> experience while simultaneously retaining access to existing modules like Notifications and Incidents.

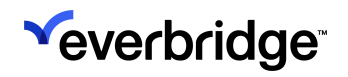

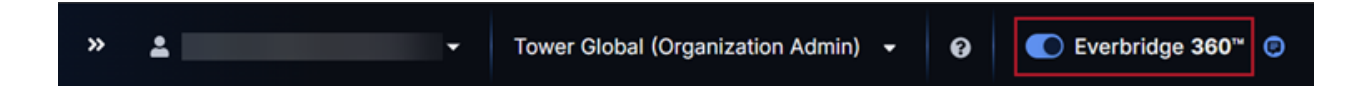

There are a few considerations to keep in mind when using the toggle as an Admin:

- 1. The Admin's user-level toggle at the Account level will be **OFF** by default. Unlike at the Organization level, there is no Account-level setting that controls the visibility of the user-level toggle at the Account level.
- 2. The option in **Organization Settings** controls the visibility of the toggle at the Organization level, which is **OFF** by default. All Organization Admins can access this Setting irrespective of the status of the Account-level toggle.
- 3. If the first is enabled by a user and the second is disabled by the Organization Admin, then the left side menu will only be displayed at the Account level for the respective user.
- 4. If the first is enabled by a user and the second is enabled by the Organization Admin, then the left side menu will be displayed at both the Account and Organization levels for the respective user. Toggle preference will persist at both the Account and Organization levels.

# Navigation Menu

The new left-side navigation menu is the gateway to Everbridge 360<sup>™</sup>. It combines all the products you know and love but in an easier-to-navigate menu in a combined platform experience, exposing those areas that you need the most to the surface.

| Menu Items                                                                                        | Collapsed View | Expanded                                                    | d View                      |
|---------------------------------------------------------------------------------------------------|----------------|-------------------------------------------------------------|-----------------------------|
| <ul> <li>Home</li> <li>Situational<br/>Awareness         <ul> <li>Universe</li> </ul> </li> </ul> |                |                                                             |                             |
| <ul> <li>Visual<br/>Command<br/>Center</li> </ul>                                                 | »              |                                                             |                             |
| <ul> <li>Communications</li> </ul>                                                                | *              | ☆ Home                                                      | NEW Everbridge 360          |
| <ul> <li>Notifications</li> </ul>                                                                 |                | 🖄 Situational Awareness                                     | Communication List          |
| <ul> <li>Incidents</li> </ul>                                                                     | r <b>®</b> 1   | 📢 Communications 🔐                                          |                             |
| <ul> <li>Communications</li> </ul>                                                                | ~              | 🛠 Crisis Management                                         | Everbridge Classic          |
| <ul> <li>SnapComms</li> </ul>                                                                     | T I            | • Contacts + Assets                                         | Notifications               |
| Crisis Management                                                                                 |                | Reports + Analytics                                         | Active / History            |
| <ul> <li>Launch Critical<br/>Event</li> </ul>                                                     | \$*            | <ul> <li>✤ Travel Risk Management</li> <li>⊷ ITA</li> </ul> | Scheduled                   |
| <ul> <li>Events</li> </ul>                                                                        | Α              | 🗠 Workflow                                                  | Message Templates           |
| <ul> <li>Submissions</li> </ul>                                                                   | Ť              | Settings                                                    | Incidents                   |
| <ul> <li>Reports</li> </ul>                                                                       | <b>11</b>      |                                                             | Launch Incident             |
| <ul> <li>Critical Event<br/>Templates</li> </ul>                                                  | <u>س</u>       |                                                             | Open / History<br>Scheduled |
| <ul> <li>Task List</li> </ul>                                                                     | 7              |                                                             | Templates                   |
| Templates                                                                                         | 20             |                                                             | Scenarios                   |
| <ul> <li>Document<br/>Library</li> </ul>                                                          |                |                                                             | variables<br>SnapComms      |
| <ul> <li>Widget Library</li> </ul>                                                                |                |                                                             |                             |
| <ul> <li>Form Library</li> </ul>                                                                  |                |                                                             |                             |
| <ul> <li>Audit Log</li> </ul>                                                                     | <b>\$</b>      |                                                             |                             |
| <ul> <li>Contacts + Assets</li> </ul>                                                             |                |                                                             |                             |
| <ul> <li>Contacts</li> </ul>                                                                      |                |                                                             |                             |
| <ul> <li>Assets</li> </ul>                                                                        |                |                                                             |                             |

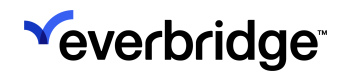

| Menu Items                                               | Collapsed View | Expanded View |
|----------------------------------------------------------|----------------|---------------|
| • Reports + Analytics                                    |                |               |
| <ul> <li>Reports</li> </ul>                              |                |               |
| <ul> <li>Analytics</li> </ul>                            |                |               |
| <ul> <li>Travel Risk<br/>Management</li> </ul>           |                |               |
| <ul> <li>Travel Risk<br/>Intelligence</li> </ul>         |                |               |
| <ul> <li>Traveler Alerts</li> </ul>                      |                |               |
| <ul> <li>Booking Alerts</li> </ul>                       |                |               |
| <ul> <li>Country Risk<br/>Traveler Report</li> </ul>     |                |               |
| <ul> <li>Arrival and<br/>Departure<br/>Report</li> </ul> |                |               |
| <ul> <li>Travel Report<br/>Scheduling</li> </ul>         |                |               |
| <ul> <li>Custom Travel<br/>Reports</li> </ul>            |                |               |
| • ITA                                                    |                |               |
| <ul> <li>Open Incidents</li> </ul>                       |                |               |
| <ul> <li>Trends</li> </ul>                               |                |               |
| <ul> <li>Operations</li> </ul>                           |                |               |
| Workflow                                                 |                |               |
| <ul> <li>CEM</li> <li>Orchestration</li> </ul>           |                |               |
| <ul> <li>Flow Designer</li> </ul>                        |                |               |
| <ul> <li>Travel Risk<br/>Management</li> </ul>           |                |               |
| • ITA                                                    |                |               |
| Settings                                                 |                |               |
| <ul> <li>Organization</li> </ul>                         |                |               |
| <ul> <li>Member Portal</li> </ul>                        |                |               |
| <ul> <li>Everbridge</li> <li>Open</li> </ul>             |                |               |
| <ul> <li>Everbridge<br/>Mobile App</li> </ul>            |                |               |

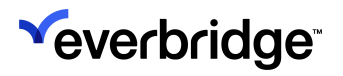

| Menu Items                 | Collapsed View | Expanded View |
|----------------------------|----------------|---------------|
| <ul> <li>Access</li> </ul> |                |               |

# **Communications Workflow**

When responding to a situation, you need to choose the action that represents the best way to handle the situation. For example, a hurricane is approaching one of your main warehouses and a watch has been called. The storm has already reached Category 2, and 20 employees and contractors work in the warehouse.

With **Communications**, you can use quick, template-based, automated messaging or ad-hoc messaging for responding to events within a company, organization, or government office. In the example above, you can launch a Communication to inform your contacts that they should go to a place of safety.

Alternatively, you may have a situation that does not immediately have a high impact but has the potential to develop a higher severity. For example, a tropical storm is approaching your offices in Australia. It is projected to make landfall within the next three to four days. In this case, you may want to inform your contacts, but no immediate action is required.

# Launching a Communication from Everbridge 360™

From **Communications** in the Left Menu, click **Launch Communication**. The **Launch Communication** page is displayed.

## **Communications Title and Description**

Everbridge will automatically suggest a title for your Communication based on the Event Type chosen in Step 1. Click the pencil icon to edit the title.

| HAZMAT/Fire - Feb 20, 2025                                   |     |
|--------------------------------------------------------------|-----|
| 1<br>Q Type to search or select an Event Type<br>HAZMAT/Fire | - 0 |

If desired, click **Enter a communication description** to add a description for your Communication.

| *<br>*          |                    | 4                                          | * | 0 | Everbridge 360* 💿  |
|-----------------|--------------------|--------------------------------------------|---|---|--------------------|
| <b>র</b><br>শ্র | HAZMAT/Fire -      | Feb 20, 2025                               |   |   |                    |
| 27 Z            | 1<br>Q Type to see | Communication Description                  |   |   |                    |
| ⊳ ¤ +           | 2 Select the       |                                            |   |   | Q Search Templates |
| ▶ R k           | Yever              |                                            |   |   |                    |
|                 | No Te              | Characters remaining: 500/500<br>Cancel Sa | ~ |   |                    |
|                 |                    |                                            |   |   |                    |

Once a Communication is sent, the title becomes the Communication Name on the **Communications History** page. It will also become the Incident Name on the **Incidents > Open/History** page.

**NOTE:** The name of the message can contain up to 255 characters. **Communication Description** is an optional field intended for future functionality, which will contain up to 500 characters.

## **Communications Toolbar**

The **Communications Toolbar** can be found at the bottom of the **Launch Communication** page and moves with it as you scroll, allowing its menu items to be accessed at any time.

| 1 | \$ |
|---|----|
|---|----|

**NOTE:** Some placeholder buttons on the Communications Toolbar will be usable in future releases.

#### Training Mode

**Training Mode** allows users to practice composing and launching Communications without sending them to real contacts. They'll be identified in the **Communications History** with a textbook icon.

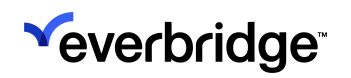

| <b>*</b>         |                        |                                                        |                                                                                                    |                                                                                                    | ≪ ≗ €                                                                           | Everbridge 360 <sup>~</sup> |
|------------------|------------------------|--------------------------------------------------------|----------------------------------------------------------------------------------------------------|----------------------------------------------------------------------------------------------------|---------------------------------------------------------------------------------|-----------------------------|
| <b>↑</b><br>∞    | HAZN<br>Enter a commun | MAT/Fire - I                                           | Feb 20, 2025                                                                                                    |                                                                                                    |                                                                                 |                             |
| 27 24<br>24      | 1                      | Q Type to search or se<br>HAZMAT/Fire                  | lect an Event Type                                                                                                    | • 0                                                                                                    |                                                                                 |                             |
| <b>⇔</b> E ¥ ⊡ ◆ | 2                      | Select the Co<br>Select a Different Te<br>V Hazmat In- | Activate Training Mode<br>Training mode is designed to help you<br>contacts. In training mode, you can ge<br>as selecting a template, drafting the m<br>Communication. | u practice launching a Communication without<br>et familiarized with aspects of launching real C<br>nessage and selecting Groups, Individuals and<br>Cancel | reaching any real<br>communications such<br>Rules for your<br>Activate Training |                             |
|                  |                        | 9 Delivery Path<br>Category<br>Emergency Response      | Bedit Paths<br>Created By<br>James Podlucky                                                                                                    | Updated On<br>Jan 6, 2025                                                                                                    | Last Used                                                                       |                             |
|                  | Cancel                 | Training                                               | - Live O                                                                                                    |                                                                                                    |                                                                                 | © Review                    |

## Step 1: Event Type

Choose an **Event Type** from the dropdown menu that best matches the Communication being sent. This selection will determine which Communication templates are recommended in the next step and will automatically set a Communication name if one hasn't already been added. See <u>Event Types</u> for more details.

| 1 |      | ype to search or select an Event Type                                                                   | • 0 |
|---|------|----------------------------------------------------------------------------------------------------|-----|
|   |      | Flood                                                                                                   | -   |
|   |      | Frost & Freeze                                                                                          |     |
| 2 | Sele | General                                                                                                 |     |
|   |      | HAZMAT/Fire                                                                                             |     |
|   |      | Health/Disease                                                                                          |     |
|   |      | Heat                                                                                                    | est |
|   |      | Hurricane                                                                                               |     |
|   |      | Large-Scale Emergency Incident Response: Includes critical<br>operational disruptions such as severe na |     |
|   |      |                                                                                                    | ¥   |

## Step 2: Communication Templates and Delivery Paths

Everbridge 360<sup>™</sup> automatically pulls from existing Communications templates, as well as legacy Notification and Incident templates.

#### **Communication and Notification Template Considerations**

Please see the following tied to Notification templates:

- When Everbridge 360<sup>™</sup> is enabled for an Organization, all Notification Templates will be automatically duplicated/cloned as an Incident Template.
- The cloned Template will include the latest modifications to the Notification Template.
- The cloned Template will be deleted if the associated Notification Template is deleted.
- Naming convention for the cloned Template <Name of Notification Template>\_<Template ID>.
- Notification Templates that have the same Category name as the Incident Template Category name will be merged under the same Category when viewed under Communications.
- Notification Templates that have a different Category name will be listed under the respective Category when viewed under Communications.

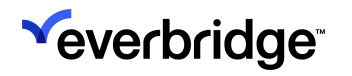

• Organization Administrators and Incident Administrators will have no access to view the cloned Templates on the Incident Templates list page, thereby preventing any modifications to these Templates.

#### Choosing a Template

Once an Event Type has been selected, any templates assigned to the chosen Event Type will be suggested for use. For ease of use, each suggested template tile displays:

- Template title
- Event Type(s) assigned to the template
- Last used date
- Template category

| the amount and           | X U                                                                |                                                                         |                                                            |
|--------------------------|--------------------------------------------------------------------|-------------------------------------------------------------------------|------------------------------------------------------------|
|                          |                                                                    |                                                                         |                                                            |
| Select the Communication | on Template to Use 0                                               |                                                                         | Suggest By Event                                           |
| Send Without a Template  | HAZMAT/Fire Used On 17h ago<br>Hazmat Incident - Status Check Poll | HAZMAT/Fire Used On Feb 13, 2025<br>Hazmat Incident - Evacuation Notice | HAZMAT/Fire Used On Feb<br>Hazmat Incident - Status Update |
|                          |                                                                    |                                                                         | Calabory Emergency Response                                |
|                          | Category: Emergency Response                                       | Category: Emergency Response                                            | Careford's considered weathouse                            |
| HAZMAIJFire, Wildfres    | Category: Emergency Response                                       | Category: Emergency Response                                            | conducts machine's webound                                 |

Click a suggested template to apply it and prefill the following information:

- Predefined message content
- Template Delivery Paths
- Variables
- Recipients

If the Event Type-specific template suggestions aren't appropriate for this Communication, click the **Suggest By** dropdown to instead filter suggestions by Most Recently Used or Most Recently Updated.

• NOTE: If no Event Type is selected for Step 1, then the suggested templates will be filtered by Most Recently Used by default.

| Select the Communication T      | amplate to Use o          |                                                                           |                     |                                                                                                    |                      |                                                                             | Suggest By       | Most Recently Used                                       |
|---------------------------------|---------------------------|---------------------------------------------------------------------------|---------------------|----------------------------------------------------------------------------------------------------|----------------------|-----------------------------------------------------------------------------|------------------|----------------------------------------------------------|
| Send Without a Template         | Haze                      | ALFIN<br>at Incident - Status Check Poll                                  | Used On Uh ago      | Winter Weather, Wildfree, Hunicane<br>Weather Advisory - Work From Home Notice<br>Category: Englayee Weather Emergency | Used On Feb 18, 2025 | Int/2007/Fire<br>Hazmat Incident - Evacuati<br>Category: Emergency Response | m Notice         | Event Type<br>Most Recently Used<br>Most Recently Update |
| Hazmat Incident - Status Update | Used On Feb 13, 2025 Head | er, Winter Weather, Wildfres, Hurricane<br>Ne Work Support - IT Follow-up | Used On Feb 5, 2025 | Wendy Test Event<br>Wendy Template-polling communication                                                               |                      | simonZ check bug fix Nov 2                                                  |                  |                                                          |
| Category: Emergency Response    | Calvg                     | ey, if Support                                                            |                     | Calegory: wendy comms template category                                                                                |                      | Category: Simon created category                                            | y name Simon cre | aled callegory name Simon crea<br>Search Templater       |
|                                 |                           |                                                                           |                     |                                                                                                    |                      |                                                                             |                  |                                                          |
|                                 |                           |                                                                           |                     |                                                                                                    |                      |                                                                             |                  |                                                          |

#### **Searching Templates**

If none of the suggested templates match the Communication's needs, click **Search Templates** to locate a different one.

|                                                       | Search Templates                                                                                   |                                                                                                    | Legacy Templates                                                   |
|-------------------------------------------------------|----------------------------------------------------------------------------------------------------|----------------------------------------------------------------------------------------------------|--------------------------------------------------------------------|
| HAZMAT/Fire - Feb 20, 2025                            | All Event Types + All Categories + Reset Fibers                                                    |                                                                                                    | Q. Search by template name                                         |
| Type to exect or select as Event Type     HAZMAT/Fine | * Suggested Event Type +                                                                           |                                                                                                    |                                                                    |
|                                                       | Send Without a Template                                                                            | HA2MCOTHE Used On the age<br>Hazmat Incident - Status Check Poll                                               | HIGHASTRE Used On Feb 10, 2<br>Hazmat Incident - Evacuation Notice |
| 2 Select the Communication Template to                | Ing                                                                                                | Category Emergency Response                                                                                    | Category Emergency Response                                        |
| Select the communication reingnate to                 | HACHERT/File Unet On Feb 10, 2025<br>Hachert Incident - Status Update                              | INCONTINUE WITTING                                                                                             |                                                                    |
| Send Without a Template                               | Category: Emergency Response                                                                       | Category 000C Management                                                                                       |                                                                    |
|                                                       | * All                                                                                              |                                                                                                    |                                                                    |
| PAL2MAT/Fex. Wolfres<br>050C Burmens                  | Active Shocker<br>chao test variable default                                                       | testtest                                                                                                    | Chil Univer, An Quality<br>Simon all in one for sprint demo Jan 21 |
| Category 030C Management                              |                                                                                                    |                                                                                                    | Category: wendy comms template category demo 25                    |
|                                                       | Winter Weather, Winfres, Humicane Used On Feb 10, 2025<br>Weather Advisory - Work From Home Notice | simon check time units                                                                                         | test duan                                                          |
|                                                       | Category: Employee Weather Emergency                                                               |                                                                                                    |                                                                    |
|                                                       | Simon base publish options                                                                         | West, Winter Weather, Front & Freeze, Weather, Thursdentorm<br>Winter Weather Advisory - Work Fram Home Notice | nowena test                                                        |
|                                                       | Celegory: Simon created celegory name Simon created celegory name Simon creat                      | Category Employee Weather Emergency                                                                            | Category: template-leaf                                            |
|                                                       | rowana.comference                                                                                  | revena poling                                                                                                  | Simon check variable list Feb 11                                   |
|                                                       | eften abb-member social exer                                                                       | 0-jo-template                                                                                                  | Summer: text settinga55                                            |
| Cancel Tailing Jue                                    | Chese                                                                                              |                                                                                                    |                                                                    |

There are a few things to keep in mind when searching for templates:

- Search Template will display all templates that the user has access to.
- Templates can be searched within a selected Category, Event Type, or from All.
- The Suggested section can be filtered by Event Type, Most Recently Used, or Most Recently Updated.
- Users can click **Legacy Templates** above the search bar to browse Legacy Incident Communications and Mass Notification templates.

#### View or Change Applied Template

Once a template has been applied, clicking the title of the selected template will expose its details, including Category, Created By, Updated On, and Last Used.

Users can choose to replace the template as needed by clicking **Select a Different Template**.

| Select the Comr                | nunication Template to U | Jse O                     |           |  |
|--------------------------------|--------------------------|---------------------------|-----------|--|
| Select a Different Templa      | te                       |                           |           |  |
| ✓ Hazmat Incide                | ent - Status Check Poll  |                           |           |  |
| 😵 9 Delivery Paths             | 🖋 Edit Paths             |                           |           |  |
| Category<br>Emergency Response | Created By<br>James      | Updated On<br>Jan 6, 2025 | Last Used |  |
| Emergency Response             | James                    | Jan 6, 2025               | -         |  |
|                                |                          |                           |           |  |

#### Message Paths

Once a template has been selected, click **Edit Paths** to adjust the message's Delivery and Publishing Paths.

| 2 | Select the Communication Template to Use |
|---|------------------------------------------|
|   | Select a Different Template              |
|   | > Hazmat Incident - Status Check Poll    |
|   | 9 Delivery Paths         Edit Paths      |
|   |                                          |

Select the desired Delivery Paths from the SMS, Email, Voice, Mobile App, Plain Text, and Business messaging Apps sub-tabs. Once finished, click **Save**.

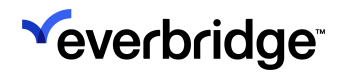

| Message Paths<br>Select the Delivery Paths for your mes                                                            | sage.               | ×                         |
|----------------------------------------------------------------------------------------------------|---------------------|---------------------------|
| Delivery Paths<br>SMS<br>< Email •<br>< Voice •<br>< Mobile App •<br>< Plain Text •<br>< Business Messaging Apps • | SMS<br>sms1<br>sms2 | Efault (S)<br>Default (S) |
|                                                                                                    |                     | Cancel                    |

If you've chosen an Incident template rather than a Notification Template, you can populate the information in the variable information fields of your template form.

| Flood - Response Activation | <ul> <li>Flood - Response Activation 0</li> </ul>                                                                                                    |
|-----------------------------|----------------------------------------------------------------------------------------------------|
| All "Variables"             |                                                                                                    |
| > Templates in Use          | *1. Action to Take                                                                                                    |
|                             | Move immediately to higher ground or stay on high ground.<br>Continue to check the media for emergency information.<br>Follow instructions from public safety officials. |
|                             | 162/2000                                                                                                    |
|                             | *2. Location ()                                                                                                    |
|                             | Write text here 0/260                                                                                                    |
|                             | 3. Category                                                                                                    |
|                             |                                                                                                    |

To complete variables:

- Complete the fields with your situation-specific information. The available fields depend on how the template has been configured by your Administrators.
  - Required fields are indicated with a red asterisk(\*).
  - Fields in white are editable. Fields in gray cannot be changed.
- 2. Click **Apply Variables at the bottom** to use the selected values in the following sections.

#### Ad-Hoc Communications

By clicking **Send Without Template**, users can also send a message ad-hoc without a preexisting template using their Organization's default settings and permissions. Message templates will be recommended based on the chosen Event Type and the name of the template containing the event name. If the template desired template is not automatically shown, they can be searched for.

| Send Without a Template                | HAZMAT/Fire<br>Hazmat Incident - Evacuation Notice | HAZMAT/Fire<br>Hazmat Incident - Status Check Poll | HAZMAT/Fire<br>Hazmat Incident - Status Update |
|----------------------------------------|----------------------------------------------------|----------------------------------------------------|------------------------------------------------|
|                                        | Category: Emergency Response                       | Category: Emergency Response                       | Category: Emergency Response                   |
| HAZMAT/Fire, Wildfires<br>GSOC Summons |                                                    |                                                    |                                                |
| Category: GSOC Management              |                                                    |                                                    |                                                |

Message delivery paths for an ad-hoc Communication will default to the Organization settings but can be changed to Custom. Templates will have predefined delivery paths. You may or may not be able to change custom paths when sending a Communication.

**NOTE:** Available delivery paths are configured by an Account or Organization Administrator under **Settings > Organization > Notifications > Delivery Methods**.

# Step 3: Configure Public Settings

Continue to the **Configure Public Settings** section, where the Communication's priority can be set as follows:

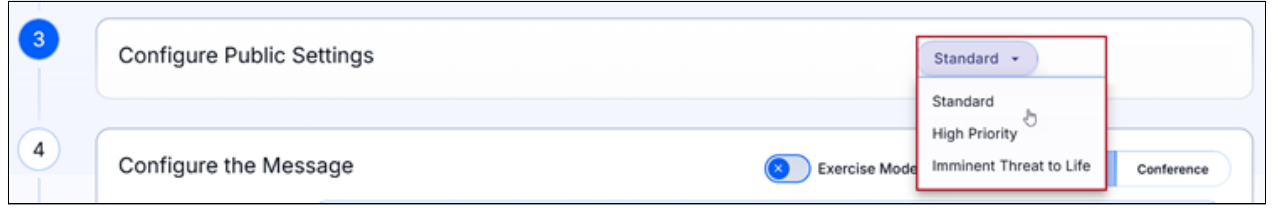

- Imminent Threat to Life (if enabled for Organization) Communications flagged with Imminent Threat to Life (ITL) mean the event:
  - has just occurred (for example, an earthquake, volcanic eruption, or failed life-support system), or
  - is in progress (for example, an active shooter or nuclear power plant emergency), or
  - is expected to happen today (for example, severe weather), or
  - the lives or safety of message recipients are immediately at risk.
  - (only applies to Apple/iOS devices) becomes a critical alert when the message is sent to Everbridge Mobile App. Critical alerts:
    - make an audio sound when delivered, even if your device is silent. (If your device is not on silent, the audio tone is based on your selections in app settings).
    - are displayed until you tap on it.
    - are displayed with a warning icon.
  - **An Active Shooter event** in the proximity of a recipient's location, or a life-threatening weather event are both examples of ITL situations.

The following Communications are not typically considered Imminent Threats to Life:

- Communications to recipients to inform them of an active shooter at another location, a weather event that will impact a different location, or a weather event that is still days away.
- Communications sent after the initial ITL message UNLESS there is a material change from the initial Communication AND the change results in an immediate increased risk to life and safety.
- Communications sent to recipients who are not at risk for life and safety regardless of the type of Incident.
- **High Priority** High-priority messages are given priority in your message queue and are flagged in your recipients' inbox.
- Standard No priority has been given.

# Step 4: Configure the Message

To configure your message:

- Exercise Mode: Communications sent in Exercise Mode are meant to test communication plans, such as allowing recipients to practice receiving and responding to messages similar to those they'd see in a real emergency. The [DRILL] tag will be prepended to the message's Subject and Body so that contacts will immediately know that it's an exercise.
- 2. Specify your message type. There are three types of messages:
  - **Standard** Standard messages are used to send communication to people through a variety of methods including voice, text, and email. Confirmations can be requested from contacts that receive standard messages. Standard Messages can be emergency messages or informational messages.
  - **Polling** Polling messages are for sending a Communication to contacts and presenting them with a menu of responses for them to choose from. When contacts receive the message, they can reply with one of the choices. Then users can view the responses to know each contact's answer.
    - A polling message can have a quota associated with it. This is when not only a response is requested but a certain number of responses are needed. A quota might be for people, such as locating employees to work overtime or volunteers to staff an event
  - **Conference** Conference messages are messages that ask contacts to join a conference call. This could be an emergency where contacts need to discuss a situation immediately or it might be a convenient way to pull in a team for a weekly status meeting.
- 3. Add a **Subject** and your message's **Body** text. The body field can accommodate 2500 characters for Email/Fax, and 459 characters for SMS.
  - The subject of your message will be automatically configured based on the event type chosen. In the Subject field, you can amend the title of your message.
- 4. Click Add Custom Message to add a message to the previously selected Message Paths for the Communication. Everbridge recommends you always send custom messages per delivery method, if possible. This helps to avoid message fatigue and enables contacts to consume messages in the most efficient way possible, per device.

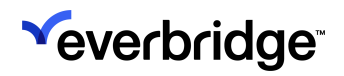

| Subject                                                     | Hazmat Incident -                                                         | · Status Check Poll                                                                                                    |
|-------------------------------------------------------------|---------------------------------------------------------------------------|----------------------------------------------------------------------------------------------------|
| Message Body 0                                              | + Add Custom<br>Message                                                   | Default Message                                                                                                    |
| Default Mess     Home Email, Home F     ms team, mobile put | age<br>Phone, email2, extension phone,<br>sh alert, slack, PlainTextEmail | This is an urgent status check regarding the hazmat incident. Your immediate response is required for emergency response coordination.     Please respond to this safety check. |
|                                                             |                                                                           |                                                                                                    |
|                                                             |                                                                           |                                                                                                    |
|                                                             |                                                                           |                                                                                                    |
|                                                             |                                                                           |                                                                                                    |
|                                                             |                                                                           |                                                                                                    |
|                                                             |                                                                           |                                                                                                    |
|                                                             |                                                                           | Email/Fax: 2291 SMS: 286 Estimated SMS Messages 2 🚯                                                                                                    |
|                                                             | * Poll Responses                                                          | Email/Fax: 2291 SMS: 286 Estimated SMS Messages 2 ①                                                                                                    |
| Polling                                                     | • Poll Responses<br>1 I safely o                                          | Email/Fax: 2201 SMS: 286 Estimated SMS Messages 2 ① Use Quotas evacuated.                                                                                                    |
| Polling                                                     | • Poll Responses<br>1 I safely o<br>2 I need at                           | Email/Fax: 2201 SMS: 286 Estimated SMS Messages 2 ① Use Quotas evacuated. ssistance.                                                                                            |
| Polling                                                     | • Poll Responses<br>1 I safely of<br>2 I need as<br>+ Add                 | Email/Fax: 2201 SMS: 288 Estimated SMS Messages 2  Use Quota evacuated. ssistance. Another                                                                                      |

When adding a custom **message path** you can use the same text for all your delivery methods, or you can choose to have separate text for SMS, Email, Voice, Mobile App, and Plain Text. See <u>Rich Text Editor Best Practices for</u>

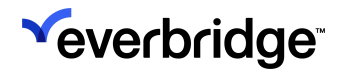

#### Custom Delivery Paths for more on configuring custom messages.

| Customize Message Path                                | s ×                                   |
|-------------------------------------------------------|---------------------------------------|
| Please select the delivery paths for which<br>content | n you would like to define customized |
| Default Message                                       |                                       |
| SMS                                                   | $(\mathbf{X})$                        |
| Email                                                 | $(\mathbf{S})$                        |
| Mobile App                                            | $(\mathbf{S})$                        |
| Everbridge Web Widget                                 | (8)                                   |
| Alertus                                               | (8)                                   |
| Member Portal                                         |                                       |
| Facebook                                              | $(\mathbf{S})$                        |
| X (Twitter)                                           | (8)                                   |
| Everbridge Network                                    | 8                                     |
|                                                       | Cancel Save                           |

5. Select **Add** under the **Attachments** section at the end of Step 3 to attach up to five files to a message. The maximum file size is 20 MB. If an attachment is more than 20 MB, it will be sent as a link in the Communication. Each filename should be no more than 80 characters. You can attach files if the

#### Communication is to be sent via email or the Everbridge Mobile App.

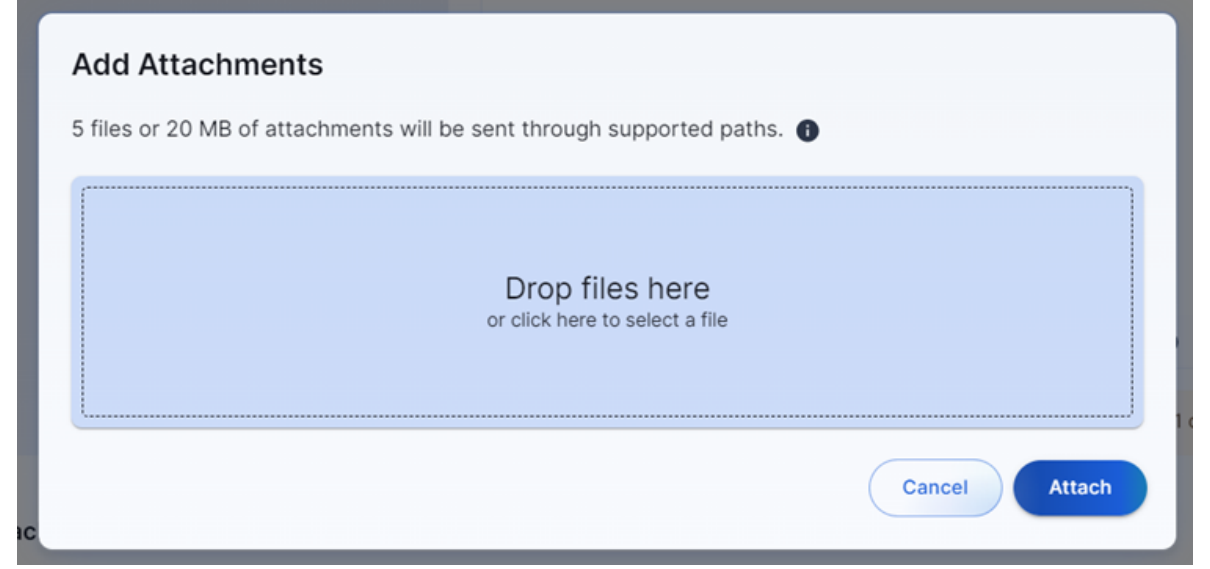

### Step 5: Recipient Management

Groups, Individuals, Rules, and Recipients in the Area may be prefilled based on the template chosen and the alert for users launching a Communication from Visual Command Center.

**NOTE:** Logic for Recipients in the Area:

**From a VCC Alert -** Contacts within the specified Map/Polygon of the selected Template, as well as Contacts within the Polygon of the Alert itself.

**Without an Alert -** Contacts within the Map/Polygon of the selected Template (if it contains a Map/Polygon).

 Under Add Recipients, you can configure who you want to send a Communication to. A Communication may already have some predefined contacts. However, in the moment and if permitted, you may want to add more contacts to a Communication depending on the situation. Depending on your requirements, select the individuals and groups you want to send the Communication to.

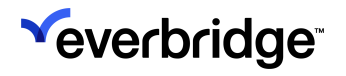

| ${\bf Q}_{\rm c}$ Search by individual, group or rule name or | by group description |            |              | Advanc     |
|---------------------------------------------------------------|----------------------|------------|--------------|------------|
| <ul> <li>Hide Recipient Selector</li> </ul>                   |                      |            |              | Clear      |
| Groups Individuals Rules                                      |                      |            |              |            |
| Group Name                                                    | Created On           | Created By | Updated On   | Updated By |
| > NotJustPrime                                                | Jan 6, 2025          | Joshua     | Jan 6, 2025  | Joshua     |
| > Perf100KContacts                                            | Aug 26, 2024         | Simon      | Aug 27, 2024 | Simon      |
| Perf10KContacts                                               | Aug 26, 2024         | Simon      | Aug 27, 2024 | Simon      |
| Perf50KContacts                                               | Aug 26, 2024         | Simon      | Aug 27, 2024 | Simon      |
| Podlucky                                                      | Feb 19, 2025         | James      | Feb 20, 2025 | James      |
| > Simon Beijing                                               | Aug 19, 2024         | Simon      | Aug 19, 2024 | Simon      |
| > Simon parent group 1                                        | Aug 19, 2024         | Simon      | Aug 19, 2024 | Simon      |
| Simon_1                                                       | Jul 22, 2024         | Simon      | Aug 7, 2024  | Simon      |
| Simon_A                                                       | Jul 22, 2024         | Simon      | Jul 22, 2024 | Simon      |
| Wendy Business Message App Contacts                           | Nov 3, 2024          | Wendy      | Nov 3, 2024  | Wendy      |
|                                                               |                      |            |              |            |
| Selected Recipients & 11 Unique                               | Recipients           |            |              |            |
| Groups                                                        | s Details            | Rules 💿    | Exclude      | ed         |
| <u>۶</u> 0 <u>و</u> 11                                        |                      | × 0        | ۵ ۵          |            |

Note that the available data columns present on the **Individuals** tab of the recipient-picker are determined by the choices specified under **Settings** > **Organization** > **Everbridge 360** > **Communication Recipients**.

| ×  | everbridge <sup>.</sup> |                        |        |                                                                                                    |                      | VCC SaaS Devs (Orga                                      | nization Admin)       | 0         | C Everbridge 360"        |
|----|-------------------------|------------------------|--------|----------------------------------------------------------------------------------------------------|----------------------|----------------------------------------------------------|-----------------------|-----------|--------------------------|
| *  | Home                    | Organization Member    | Portal | Everbridge Open                                                                                                    | Everbridge Mobile    | App                                                      |                       |           |                          |
| æ  | Situational Awareness   | Organization           | >      | Communic                                                                                                    | ations Recip         | pients                                                   |                       |           |                          |
| 14 |                         | Мар                    | >      | () Select the                                                                                                    | Contact attributes t | to be displayed for Individual recipient selection in Co | ommunications. You cr | an select | up to five attributes in |
|    | Crisis Management       | Interactive Visibility | >      | addition to the first three default attributes. In Communications, all the selected attributes will be displayed for Individual recipient selection. |                      |                                                          |                       |           |                          |
|    |                         | Publishing Options     | >      | Sequence                                                                                                    | Custom               | Name                                                     |                       |           |                          |
| 8  | Reports + Analytics     | Notifications          | >      | 1                                                                                                    | N                    | First Name                                               |                       |           |                          |
| +  | Travel Risk Management  | Contacts/Assets        | >      |                                                                                                    |                      | 1 1101 1 101110                                          |                       |           |                          |
| *  |                         | ITA                    | >      | 2                                                                                                    | N                    | Last Name                                                |                       |           |                          |
|    | Workflow                | Critical Event         | >      | 3                                                                                                    | Ν                    | External ID                                              |                       |           |                          |
| ٠  | Settings                | Everbridge 360         | ř      | <b>v</b> = 4                                                                                                    | Y                    | Strategic BU                                             |                       |           | 8                        |
|    | Organization            | Default Settings       |        | <b>VA</b> 5                                                                                                    | Y                    | Department                                               |                       |           | ů.                       |
|    | Member Portal           | Event Types            |        |                                                                                                    | ×                    | Region                                                   |                       |           |                          |
|    | Everbridge Open         | Recipients             |        |                                                                                                    |                      | ngun                                                     |                       |           | -                        |
|    | Everbridge Mobile App   |                        |        | ■ 7                                                                                                    | Y                    | Email                                                    |                       |           | 8                        |
|    | Access                  |                        |        |                                                                                                    |                      |                                                          | v                     |           | Add                      |

• Groups - Click Groups to select groups your Organization has created.

- - Individuals Click Individuals to select individuals by name.
  - **Rules** Click **Rules** to apply rules that your Organization has defined to select contacts with certain attributes. Rules are preconfigured by your Incident Administrator.
  - **Recipients in Area** Recipients that have been impacted by an alert will be added for communication. Click **Edit** next to the Include Recipients in this Area toggle to filter recipients by Location Type and Contact Type.

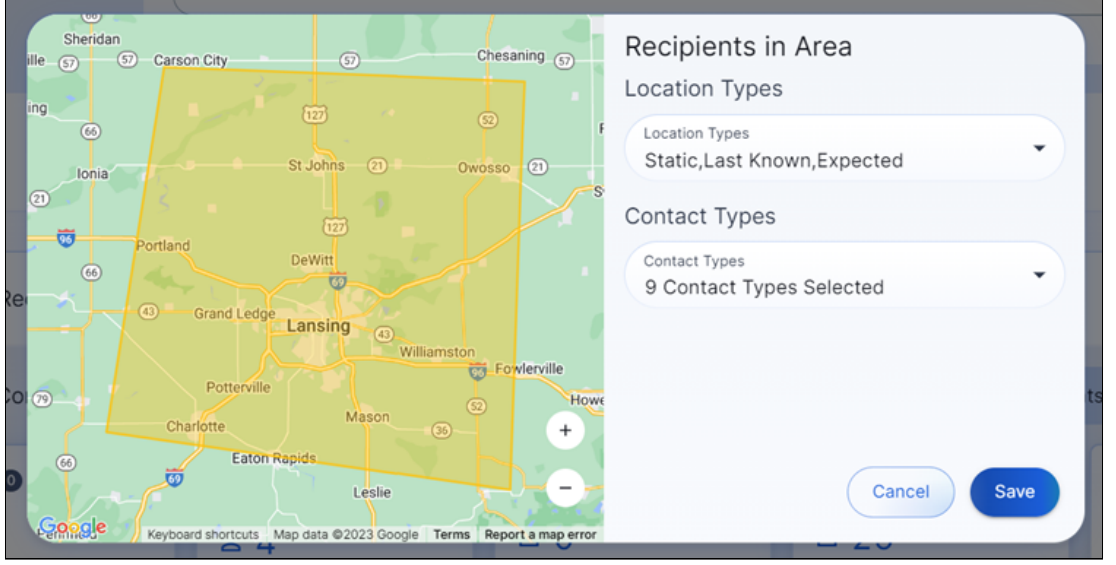

These can be filtered by location type:

- Static
- Last Known
- Expected (includes Travel) locations
- Contact record type
- 2. Clicking the count of unique recipients allows you to see all recipients that have been added via Groups, Individuals, Rules, Incident Rules, Conditions or as a recipient in the area.

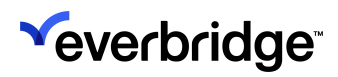

| lter        | Clear All | Recipient De        | tails                  | 음 19 Total Unique | Recipient |
|-------------|-----------|---------------------|------------------------|-------------------|-----------|
| 🕀 All       | 19        | Q Search by Individ | dual's First Name/Last | Name              |           |
| 🛎 Groups 📵  | 11        | Viewing   All       |                        |                   |           |
| Individuals | 11        | First Name          | Last Name              | External ID       |           |
| 🖹 Rules     | 0         | Aaron               |                        |                   | ≗ ⊗       |
| S Excluded  | 0         | Aaron               |                        |                   | ≗ ⊗       |
|             |           | Aaron               |                        |                   | ≗⊗        |
|             |           | Abbey               |                        |                   | ≗ ⊗       |
|             |           | Abbey               |                        |                   | 2 (8)     |
|             |           | Abbey               |                        |                   | ≗⊗        |
|             |           | Abbey               |                        |                   | 2 8       |
|             |           | Abbey               |                        |                   | ≗ ⊗       |

Click the **person** icon to see how a specific contact was included (via Groups, Incident Rules, Conditions, etc.).

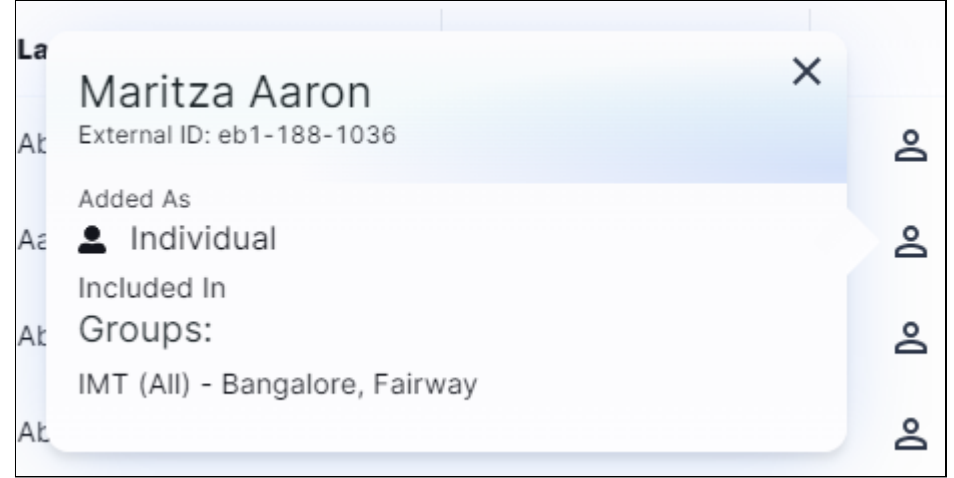

Click the X icon to remove recipients from Communication without impacting

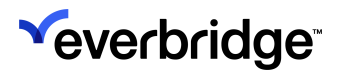

| lter        | Clear All | Recipient De        | tails ≗11                   | 191 Total Unique | Recipients |
|-------------|-----------|---------------------|-----------------------------|------------------|------------|
| 🕀 All       | 1191      | Q Search by Individ | dual's First Name/Last Name |                  |            |
| 🗳 Groups 🕖  | 5         | Viewing             |                             |                  |            |
| Individuals | 8         | First Name ↑        | Last Name                   | External ID      |            |
| Rules 2     | 70        | Aaron               | Rojo                        | eb1-177-8841     | 20         |
| In Area     | 1110      | Aaron               | Shively                     | eb1-190-372      | ≗ ⊗        |
| Excluded    | 1         | Aaron               | Mounts                      | eb1-207-3933     | ≗⊗         |
|             |           | Aaron               | Nowicki                     | eb1-224-4968     | ≗⊗         |
|             |           | Aaron               | Hunley                      | eb1-224-3703     | ≗⊗         |
|             |           | Aaron               | Mcelrath                    | eb1-207-65       | ≗⊗         |
|             |           | Aaron               | Gowen                       | eb1-177-684      | ≗⊗         |
|             |           | Aaron               | Rainbolt                    | eb1-216-2115     | ≗⊗         |
|             |           |                     |                             |                  | ^ _        |

3. Click **Done** to finish setting the Recipients.

### **Step 6: Settings**

- 1. Click the **Settings** cog icon on the **Communications Toolbar** to configure the message settings, which allow you to adjust different options to optimize your message.
  - Content The language setting for communication that dictates the language in which contacts receive voice and email prompts. This setting does not translate any text entered in the title or body of a communication, nor does it translate the text-to-speech message. However, the text-to-speech message will be read using the selected

#### language's accent.

| Settings   |                |                    |                       |  |  |  |
|------------|----------------|--------------------|-----------------------|--|--|--|
| Content    | Delivery       | Sender Information | Recipient Interaction |  |  |  |
| Language 🕕 | ✓ English (US) |                    |                       |  |  |  |
|            |                |                    |                       |  |  |  |
|            |                |                    |                       |  |  |  |
|            |                |                    |                       |  |  |  |
|            |                |                    |                       |  |  |  |
|            |                |                    | Cancel Save           |  |  |  |

- Delivery
  - Order There are three different delivery order modes in Everbridge Suite settings:
    - Organization Default Uses the sequence specified in the organization's settings tab for notification delivery methods,
    - Contact Preferred Uses the sequence specified in each contact's record,
    - One-Time Custom Uses the sequence specified at a notification's creation, and overrides all other preferences.
  - Wait Between Delivery Paths Controls how long the system waits before moving on to the next delivery method for a contact.
  - **Contact Cycles** Controls how many times Everbridge attempts to deliver the message across all of the device types for the contact.
  - Wait Time Between Cycles Controls how long the system waits before starting another cycle of Communication.
  - **Broadcast Duration** Controls how long the Communication is active to send messages and receive confirmations.

| Settings                       |                        |                    |                       |  |  |
|--------------------------------|------------------------|--------------------|-----------------------|--|--|
| Content                        | Delivery               | Sender Information | Recipient Interaction |  |  |
| Order 🚯                        | ✓ Organization Default |                    |                       |  |  |
| Wait Between Delivery Paths () | ▼ 0 Minutes            |                    |                       |  |  |
| Contact Cycles 🚯               | • 1                    |                    |                       |  |  |
| Wait Time Between Cycles 🚯     | ▼ 0 Minutes            |                    |                       |  |  |
| Broadcast Duration (           | ✓ 1 Hours              |                    |                       |  |  |
|                                |                        |                    | Cancel Save           |  |  |

• Sender Information - Specify the following information:

- Email Sender Name Allows you to change the address to something that is recognizable to the contacts, so they are more likely to open it.
- **Reply to Email** Allows you to set a custom email that your contacts can reply to for more information.
- Caller ID Allows you to change the phone number that your contacts see displayed when they receive a Communication via phone.

| Settings             |                                            |                    |                       |
|----------------------|--------------------------------------------|--------------------|-----------------------|
| Content              | Delivery                                   | Sender Information | Recipient Interaction |
| E-mail Sender Name 🕚 | Email Sender Name<br>EverbridgeEnterpriseA | lerts              |                       |
| Reply to Email 🕕     | <ul> <li>Organization defau</li> </ul>     | lt                 |                       |
| Caller ID 🚯          | United States                              | · +1 616 780       | <default></default>   |
|                      | Brazil                                     | S → +55 11 2345    |                       |
|                      | United Kingdom                             | ₩ - +44 121 234    |                       |
|                      |                                            |                    | Cancel Save           |

- Recipient Action Configure the below options:
  - Request Confirmation Allows you to request that your contacts confirm that they have received the message. It also stops any further attempts to reach contacts.
  - **Everbridge Mobile App** Allows you to control various settings related specifically to the Everbridge Mobile App, such as:
    - Request Location
    - Request Image
    - Request Additional Information
    - Enable Sharing Options
  - Voicemail Preference Controls what Everbridge does when leaving a voice message. You can select whether to end the call, leave a message, or leave a message with call-back information to

#### confirm that it was received.

| Settings                          |                         |                    |                       |  |  |  |
|-----------------------------------|-------------------------|--------------------|-----------------------|--|--|--|
| Content                           | Delivery                | Sender Information | Recipient Interaction |  |  |  |
| Request Confirmation ()           |                         |                    |                       |  |  |  |
| Everbridge Mobile App             |                         |                    |                       |  |  |  |
| Request Location 🚯                | $\overline{\mathbf{x}}$ |                    |                       |  |  |  |
| Request Image 🚯                   | $\bigotimes$            |                    |                       |  |  |  |
| Request Additional Information () | $\bigotimes$            |                    |                       |  |  |  |
| Enable Sharing Options            | $\bigotimes$            |                    |                       |  |  |  |
| Voice Mail Preference (           | ✓ Message Only          |                    |                       |  |  |  |
|                                   |                         |                    | Cancel Save           |  |  |  |

### Step 7: Review and Send

1. Click **Review** on the **Communications Toolbar** to review SMS, Email, Voice, Mobile App, and Plain Text delivery paths before sending with the context of the number of recipients, send time, and whether the message is being sent during the day or night. **Voice** is a recording that can be listened to prior to

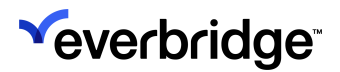

#### launch.

| Review                                          | Device Preview                                              |
|-------------------------------------------------|-------------------------------------------------------------|
| Send Time Send Immediately<br>(2) 13:37 PST     | < Email Voice Mobile App Plain Text Business Messaging Apps |
| Event Type HAZMAT/Fire                          | Hazmat Incident - Status Check Poll                         |
| Title HAZMAT/Fire - Feb 27, 2025                | Welcome to VCC Common Org.                                  |
| Template Hazmat Incident - Status<br>Check Poll | Madaa No                                                    |
| Delivery Paths                                  |                                                             |
| Home Email Home Phone email2                    |                                                             |
| slack PlainTextEmail-1Way                       |                                                             |
| PlainTextEmail-2Way                             |                                                             |
| Recipients                                      |                                                             |
| 11 Unique Recipients 😢 View All                 |                                                             |
| O Groups Total 0                                |                                                             |
| O Rules Total 0                                 |                                                             |
| Individual Recipients Total 11                  |                                                             |
| ack                                             |                                                             |

2. Once all required fields have been completed and variables have been applied, the **Launch Communication** button on the **Communication Toolbar** will turn blue to enable sending the Communication. Click it to start the launch.

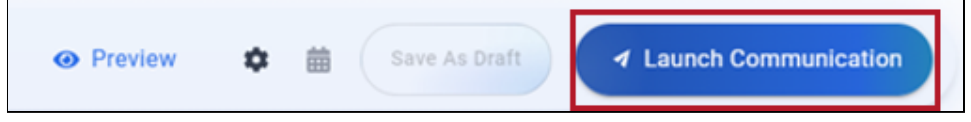

- 3. The Launching Communication modal will appear with two options:
  - 1. **Stop Communication** This allows the user to pause the launch and return to the previous screen to correct any possible errors.

2. Launch Immediately - Launches the Communication and closes the modal.

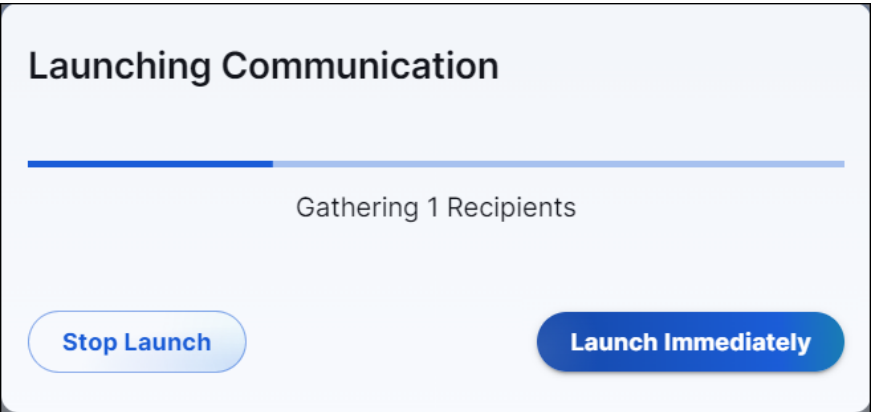

• **NOTE**: If neither option is selected, the Communication will automatically launch after the modal times out.

# **Communication List**

The **Communications List** page found under **Communications > Communication List** contains all messages sent via Communications (Notifications, Incidents, and Scenarios).

Click **Launch Communication** to start creating a Communication from scratch or a template. For more on that process, see <u>Launching a Communication from</u> <u>Everbridge 360</u>.

**NOTE:** Communications are sent using Incident functionality, so all Communications will also be displayed under **Incidents – Open/History** with all functionality intact.

| *        |                            |                  |                                                |                  | « 1           | Everbridge 360 <sup>~</sup> |
|----------|----------------------------|------------------|------------------------------------------------|------------------|---------------|-----------------------------|
| •        | Commur                     | nication List    |                                                |                  | (             | A Launch Communication      |
| 77<br>77 | Status Active              | My Communication | 4 <b>√7D</b> 14D 21D 30D 1                     |                  | Q Search      | h by Name                   |
| ٥        | Status                     | Priority         | Name                                           | Event Type       | Launch Time 👻 | Launched By                 |
|          | <ul> <li>Active</li> </ul> | Standard         | Lenox Ave & Old Middleburg Rd N - There ar     | HAZMAT/Fire      | 9h ago        |                             |
| ~        | <ul> <li>Active</li> </ul> | Standard         | General - Mar 7, 2025                          | General          | 10h ago       |                             |
| •        | <ul> <li>Active</li> </ul> | Standard         | General - Mar 7, 2025                          | General          | 10h ago       |                             |
|          | <ul> <li>Active</li> </ul> | Standard         | Ling-testWinter Weather Advisory - Nebras      | Winter Weather   | 10h ago       |                             |
|          | <ul> <li>Active</li> </ul> | Standard         | Ling -test Winter Weather Advisory - Illinois, | Winter Weather   | 10h ago       | _                           |
|          | <ul> <li>Active</li> </ul> | Standard         | General - Mar 6, 2025                          | General          | 15h ago       |                             |
|          | <ul> <li>Active</li> </ul> | Standard         | publishing paths only, no contact              | Wendy Test Event | 16h ago       |                             |
|          | <ul> <li>Active</li> </ul> | Standard         | General - Mar 7, 2025                          | General          | 18h ago       |                             |
|          | <ul> <li>Active</li> </ul> | Standard         | Civil Unrest social - Mar 7, 2025              | Civil Unrest     | 18h ago       |                             |
|          | <ul> <li>Active</li> </ul> | Standard         | General - Mar 7, 2025                          | General          | 20h ago       |                             |

Communications from within the last 7 days are automatically displayed but can be expanded to include 14 days, 30 days, 60 days, or a specified date. You can also search for a Communication by its **Name**, while sorting can be done by **Name**, **Event Type**, **ID**, **Send Time**, and **Created By**.

Communications accompanied by the textbook icon were launched in Training Mode.

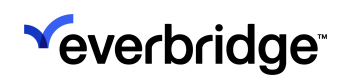

| *        |                          |                                            |             | « 🛓           | Everbridge 360~ 0      |
|----------|--------------------------|--------------------------------------------|-------------|---------------|------------------------|
| •        | Communication List       |                                            |             |               | A Launch Communication |
| 24 12 55 | Status Active - My Commu | nications 70 140 210 300                   | 8           | Q, Searc      | :h by Name             |
| ٢        | Status Priority          | Name                                       | Event Type  | Launch Time 👻 | Launched By            |
|          | Active Standard          | General - Mar 7, 2025                      | General     | 17s ago       |                        |
| 2        | Active Standard          | Lenox Ave & Old Middleburg Rd N - There ar | HAZMAT/Fire | 10h ago       |                        |
| ۰        | Active Standard          | General - Mar 7, 2025                      | General     | 11h ago       |                        |
|          | Active Standard          | General - Mar 7, 2025                      | General     | 11h ago       |                        |

## **Communication Details**

Clicking on the name of the Communication will take you to the <u>Communication</u> <u>Details</u> page, where you can see details of responses, export the results as a PDF, close the Communication, and more.

# **Communication Details**

The **Communication Details** page displays any relevant information about a launched Communication, such as confirmation status, message details, confirmation by delivery paths, settings, and more. It's also where operators can send updates to recipients, activate a closed Communication, export the Communication details, or close the Communication.
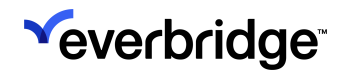

#### EVERBRIDGE 360<sup>™</sup> USER GUIDE

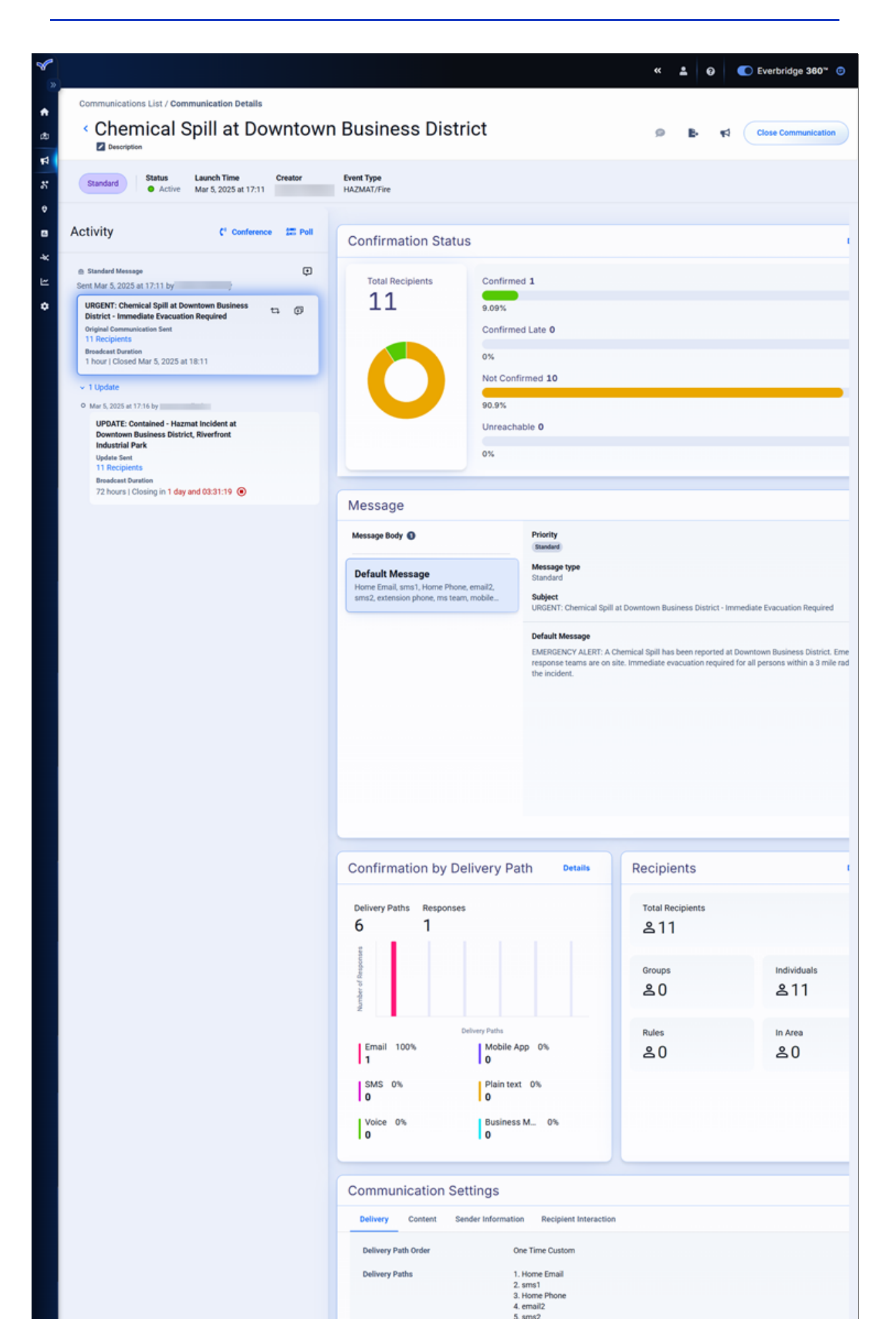

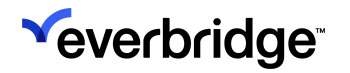

**NOTE:** This functionality is currently only available to customers who have been onboarded directly into Everbridge 360 Communications. It will be offered to customers using Mass Notification and Incident Communications in the future.

# Sending a Communication Update

Situations that require a Communication are often in flux and can rapidly change at any time, so sending a status update is a useful way to keep recipients informed of the latest activity surrounding a Communication.

Updates can only be sent for Active Communications. To send an update from the Communication Details page:

1. Click the **Update** icon on the message in the **Activity** column to the left.

| ~ |                                                                                         |                           |                  | « 🛓 | 0 | C Everbridge 360*   |
|---|-----------------------------------------------------------------------------------------|---------------------------|------------------|-----|---|---------------------|
|   | Communications List / Communication Details                                             |                           |                  |     |   |                     |
| ¢ | < Chemical Spill at Downtow                                                             | n Business Dist           | rict             | ø   | в | Close Communication |
| * | Standard Status Launch Time Creator<br>Active Mar 5, 2025 at 17:11                      | Event Type<br>HAZMAT/Fire |                  |     |   |                     |
| ę | A stinity                                                                               |                           |                  |     |   |                     |
|   | ACTIVITY C Conference D Poll                                                            | Confirmation State        | ıs               |     |   |                     |
| 2 | en Standard Message ta<br>Sent Mar 5, 2025 at 17:11 by                                  | Total Recipients          | Confirmed 1      |     |   |                     |
| ٠ | URGENT: Chemical Spill at Downtown Business<br>District - Immediate Evacuation Required | 11                        | 9.09%            |     |   |                     |
|   | Original Communication Sent<br>11 Recipients                                            |                           | Confirmed Late 0 |     |   |                     |
|   | Broadcast Duration<br>1 hour   Closed Mar 5, 2025 at 18:11                              |                           | 0%               |     |   |                     |
|   |                                                                                         |                           | Not Confirmed 10 |     |   |                     |
|   |                                                                                         |                           | 90.9%            |     |   |                     |
|   |                                                                                         |                           | Unreachable 0    |     |   |                     |
|   |                                                                                         |                           | 0%               |     |   |                     |
|   |                                                                                         |                           |                  |     |   |                     |

2. The Select Recipients modal opens, allowing the sender to choose one of two options:

• Existing Recipients - Send an update to all recipients in the thread, or choose to send to those who have or have not confirmed the message.

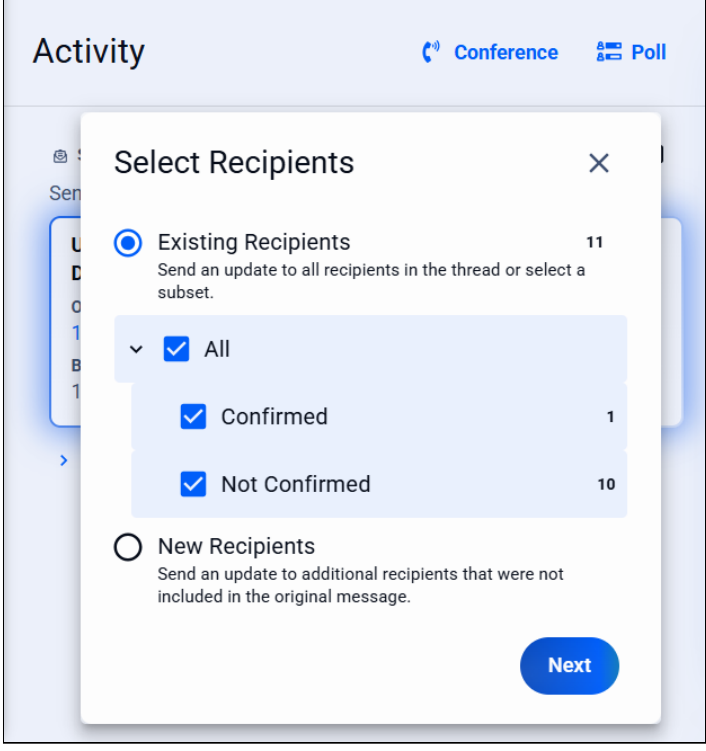

 To see which recipients have confirmed, click the Recipients link and then apply the Confirmed or Not Confirmed filters on the Confirmation Details page.

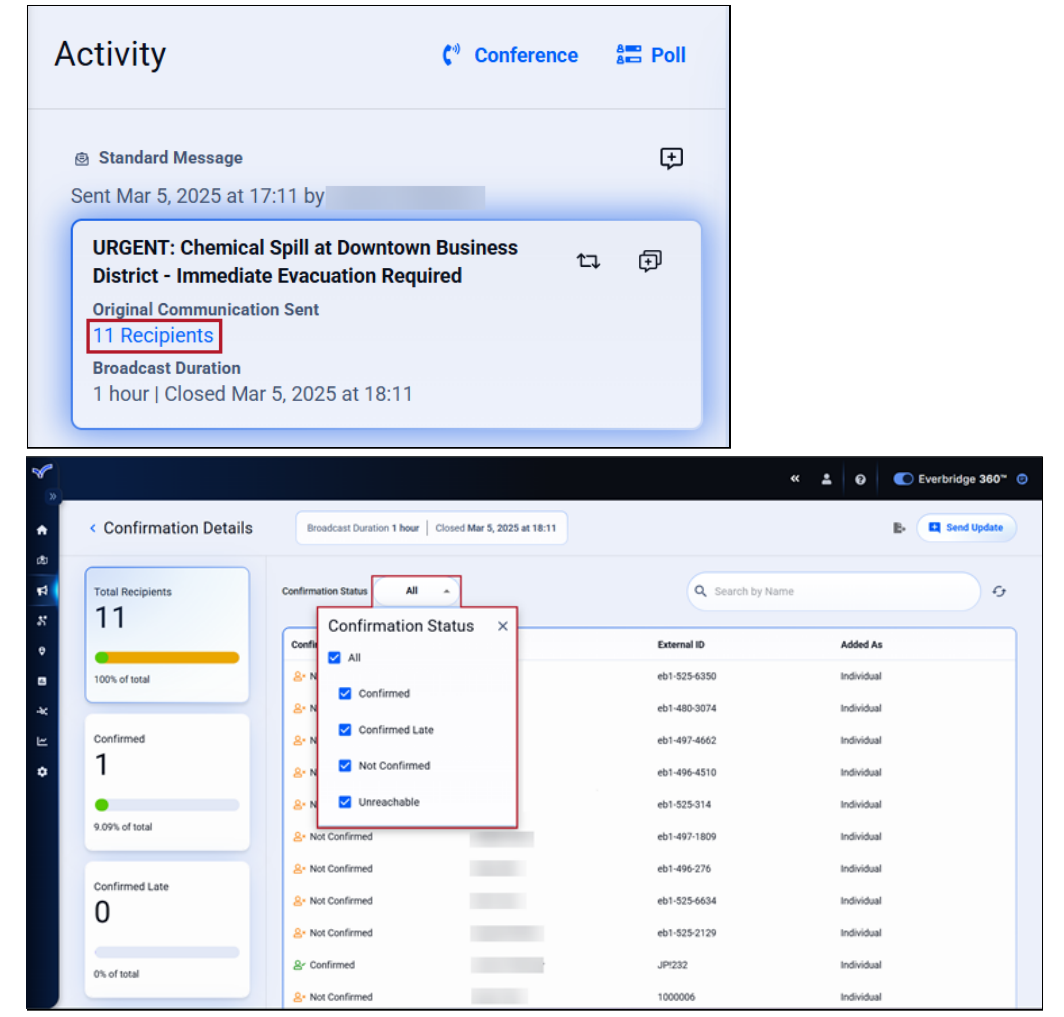

• New Recipients - Send an update to additional recipients that were not included in the original message. The sender will prompted to add the

new recipients the Send Update to Message form.

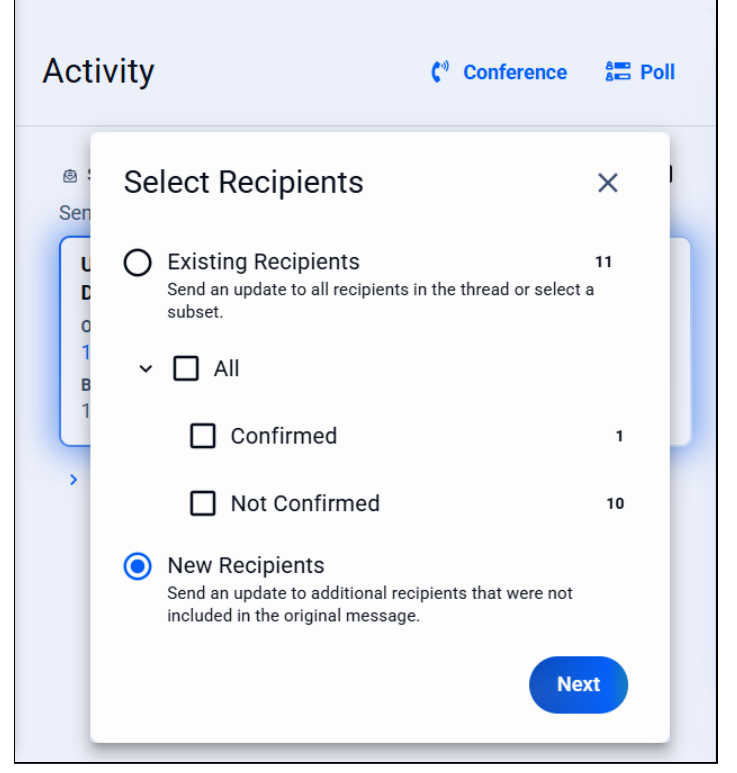

3. The **Send Update to Message** form opens. Set the Event Type (if different from the original message) and select a template for the update or use the **Send Without a Template** option. Using a template will auto-fill key details for this message, such as delivery paths, public settings, message body, and attachments.

| × ×      |                                                                                                    | Send Up | date to Message                                                                              |                                                                                       |                                                                                       |                                                                                |  |  |  |
|----------|----------------------------------------------------------------------------------------------------|---------|----------------------------------------------------------------------------------------------|---------------------------------------------------------------------------------------|---------------------------------------------------------------------------------------|--------------------------------------------------------------------------------|--|--|--|
| 2 1 B    | Communications List / Communic<br>Chemical Spil<br>Description<br>Standard<br>Status<br>Active<br>Mar :                                                                                                    | 1       | <ul> <li>Event Type: HAZM/</li> <li>Type to search or select an Event HAZMAT/Fire</li> </ul> | AT/Fire                                                                               | • D Revert                                                                            |                                                                                |  |  |  |
| ¢<br>13  | Activity                                                                                                    | 2       | Select the Communic                                                                          | cation Template to Use <b>0</b>                                                       |                                                                                       | Suggest By Event Type *                                                        |  |  |  |
| <b>4</b> | Standard Message Sent Mar 5, 2025 at 17:11 by James Por URGENT: Chemical Spill at Downtown District - Immediate Evacuation Requ Original Communication Sent 11 Recipients Brandenst Duration 1 hour   Closed Mar 5, 2025 at 18:11 |         | Send Without a Template                                                                      | HAZMAT/Fire<br>Hazmat Incident - Evacuation<br>Notice<br>Category: Emergency Response | HAZMAT/Fire<br>Hazmat Incident - Status Check<br>Poll<br>Category: Emergency Response | HA2MAT/Fire<br>Hazmat Incident - Status Update<br>Category: Emergency Response |  |  |  |
|          |                                                                                                    |         | Centry of the management                                                                     |                                                                                       |                                                                                       | Search Templates                                                               |  |  |  |
|          |                                                                                                    |         | Please select a Communication Template or choose No Template to proceed                      |                                                                                       |                                                                                       |                                                                                |  |  |  |
|          |                                                                                                    | Cancel  |                                                                                              |                                                                                       |                                                                                       | Continue                                                                       |  |  |  |

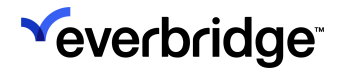

4. Edit the delivery paths as needed and click **Save**.

|                                                                                                    | essaye                                   |                        |
|----------------------------------------------------------------------------------------------------|------------------------------------------|------------------------|
| 1 > Event T                                                                                                    | ype: HAZMAT/Fire                         |                        |
| 2 Select th                                                                                                    | e Communication Template to Use <b>0</b> |                        |
| Select a Differ                                                                                                    | ent Template                             |                        |
| Send Wi                                                                                                    | thout a Template                         |                        |
| 😴 13 De                                                                                                    | livery Paths Zedit Paths                 |                        |
|                                                                                                    |                                          |                        |
| elect the Delivery Paths and Pu<br>Delivery Paths                                                                                                    | blishing Paths for your message.         | ~                      |
|                                                                                                    | sms1                                     |                        |
| ✓ Email ()                                                                                                    |                                          | Default 🥑              |
| <ul> <li>Email O</li> <li>Voice O</li> </ul>                                                                                                    | sms2                                     | Default                |
| <ul> <li>Email •</li> <li>Voice •</li> <li>Mobile App •</li> </ul>                                                                                                    | sms2                                     | Default                |
| <ul> <li>Email •</li> <li>Voice •</li> <li>Mobile App •</li> <li>Plain Text •</li> </ul>                                                                                          | sms2                                     | Default 🕑<br>Default   |
| <ul> <li>Email •</li> <li>Voice •</li> <li>Mobile App •</li> <li>Plain Text •</li> <li>Business Messaging App</li> </ul>                                                          | s 2                                      | Default                |
| <ul> <li>Email •</li> <li>Voice •</li> <li>Mobile App •</li> <li>Plain Text •</li> <li>Business Messaging App</li> <li>Publishing Paths</li> </ul>                                | sms2                                     | Default 🕑<br>Default 💽 |
| <ul> <li>Email •</li> <li>Voice •</li> <li>Mobile App •</li> <li>Plain Text •</li> <li>Business Messaging App</li> <li>Publishing Paths</li> <li>Everbridge Web Widget</li> </ul> | s 2                                      | Default 🥑<br>Default 🢽 |

- Configure the Public Settings section to specify the priority.
   Choose between either a Standard, Polling or Conference Communication and enter a subject.

7. Enter a default message and as many Custom Messages per delivery path as desired. Click **Add** at the bottom of the section to include attachments.

| Subject Communication U                                                                                          | Jpdate                                                                                                    |         |
|----------------------------------------------------------------------------------------------------|----------------------------------------------------------------------------------------------------|---------|
| Message Body O Horesage<br>Default Message<br>Home Email, sms1, Home Phone,<br>email2, sms2, extension phone, ms | Default Message This incident is still ongoing and we hope to resolve it soon. Please stay tuned for more u | All Pat |
|                                                                                                    | Email/Fax: 2381 SMS: 361 Estimated SMS Messages 1 👔                                                         |         |

- Note that the ability for operators to modify the message body is permissions-based. If you're unable to edit the body, contact your administrators for assistance.
- Select the recipients as you would a normal Communication via individuals, groups or rules. Note that currently, selecting a template does not automatically apply its recipient selections, though that functionality is coming soon.
- 9. Click **Continue**. The **Launching Communication** modal will appear and preview the number of recipients who will receive the message. If needed, click **Stop Launch** to go back and make adjustments, or click **Launch**

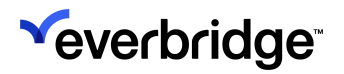

#### Immediately.

| Communication Closed                                                                                      | Send Upd | late to Message |                        |                     |                 |          |
|----------------------------------------------------------------------------------------------------|----------|-----------------|------------------------|---------------------|-----------------|----------|
| <br>Closed Mar 7, 2025 at 16:16 by Sarah Vi                                                               |          | Individuals (5) |                        |                     |                 |          |
| Standard Message                                                                                          |          | First Name -    | Last Name              | External ID         | Email           |          |
| Sent Mar 5, 2025 at 17:11 by James Pot                                                                    |          | Sarah           | Venezio                | 54321               |                 |          |
| URGENT: Chemical Spill at Downtown<br>District - Immediate Evacuation Req.<br>Original Communication Sent |          | + Sarah         | Wooton                 | eb1-480-466         |                 | 8        |
| 11 Recipients<br>Broadcast Duration                                                                       |          | + Sarah         | Eastman                | eb1-497-871         |                 | ۲        |
| ) Tüpdar                                                                                                  |          | Se Stop Launch  | Gathering 1 Recipients | mmediately          |                 |          |
|                                                                                                    |          | Groups O        | Individuals Det        | aits Rules O<br>은 0 | Excluded<br>& 0 |          |
|                                                                                                    | Cancel   |                 |                        |                     |                 | Continue |

10. Once launched, the update can be seen in the **Activity** panel nested beneath its parent Communication, along with any other updates sent for it. The newly-launched update will automatically be selected from the Activity panel upon launch, and the **Confirmation Status** modal to the right will display the

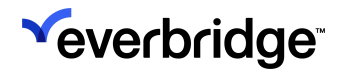

#### confirmation status of the recipients.

| <b>*</b> |                                                                                                    |                                                                                                    |                                                       |                                                                          | « 🚨           | 0           | C Everbridge 360"                   |  |
|----------|----------------------------------------------------------------------------------------------------|----------------------------------------------------------------------------------------------------|-------------------------------------------------------|--------------------------------------------------------------------------|---------------|-------------|-------------------------------------|--|
| *<br>80  | Communications List / Communication Details Chemical Spill at Downtown Description                                                                                                    | n Business Distr                                                                                   | rict                                                  |                                                                          | 9 B           | 54 F        | Close Communication                 |  |
| 57<br>9  | Standard Status Launch Time Creator<br>Active Mar 5, 2025 at 17:11                                                                                                    | Event Type<br>HAZMAT/Fire                                                                          |                                                       |                                                                          |               |             |                                     |  |
|          | Activity C* Conference III Poll                                                                                                    | Confirmation Statu                                                                                 | s                                                     |                                                                          |               |             |                                     |  |
| ы<br>К   | Sent Mar 5, 2025 at 17:11 by                                                                                                    | Total Recipients                                                                                   | Confirme                                              | d <b>0</b>                                                               |               |             |                                     |  |
| •        | UBGENT: Chemical Spill at Downtown Business<br>District - Immediate Evacuation Required<br>Original Generalization Sent<br>11 Recipients<br>Breadease Duration<br>1 hour   Closed Mar 5, 2025 at 18:11<br>2 2 Updates    Communication Update Update Sent 1 Recipients Breadease Duration |                                                                                                    | 0%<br>Confirme<br>0%<br>Not Confi<br>100%<br>Unreacha | 1%<br>Confirmed Late 0<br>1%<br>Not Confirmed 1<br>100%<br>Unreachable 0 |               |             |                                     |  |
| :        | Mar 5, 2023 at 17:16 by      UPDATE: Contained - Hazmat Incident at     Downtown Business District, Riverfront     Industrial Park                                                                                                    | Message<br>Message Body ①                                                                          |                                                       | Priority                                                                 |               |             |                                     |  |
| •        | Update Sent<br>11 Recipients<br>Breadesex Duration<br>72 hours   Closed Mar 8, 2025 at 17:16                                                                                                    | Default Message<br>Home Email, sms1, Home Phone, email2,<br>sms2, extension phone, ms team, mobile |                                                       | Standard<br>Message type<br>Standard<br>Subject                          |               |             |                                     |  |
| 1        |                                                                                                    |                                                                                                    |                                                       | Default Message<br>This incident is still ongoing and v                  | we hope to re | solve it so | ion. Please stay tuned for more up: |  |

• The selected Communication card in the **Activity** panel will be highlighted in blue for easy recognition.

## **Closing a Communication**

There are two ways to close a Communication from the **Communication Details page**: either with or without a message alerting the recipients of the closure.

#### Closing a Communication Without a Message

To close a Communication without sending a message:

- 1. Navigate to the **Communication Details** page of an Active Communication.
- 2. Click **Close Communication** in the top-right corner.

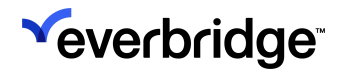

3. The Close Communication modal will open. Click Close Now.

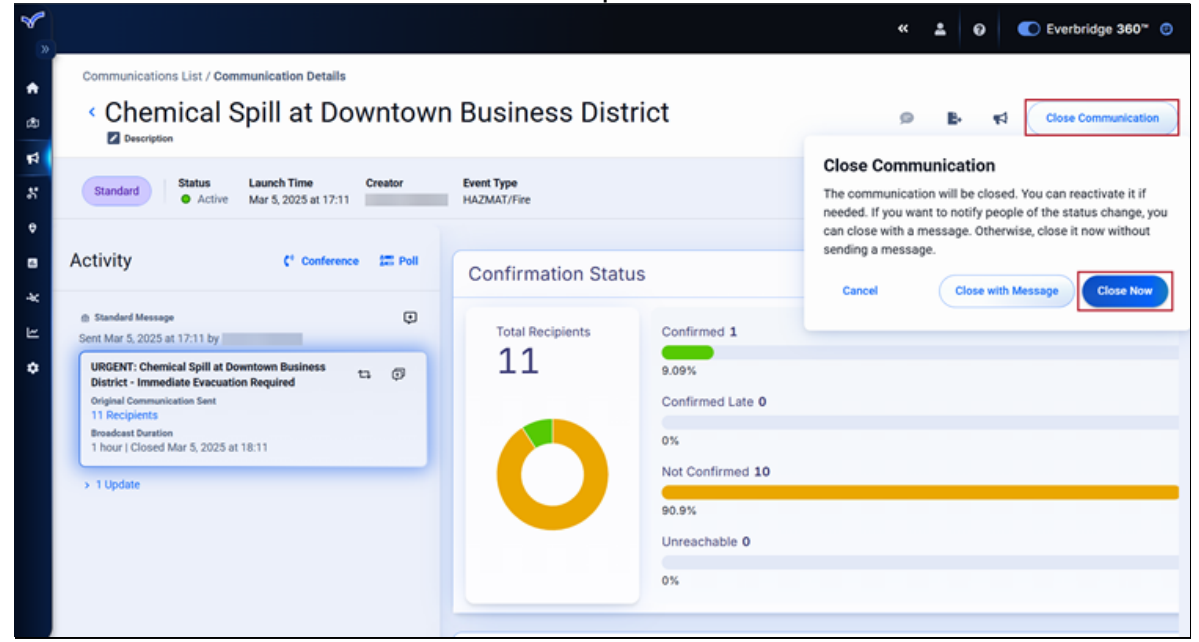

This option will:

- Close the Communication immediately.
- Disable the ability to send further Communications in this thread.
- Disable the ability to send updates.
- Disable the ability to resend any messages from this Communication.
- 4. A message will appear confirming that the Communication has been closed. The status will change to Closed, and a timestamp in the **Activity** section will also show how long ago it was closed and by whom. The **Activate Communication** button will also appear in the top-right corner.

| <b>*</b>        |                                                                                                    |                            |                              |
|-----------------|----------------------------------------------------------------------------------------------------|----------------------------|------------------------------|
|                 | Communications List / Communication Details                                                                                               |                            |                              |
| æ               | < Chemical Spill at Downtown                                                                                                    | Business District          | Activate Communication       |
| ۲ <b>۲</b><br>۲ | Standard         Status         Launch Time         End Time           • Closed         Mar 5, 2025 at 17:11         Mar 5, 2025 at 17:11 | Creator Event Type         |                              |
| e               |                                                                                                    |                            | Communication Closed         |
| 8               | Activity C <sup>1</sup> Conference III Poll                                                                                               | Confirmation Status        | activate it again if needed. |
| R k             | Communication Closed     Closed 0s ago by                                                                                                 | Total Recipients Confirmed | 1                            |
| ٥               | Standard Message     Sant Mar 5 2005 at 17:11 hv                                                                                          | 11 9.09%                   |                              |
|                 | URGENT: Chemical Spill at Downtown Business                                                                                               | Confirmed                  | Late 0                       |
|                 | District - Immediate Evacuation Required Original Communication Sent                                                                      | 0%                         |                              |
|                 | 11 Recipients<br>Broadcast Duration                                                                                                    | Not Confirm                | aed 10                       |
|                 | 1 hour   Closed Mar 5, 2025 at 18:11                                                                                                    | 90.9%                      |                              |
|                 | > 1 Update                                                                                                    | Unreachab                  | e 0                          |
|                 |                                                                                                    | 0%                         |                              |
|                 |                                                                                                    |                            |                              |

### Closing a Communication with a Message

To send a message when closing a Communication:

- 1. Navigate to the Communication Details page of an Active Communication.
- 2. Click Close Communication in the top-right corner.
- 3. The Close Communication modal will open. Click Close with Message.

| ~              |                                                                                                    |                              |                           |                                                                                                    |
|----------------|----------------------------------------------------------------------------------------------------|------------------------------|---------------------------|----------------------------------------------------------------------------------------------------|
| •              | Communications List / Communication Details                                                                                        | - Rusinasa Dist              | riot                      |                                                                                                    |
| <i>1</i> 20    |                                                                                                    | n Business Dist              | ncı                       | Close Communication                                                                                                    |
| <b>1</b><br>17 | Standard Status Launch Time Creator<br>Active Mar 5, 2025 at 17:11                                                                 | Event Type<br>HAZMAT/Fire    |                           | Close Communication<br>The communication will be closed. You can reactivate it if<br>needed. If you want to notify people of the status change, you |
| ≎<br>8         | Activity C* Conference III Poll                                                                                                    | Confirmation Statu           | IS                        | can close with a message. Otherwise, close it now without sending a message.                                                                        |
| R k            | 10 Communication Reactivated<br>Reactivated Mar 7, 2025 at 16:32 by                                                                | Total Recipients Confirmed 1 |                           | Cancel Close with Message Close Now                                                                                                    |
| ۰              | Communication Closed Closed Mar 7, 2025 at 16:16 by                                                                                | 11                           | 9.09%                     |                                                                                                    |
|                | Standard Message     Sent Mar 5, 2025 at 17:11 by                                                                                  |                              | 0%                        |                                                                                                    |
|                | URGENT: Chemical Spill at Downtown Business to  District - Immediate Evacuation Required Original Communication Sent 11 Derivative |                              | Not Confirmed 10<br>90.9% |                                                                                                    |
|                | Broadcast Duration<br>1 hour   Closed Mar 5, 2025 at 18:11                                                                         |                              | Unreachable 0             |                                                                                                    |
|                | > 1 Update                                                                                                    |                              | 0.2                       |                                                                                                    |

Note that after the final message is sent, this will:

- Disable the ability to send further Communications in this thread.
- Disable the ability to send updates.
- Disable the ability to resend any messages from this Communication.
- 4. The Send Update to Message form will appear to the right. Choose a Communication template to use for the message or select Send Without a Template to send an ad-hoc message. Templates will first be suggested by Event Type but suggestions can also be viewed by Most Recently Used or

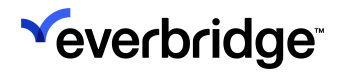

#### Most Recently Updated templates.

| »        |                                                                                                    | end Update to Message                                                                                                    |
|----------|----------------------------------------------------------------------------------------------------|----------------------------------------------------------------------------------------------------|
| <b>*</b> | Communications List / Communic<br>Chemical Spil<br>Description                                                             | > Event Type: HAZMAT/Fire                                                                                                    |
| 8        | Standard Status Laun<br>Active Mart                                                                                        | Select the Communication Template to Use • Suggest By Event Type -                                                                                                    |
| ¢        | Activity                                                                                                    | Send Without a Template         HAZMAT/Fire         HAZMAT/Fire           Hazmat Incident - Evacuation         Hazmat Incident - Status Check         Hazmat Incident - Status |
| R<br>Å   | er Communication Reactivated<br>Reactivated Mar 7, 2025 at 16:32 by Sar                                                    | Notice         Poli         Uppate           Category: Emergency Response         Category: Emergency Response         Category: Emergency Response                            |
| ٠        | Communication Closed     Closed Mar 7, 2025 at 16:16 by Sarah Ve                                                           | GSOC Summons Category: GSOC Management                                                                                                    |
|          | Standard Message Sent Mar 5, 2025 at 17:11 by James Por                                                                    | Search Templates                                                                                                    |
|          | URGENT: Chemical Spill at Downtown<br>District - Immediate Evacuation Requ<br>Original Communication Sent<br>11 Recipients |                                                                                                    |
|          | Broadcast Duration<br>1 hour   Closed Mar 5, 2025 at 18:11                                                                 | Please select a Communication Template or choose No Template to proceed                                                                                                    |
|          | > 1 Update                                                                                                    | Cancel                                                                                                    |

- 5. Configure the delivery paths, public settings, and message the same you would when launching a new Communication.
- 6. Click **Continue**. The launch preview will display the number of recipients who will be receiving this message, allowing the operator to cancel and adjust as needed. If it looks correct, either wait for the launch to complete on its own or click **Launch Immediately**.

|                                                              |                                                                                                    | Individuals (1) |                        |             |                  |   |
|--------------------------------------------------------------|----------------------------------------------------------------------------------------------------|-----------------|------------------------|-------------|------------------|---|
| Commo                                                        | Inications List / Communic                                                                                                    | First Name •    | Last Name              | External ID | Email            |   |
| ¢ C<br>⊠                                                     |                                                                                                    | 0               |                        | 54321       |                  | ⊗ |
|                                                              | ard Status Lawn                                                                                                    | Rules (0)       |                        |             |                  |   |
| Activit                                                      | y                                                                                                    | Launching Cor   | nmunication            |             |                  |   |
|                                                              | inication Reactivated<br>of Mar 7, 2025 at 16:32 by Sar                                                                                          |                 | Gathering 1 Recipients |             |                  |   |
|                                                              | anication Closed<br>Jar 7, 2025 at 16:16 by Sarah Vi                                                                                             | Se Stop Launch  | Launce                 | Immediately |                  |   |
|                                                              | rd Message<br>5, 2025 at 17:11 by James Por                                                                                                    | ( and )         |                        |             |                  |   |
| URGEN<br>District<br>Original<br>11 Rec<br>Broadca<br>1 hour | IT: Chemical Spill at Downtown<br>t - Immediate Evacuation Requ<br>Communication Sent<br>appents<br>at Duration<br>I Closed Mar 5, 2025 at 18:11 | Groups 🕐        | ndividuals b           | A O         | excluded<br>گ () |   |
|                                                              | Closed Mar 5, 2025 at 18:11                                                                                                    |                 |                        |             |                  |   |

7. Once the message has been launched, the **Activity** panel will update showing that the original Communication has been closed and that a message was

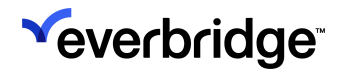

#### sent to the specified recipients. The Status will also change to Closed.

| ×      |                                                                                      |                                 |                     | * | ÷ | ø | C Everbridge 360* 🙂    |
|--------|--------------------------------------------------------------------------------------|---------------------------------|---------------------|---|---|---|------------------------|
| •      | Communications List / Communication Details                                          |                                 |                     |   |   |   |                        |
| æ      | <ul> <li>Chemical Spill at Downtown</li> <li>Description</li> </ul>                  | n Business Dist                 | trict               | ø | ₽ | 4 | Activate Communication |
| н<br>Х | Standard Status Launch Time End Time<br>• Closed Mar 5, 2025 at 17:11 Mar 5, 2025 at | Creator Event Ty<br>17:11 HAZMA | <b>pe</b><br>f/Fire |   |   |   |                        |
| •      | Activity C Conference III Poll                                                       | Confirmation Stat               |                     |   |   |   |                        |
| *      |                                                                                      | Confirmation Stat               | us                  |   |   |   |                        |
| ⊭      | Communication Closed     Closed 19s ago by                                           | Total Recipients                | Confirmed 0         |   |   |   |                        |
| ۰      | Incident Contained                                                                   | 1 0%                            |                     |   |   |   |                        |
|        | 1 Recipients<br>Broadcast Duration                                                   |                                 | Confirmed Late 0    |   |   |   |                        |
|        | 12 hours   Closing in 11:59:31                                                       |                                 | 0%                  |   |   |   |                        |
|        | to Communication Reactivated                                                         |                                 | Not Confirmed 1     |   |   |   |                        |
|        | Reactivated Mar 7, 2025 at 10.32 by                                                  |                                 | 100%                |   |   |   | _                      |
|        | Communication Closed<br>Closed Mar 7, 2025 at 16:16 by                               |                                 | Unreachable 0       |   |   |   |                        |
|        |                                                                                      |                                 | 0%                  |   |   |   |                        |
|        | En Standard Message  Sent Mar 5, 2025 at 17:11 by                                    |                                 | v/                  |   |   |   |                        |
|        | URGENT: Chemical Spill at Downtown Business                                          | C                               |                     |   |   |   |                        |

# Activate Communication

If needed, Communications that have been closed can be reopened again from the **Communication Details** page. To do this:

- 1. Navigate to the closed Communication's Details page.
- 2. Click Activate Communication in the top-right corner.

|                                                                                                    |                                                     | * | * | 0 | C Everbridge 360* 🙂    |
|----------------------------------------------------------------------------------------------------|-----------------------------------------------------|---|---|---|------------------------|
| Communications List / Communication Details Chemical Spill at Down Description                                                          | own Business District                               | ø | в | 4 | Activate Communication |
| Standard Status Launch Time End<br>• Closed Mar 5, 2025 at 17:11 Mar                                                                    | Ime Creator Event Type<br>2025 at 17:11 HAZMAT/Fire |   |   |   |                        |
| Activity (* Conference #                                                                                                    | Poll Confirmation Status                            |   |   |   |                        |
| Communication Closed                                                                                                    | Total Recipients Confirmed 1                        |   |   |   |                        |
| Standard Message Sent Mar 5, 2025 at 17:11 by                                                                                           | • 11 9.09%<br>Confirmed Late 0                      |   |   |   |                        |
| URGENT: Chemical Spill at Downtown Business<br>District - Immediate Evacuation Required<br>Original Communication Sent<br>11 Recipients | 0%                                                  |   |   |   |                        |
| Broadcast Duration<br>1 hour   Closed Mar 5, 2025 at 18:11                                                                              | 90.9%                                               |   |   |   |                        |
| > 1 Update                                                                                                    | Unreachable 0                                       |   |   |   |                        |
|                                                                                                    | UN                                                  |   |   |   |                        |

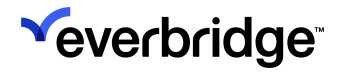

3. A message will appear stating that the Communication will be activated. Click **Activate** again to confirm.

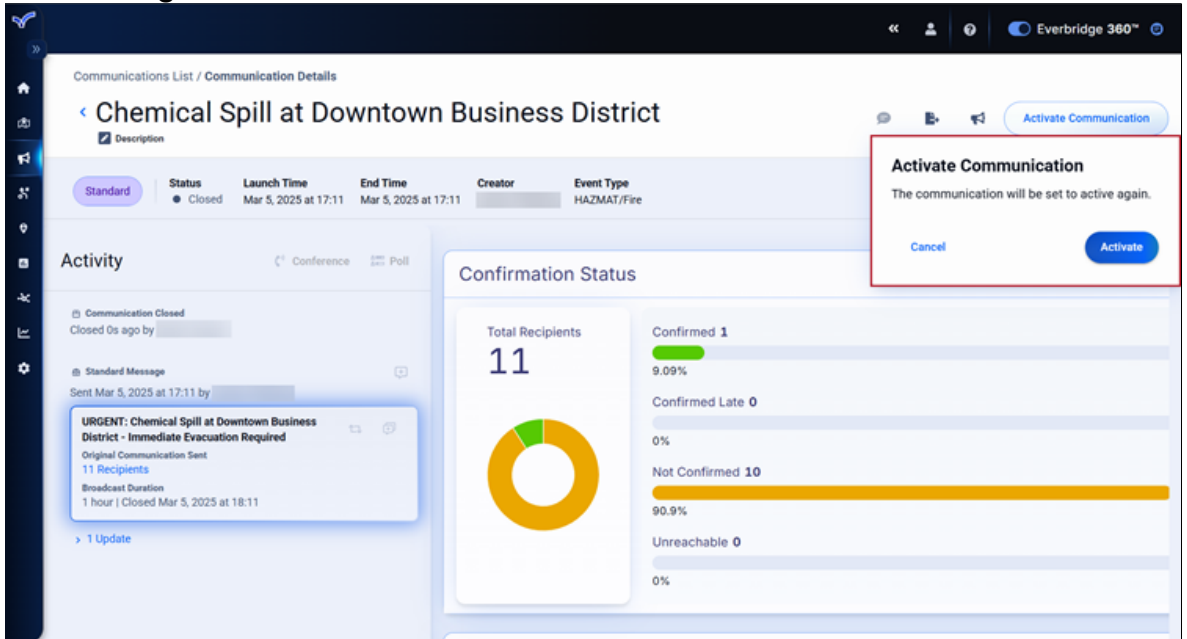

 The Communication's status will change to Active, and the reactivation timestamp will appear in the Activity panel, including the name of the user who closed and reopened it.

| <b>%</b>        |                                                                                                    |                           |                        | « | * | 0 | C Everbridge 360 <sup>™</sup> 🙂 |
|-----------------|----------------------------------------------------------------------------------------------------|---------------------------|------------------------|---|---|---|---------------------------------|
|                 | Communications List / Communication Details                                                                |                           |                        |   |   |   |                                 |
| ß               | <ul> <li>Chemical Spill at Downtown</li> <li>Description</li> </ul>                                        | n Business Distri         | ict                    | ø | B | ۴ | Close Communication             |
| 8 <b>1</b><br>8 | Standard Status Active Mar 5, 2025 at 17:11                                                                | Event Type<br>HAZMAT/Fire |                        |   |   |   |                                 |
| ۴               |                                                                                                    |                           |                        |   |   |   |                                 |
|                 | Activity C Conference E Poll                                                                               | Confirmation Status       | 6                      |   |   |   |                                 |
| R               | to Communication Reactivated<br>Reactivated Os ago by                                                      | Total Recipients          | Confirmed 1            |   |   |   |                                 |
| ۰               | Communication Closed     Closed 16m ago by                                                                 | 11                        | 9.09%                  |   |   |   |                                 |
|                 | Standard Message                                                                                           |                           | Confirmed Late 0       |   |   |   |                                 |
|                 | Sent Mar 5, 2025 at 17:11 by                                                                               |                           | 0%<br>Not Confirmed 10 |   |   |   |                                 |
|                 | URGENT: Chemical Spill at Downtown Business the Comparison of the District - Immediate Evacuation Required |                           | Not Committed 10       |   |   |   |                                 |
|                 | 11 Recipients Broadcast Duration                                                                           |                           | Unreachable 0          |   |   |   |                                 |
|                 | 1 hour   Closed Mar 5, 2025 at 18:11                                                                       |                           |                        |   |   |   |                                 |
|                 | > 1 Update                                                                                                 |                           | 078                    |   |   |   |                                 |
|                 |                                                                                                    |                           |                        |   |   |   |                                 |

# Launch New Communication

A new, unrelated Communication can be sent from the **Communication Details** page by clicking the megaphone at the top.

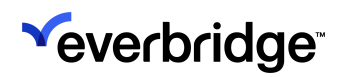

| *      |                                                                                     |                             |                  | « | ÷ | 0 | C Everbridge 360"   |
|--------|-------------------------------------------------------------------------------------|-----------------------------|------------------|---|---|---|---------------------|
| *<br>© | Communication List / Communication Details < Chemical Spill at Downtown Description | Business District           |                  | 0 | в | 4 | Close Communication |
| 24     | Standard Status Launch Time Creator                                                 | r Event Type<br>HAZMAT/Fire |                  |   |   |   |                     |
| •      | Activity Conference IT Poll                                                         |                             |                  |   |   |   |                     |
|        | Activity ( contained to Point                                                       | Confirmation Status         |                  |   |   |   | Details             |
| *      | Communication Reactivated                                                           |                             |                  |   |   |   |                     |
| Ľ      | Reactivated 23h ago by                                                              | Total Recipients            | Confirmed 1      |   |   |   |                     |
| ۰      | Communication Closed                                                                | 11                          | 9.09%            |   |   |   |                     |
|        | Closed Mar 10, 2025 at 11:34 by                                                     |                             | Confirmed Late 0 |   |   |   |                     |
|        | Incident Contained                                                                  |                             |                  |   |   |   |                     |
|        | Original Communication Sent<br>1 Recipients                                         |                             | 0%               |   |   |   |                     |
|        | Broadcast Duration<br>12 hours   Closed 15h ago                                     |                             | Not Confirmed 10 |   |   |   |                     |

Doing so will open the **Launch Communication** page. Fill the form as you would using the instructions outlined in <u>Launching a Communication from Everbridge</u> 360.

| inter a comm | runication description                              |                          |                                                                                    |                                                                                                   |
|--------------|-----------------------------------------------------|--------------------------|------------------------------------------------------------------------------------|---------------------------------------------------------------------------------------------------|
| 1            | Q Type to search or select an Event Type<br>General | -                        | 0                                                                                  |                                                                                                   |
| 2            | Select the Communication                            | Template to Use <b>0</b> |                                                                                    | Suggest By Event Type                                                                             |
|              | Send Without a Template                             | General<br>test general  | General<br>General - Work From Home Notice<br>Category: Employee Weather Emergency | Simon message setting decouple, Other, Ortical Infra<br>test by Juliia no view no edit recipients |
|              |                                                     |                          |                                                                                    | Search Templat                                                                                    |
|              |                                                     | Please select a Comm     | nunication Template or choose No Template to proceed                               |                                                                                                   |
|              |                                                     |                          |                                                                                    |                                                                                                   |

**NOTE:** Launching a new Communication from the **Details** page of an existing one will not create a Communication linked to it, such as an update. It creates a brand new Communication with its own **Details** page and dashboard.

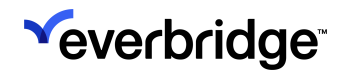

## Widgets

The following widgets offer additional insight from the Communication Details dashboard:

- Confirmation Status
- Confirmation by Delivery Path
- Recipients
- Communication Settings
- Communication Summary

### **Confirmation Status Widget**

The **Confirmation Status** widget allows users to view, filter, and interact with detailed recipient confirmation data, enabling them to monitor communication effectiveness and take follow-up actions. The statuses in the graphic are color-coded for easy identification:

- Confirmed Green
- Confirmed Late Purple
- Not Confirmed Orange
- Unreachable Black

Click **Details** to see more information.

| nfirmation Stati | 15               | Deta |
|------------------|------------------|------|
| Total Recipients | Confirmed 1      |      |
| 11               | 9.09%            |      |
|                  | Confirmed Late 0 |      |
|                  | 0%               |      |
|                  | Not Confirmed 10 |      |
|                  | 90.9%            |      |
|                  | Unreachable 0    |      |
|                  | 0%               |      |

The Confirmation Details page will open, which displays status cards to the left:

- Total Recipients
- Confirmed
- Confirmed Late
- Not Confirmed

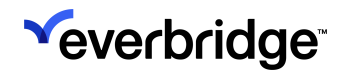

• Unreachable

Each status card will display the percentage of applicable responses against the total possible. Clicking a status card will highlight it in blue and open the list of recipients that match that status. Doing so will also change the **Confirmation Status** filter at the top of the page. Results can be distilled further by applying the **Delivery Path** filter, and recipients can also be searched by name.

|                        |                     |                     |                     |               |                      | 40            | ± 0 C            | Everbridge 360 |
|------------------------|---------------------|---------------------|---------------------|---------------|----------------------|---------------|------------------|----------------|
| < Confirmation Details | Broadcast Dr        | uration 1 hour Clos | ed Mar 5, 2025 at 1 | 8:11          |                      |               | в                | Send Upda      |
| Total Recipients       | Confirmation Status | Confirmed           | 1) - Delive         | ry Path All 👻 | Q Search             | by Name       |                  |                |
| 11                     | Confirmation St     | Name                | External ID         | Added As      | Confirmed Time       | Delivery Path | Delivery Path Va | Poll Response  |
| 100% of total          | ≗r Confirmed        | James               | JP1232              | Individual    | Mar 5, 2025 - 5:11PM | Email         |                  |                |
| Confirmed              |                     |                     |                     |               |                      |               |                  |                |
| 1                      |                     |                     |                     |               |                      |               |                  |                |
| 9.09% of total         |                     |                     |                     |               |                      |               |                  |                |
|                        |                     |                     |                     |               |                      |               |                  |                |
| Confirmed Late         |                     |                     |                     |               |                      |               |                  |                |
|                        |                     |                     |                     |               |                      |               |                  |                |
| 075 of total           |                     |                     |                     |               |                      |               |                  |                |
| Not Confirmed          |                     |                     |                     |               |                      |               |                  |                |
| 10                     |                     |                     |                     |               |                      |               |                  |                |
| 90.9% of total         |                     |                     |                     |               |                      |               |                  |                |
| Unreachable            |                     |                     |                     |               |                      |               |                  |                |
| 0                      |                     |                     |                     |               |                      |               |                  |                |
| 0% of total            |                     |                     |                     |               |                      |               |                  |                |
|                        |                     |                     |                     |               |                      |               |                  |                |

Polling Communications can also utilize the **Poll Response** filter to display recipients who submitted a specific response. The available filters are determined by the polling responses included in the Communication.

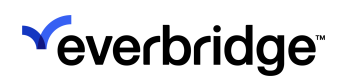

|                   |                                  |                       |                                                   | ≪ ≛ 0                        | Everbridge 360" ()    |
|-------------------|----------------------------------|-----------------------|---------------------------------------------------|------------------------------|-----------------------|
| < Confirmation De | Broadcast Duration 1 hos         | r Closed 22h ago      |                                                   |                              | E. Send Update        |
| Total Recipients  | Confirmation<br>Status Confirmed | (1) Delivery All Path | Pol     Response     All                          | ance. Q. Search by Name      | o                     |
|                   | Confirmation Status              | Name                  | I safely evacu                                    | ated. Added As               | Confirmed Time        |
| 100% of total     | & Confirmed                      | James                 | <ul> <li>I need a<br/>Invalid Response</li> </ul> | ssistance. Individual<br>nse | Mar 11, 2025 - 2:03PA |
| Confirmed         |                                  |                       |                                                   |                              |                       |
| 9.09% of total    |                                  |                       |                                                   |                              |                       |

While the status cards automatically update as new responses come in, note that the recipient table does not. It needs to be manually refreshed by clicking the **Refresh** button.

| ٢,             |                        |                           |                             |                  | « 🛓 \varTheta | Everbridge 360*     Ø |
|----------------|------------------------|---------------------------|-----------------------------|------------------|---------------|-----------------------|
| •              | < Confirmation Details | Broadcast Duration 1 hour | Closed Mar 5, 2025 at 18:11 |                  |               | B. Send Update        |
| 40<br>14<br>15 | Total Recipients       | Confirmation Status       |                             | Q. Search by Nam | 10            | Ø                     |
| 0              |                        | Confirmation Status       | Name                        | External ID      | Added As      |                       |
|                | 100% of total          | 2. Not Confirmed          |                             | eb1-525-6350     | Individual    |                       |
| -44            |                        | 2. Not Confirmed          |                             | eb1-480-3074     | Individual    |                       |
| E.             | Confirmed              | &- Not Confirmed          |                             | eb1-497-4662     | Individual    |                       |
| ۰              | 1                      | 2. Not Confirmed          |                             | eb1-496-4510     | Individual    |                       |
|                | •                      | 2. Not Confirmed          |                             | eb1-525-314      | Individual    |                       |
|                | 9.09% of total         | &- Not Confirmed          |                             | eb1-497-1809     | Individual    |                       |

Updates can be sent using the applied filters by clicking Send Update.

## EVERBRIDGE 360<sup>™</sup> USER GUIDE

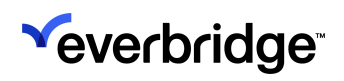

| Total Recipients<br>11<br>100% of total<br>Confirmed<br>1<br>9.09% of total | Confirmation Statue Not Confi<br>Confirmation Status Name<br>& Not Confirmed<br>& Not Confirmed<br>& Not Confirmed<br>& Not Confirmed | External ID           eb1-525-63           eb1-525-63           eb1-525-63 | Alf v<br>Added As<br>Added As<br>50 Individual<br>50 Individual | Attempted Time           Mar 5, 2025 - 5:1           Mar 5, 2025 - 5:1 | Search by Name Delivery Path Email | Delivery Path Value | Call Result<br>Sent |
|-----------------------------------------------------------------------------|----------------------------------------------------------------------------------------------------|----------------------------------------------------------------------------|-----------------------------------------------------------------|------------------------------------------------------------------------|------------------------------------|---------------------|---------------------|
| L L<br>Loo% of total                                                        | Confirmation Status Name<br>& Not Confirmed<br>& Not Confirmed<br>& Not Confirmed<br>& Not Confirmed                                  | External ID<br>eb1-525-63<br>eb1-525-63<br>eb1-480-30                      | Added As<br>50 Individual<br>50 Individual                      | Attempted Time<br>Mar 5, 2025 - 5:1<br>Mar 5, 2025 - 5:1               | Delivery Path                      | Delivery Path Value | Call Result<br>Sent |
| 200% of total<br>Confirmed<br>9.09% of total                                | Not Confirmed     Not Confirmed     Not Confirmed     Not Confirmed     Not Confirmed                                                 | eb1-525-63<br>eb1-525-63<br>eb1-480-30                                     | 50 Individual<br>50 Individual                                  | Mar 5, 2025 - 5:1<br>Mar 5, 2025 - 5:1                                 | Email                              |                     | Sent                |
| Confirmed<br>1<br>9.09% of total                                            | Not Confirmed     Not Confirmed     Not Confirmed                                                                                     | eb1-525-63<br>eb1-480-30                                                   | 50 Individual                                                   | Mar 5, 2025 - 5:1                                                      |                                    |                     |                     |
| Confirmed<br>1<br>9.09% of total                                            | 8. Not Confirmed                                                                                                    | eb1-480-30                                                                 |                                                                 |                                                                        | Voice                              |                     | Not Delivered - B   |
| 9.09% of total                                                              | 2. Not Confirmed                                                                                                    |                                                                            | 74 Individual                                                   |                                                                        | Voice                              |                     | Not Delivered - D   |
| 9.09% of total                                                              |                                                                                                    | eb1-480-30                                                                 | 74 Individual                                                   | Mar 5, 2025 - 5:1                                                      | Email                              |                     | Sent                |
| 9.09% of total                                                              | 2. Not Confirmed                                                                                                    | eb1-497-46                                                                 | 62 Individual                                                   |                                                                        | Voice                              |                     | Not Delivered - D   |
|                                                                             | 2. Not Confirmed                                                                                                    | eb1-497-46                                                                 | 62 Individual                                                   | Mar 5, 2025 - 5:1                                                      | Email                              |                     | Sent                |
|                                                                             | 2. Not Confirmed                                                                                                    | eb1-496-45                                                                 | 10 Individual                                                   |                                                                        | Voice                              |                     | Not Delivered - D   |
| Confirmed Late                                                              | 2. Not Confirmed                                                                                                    | eb1-496-45                                                                 | 10 Individual                                                   | Mar 5, 2025 - 5:1                                                      | Email                              |                     | Sent                |
| 0                                                                           | 2. Not Confirmed                                                                                                    | eb1-525-31                                                                 | 4 Individual                                                    |                                                                        | Voice                              |                     | Not Delivered - D   |
| 0% of total                                                                 | 2. Not Confirmed                                                                                                    | eb1-525-31                                                                 | 4 Individual                                                    | Mar 5, 2025 - 5:1                                                      | Email                              |                     | Sent                |
|                                                                             | 2. Not Confirmed                                                                                                    | eb1-497-18                                                                 | 09 Individual                                                   |                                                                        | Voice                              |                     | Not Delivered - D   |
| Not Confirmed                                                               | 8- Not Confirmed                                                                                                    | eb1-497-18                                                                 | 09 Individual                                                   | Mar 5, 2025 - 5:1                                                      | Email                              |                     | Sent                |
| 10                                                                          | 8- Not Confirmed                                                                                                    | eb1-496-27                                                                 | 6 Individual                                                    |                                                                        | Voice                              |                     | Not Delivered - D   |
|                                                                             | 8. Not Confirmed                                                                                                    | eb1-496-27                                                                 | 6 Individual                                                    | Mar 5, 2025 - 5:1                                                      | Email                              |                     | Sent                |
| 90.9% of total                                                              | 8. Not Confirmed                                                                                                    | eb1-525-66                                                                 | 34 Individual                                                   |                                                                        | Voice                              |                     | Not Delivered - D   |
|                                                                             | 2. Not Confirmed                                                                                                    | eb1-525-66                                                                 | 34 Individual                                                   | Mar 5, 2025 - 5:1                                                      | Email                              |                     | Sent                |
| Unreachable                                                                 | 2. Not Confirmed                                                                                                    | eb1-525-21                                                                 | 29 Individual                                                   |                                                                        | Voice                              |                     |                     |

For example, users can choose to send an update to only those recipients who haven't confirmed by first applying the **Not Confirmed** status filter before starting the update form. Doing this will automatically select the unconfirmed recipients in the update.

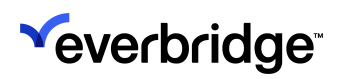

| -                | S                                                  | end Update to Message   |                     |                                              |            |             |
|------------------|----------------------------------------------------|-------------------------|---------------------|----------------------------------------------|------------|-------------|
| < Confirmation E | Details Broadcast                                  | Groups Individual       | Last Name           | External ID                                  | Email      |             |
| Total Recipients | Confirmation Stats.                                | ADei<br>Abigail         | -                   | eb1-525-7899<br>eb1-496-2055                 |            |             |
| 100% of total    | Confirmation St.                                   | Abigail Abigail Abigail | -                   | eb1-497-4006<br>eb1-497-1809<br>eb1-525-5889 |            |             |
| Confirmed        | &- Not Confirm                                     | Abigail Abraham         |                     | eb1-525-6897<br>eb1-480-3203                 |            | ¥           |
| 9.09% of total   | الله Not Confirm-                                  | <u> </u>                |                     |                                              |            | <u>&gt;</u> |
| Confirmed Late   | 2- Not Confirm<br>2- Not Confirm<br>2- Not Confirm | Selected Recipients     | Individuals Details | ts<br>Rules 💿                                | Excluded   |             |
| 0% of total      | &- Not Confirm-                                    | ۵۵                      | گ 10                | ≜ 0                                          | ۵ ۵        |             |
| Not Confirmed    | &- Not Confirm                                     | Cancel                  |                     |                                              | <b>C</b> 0 | ntinue      |

See <u>Sending a Communication Update</u> for more details.

Confirmation by Delivery Path Widget

The **Confirmation by Delivery Path** widget allows users to view, filter, and interact with detailed recipient confirmation data by delivery path, enabling them to monitor communication effectiveness and take follow-up actions.

Click **Details** to see more information.

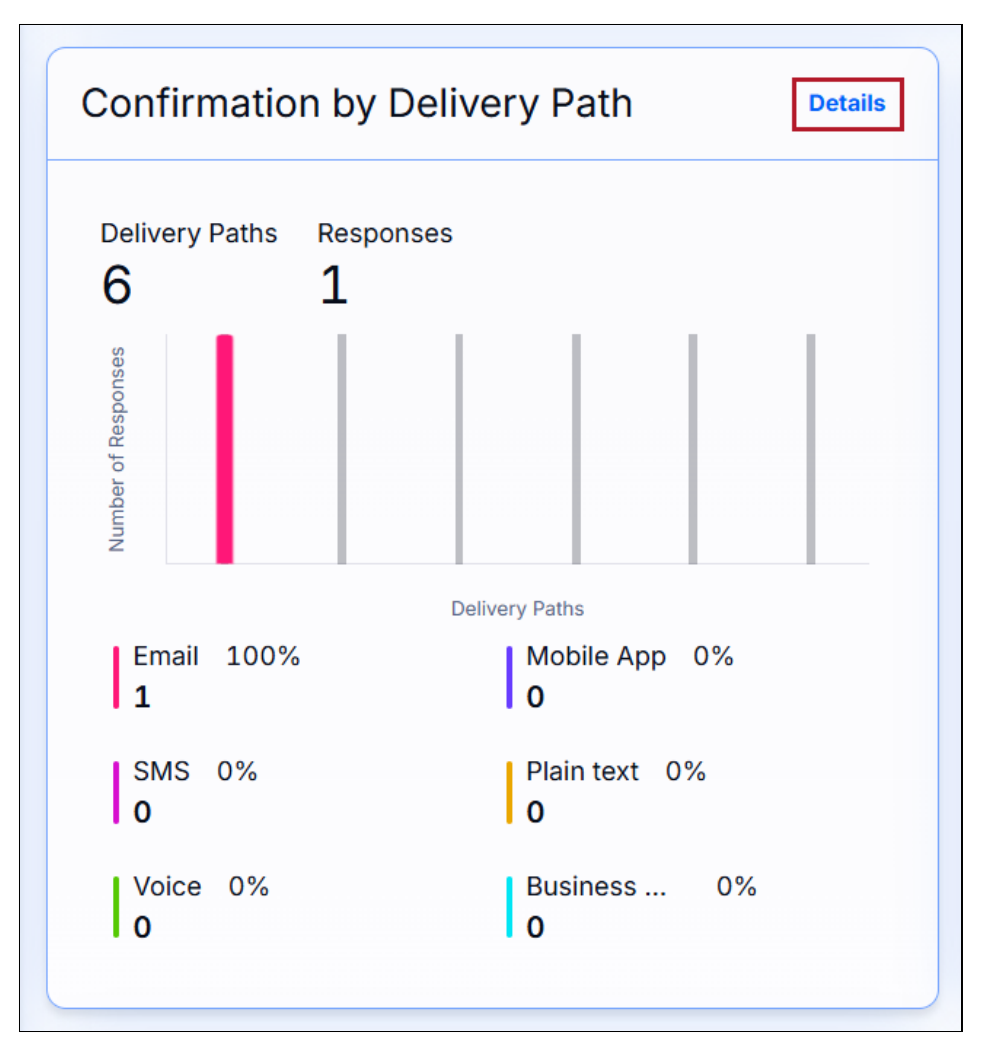

The **Confirmation by Delivery Path** page will open, which displays the color-coded delivery path cards to the left:

- All
- Email Red
- Mobile App Purple
- SMS Pink
- Plain Text Orange
- Voice Green
- Business Apps Blue

Each delivery method card will display the percentage of applicable responses for that method against the total possible. Clicking a card will highlight it in blue and open the list of recipients that match that delivery path. Doing so will also change the **Delivery Path** filter at the top of the page. Click the card again to remove the applied filter. Recipients can also be searched by name from this page.

## EVERBRIDGE 360<sup>™</sup> USER GUIDE

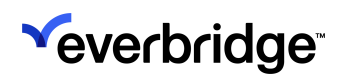

| Contract Contract | Broadcast Duration    | n 1 hour Closed Mar 5, 2025 at 18:11 |             |                  | B. Send              |
|----------------------------------------------------------------------------------------------------|-----------------------|--------------------------------------|-------------|------------------|----------------------|
| Delivery Paths                                                                                                    | Delivery Path Email 👻 | ]                                    |             | Q Search by Name |                      |
| Responses                                                                                                    | Delivery Path         | Name                                 | External ID | Added As         | Confirmed Time       |
| 1                                                                                                    | Email                 | James                                | JP!232      | Individual       | Mar 5, 2025 - 5:11Ph |
| 500FE                                                                                                    |                       |                                      |             |                  |                      |
| r of Respo                                                                                                    |                       |                                      |             |                  |                      |
| Delivery Paths                                                                                                    |                       |                                      |             |                  |                      |
|                                                                                                    |                       |                                      |             |                  |                      |
| Email 100%                                                                                                    |                       |                                      |             |                  |                      |
| Mobile App 0%                                                                                                    |                       |                                      |             |                  |                      |
| 0                                                                                                    |                       |                                      |             |                  |                      |
| SMS 0%                                                                                                    |                       |                                      |             |                  |                      |
| 10                                                                                                    |                       |                                      |             |                  |                      |
| Plain text 0%                                                                                                    |                       |                                      |             |                  |                      |
|                                                                                                    |                       |                                      |             |                  |                      |
| Voice 0%<br>0                                                                                                    |                       |                                      |             |                  |                      |
|                                                                                                    |                       |                                      |             |                  |                      |

Polling Communications can also utilize the **Poll Response** filter to display recipients who submitted a specific response. The available filters are determined by the polling responses included in the Communication.

|                                                                                                    |                       |                  |                                                                  |           | ≪ ≛ €                 | Everbridge 360"    |
|----------------------------------------------------------------------------------------------------|-----------------------|------------------|------------------------------------------------------------------|-----------|-----------------------|--------------------|
| < Delivery Path Deta                                                                                                    | Broadcast Duration    | on 1 hour Closer | i Mar 11, 2025 at 15:02                                          |           |                       | Send Update        |
| Delivery Paths<br>5                                                                                                    | Delivery Path Email ~ | Poll Response    | All                                                              |           | Q Search by Name      | C:                 |
| Responses 1  second and a second and a secon | Email                 | James            | <ul> <li>I need assistance.</li> <li>Invalid Response</li> </ul> | Individua | Mar 11, 2025 - 2:03PM | I need assistance. |
| Plain text 0%<br>0                                                                                                    |                       |                  |                                                                  |           |                       |                    |

While the status cards automatically update as new responses come in, note that the recipient table does not. It needs to be manually refreshed by clicking the **Refresh** button.

|                     |                      |                                  |             | « 🛓              | Everbridge 360**     |
|---------------------|----------------------|----------------------------------|-------------|------------------|----------------------|
| < Delivery Path Det | Broadcast Duration 1 | hour Closed Mar 5, 2025 at 18:11 |             |                  | E. Send Update       |
| Delivery Paths      | Delivery Path All 👻  |                                  |             | Q Search by Name | o                    |
| Responses           | Delivery Path        | Name                             | External ID | Added As         | Confirmed Time       |
| 1                   | Email                | James                            | JP1232      | Individual       | Mar 5, 2025 - 5:11PM |
| Belivery Paths      |                      |                                  |             |                  |                      |
| Email 100%<br>1     |                      |                                  |             |                  |                      |

Updates can be sent using the applied filters by clicking **Send Update**.

| <b>*</b>       |                                       |                       |                                    |             | « <b>±</b>        | Everbridge 360" Ø    |
|----------------|---------------------------------------|-----------------------|------------------------------------|-------------|-------------------|----------------------|
| •              | < Delivery Path Details               | Broadcast Duration    | 1 hour Closed Mar 5, 2025 at 18:11 |             |                   | Send Update          |
| 12<br>12<br>13 | Delivery Paths                        | Delivery Path Email + |                                    |             | Q. Search by Name | Ø                    |
| 0              | Responses                             | Delivery Path         | Name                               | External ID | Added As          | Confirmed Time       |
| a<br>*<br>Ľ    | 1<br>vecoudary pro-                   | Email                 |                                    | JP1232      | Individual        | Mar 5, 2025 - 5:11PM |
| •              | Email 100%<br>1<br>Mobile App 0%<br>0 |                       |                                    |             |                   |                      |

For example, users can choose to send an update to only those responders using the email delivery path before starting the update form. Doing this will automatically select the desired recipients in the update.

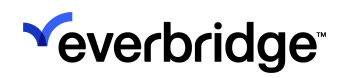

| Contract Contract    | Broadcas      | viewing. • A              | • oroups                 | Rules                    |          |           |
|----------------------------------------------------------------------------------------------------|---------------|---------------------------|--------------------------|--------------------------|----------|-----------|
| · Dentery r dur Det                                                                                                    |               | Groups (0)                |                          |                          |          |           |
|                                                                                                    | Define Out    | Individuals (1            | 2)                       |                          |          |           |
| Delivery Paths                                                                                                    | Dervery Pacs  | First N                   | ame - Last Name          | External ID              | Email    |           |
| Courses and the second second | Delivery Path | + Cristy                  |                          | eb1-496-5604             |          | $\otimes$ |
| 1                                                                                                    | Email         | <ul> <li>James</li> </ul> |                          | JPI232                   |          | $\otimes$ |
|                                                                                                    |               | + James                   |                          | eb1-480-2441             |          | ۲         |
| samod                                                                                                    |               |                           |                          | View All Individuals(12) |          |           |
| Celivery Paths                                                                                                    |               | Selected Re               | acipients & 1 Unique Red | cipients                 |          |           |
| Mobile App 0%                                                                                                    |               | Groups                    | Individuals              | Details Rules (          | Excluded |           |
| 10                                                                                                    |               | ۵ ه                       | ≗ 1                      | ۵ ۵                      | ۵ ۵      |           |
|                                                                                                    |               |                           |                          |                          |          | _         |

See <u>Sending a Communication Update</u> for more details.

#### **Recipients Widget**

The **Recipients Widget** allows users to view, filter, and interact with recipient information by groups, individuals, rules, or recipients in the area, enabling them to monitor communication effectiveness and take follow-up actions.

Click **Details** to see more information.

| Recipients              | Details            |
|-------------------------|--------------------|
| Total Recipients<br>온11 |                    |
| Groups                  | Individuals<br>各11 |
| Rules                   | In Area<br>온 0     |
|                         |                    |
|                         |                    |

The **Recipient Details** page will open, which displays the recipient selection method cards to the left:

- Total Recipients
- Groups
- Individuals
- Rules
- In Area

Each recipient selection card will display the percentage of applicable responses per selection method against the total possible. Clicking a card will highlight it in blue and open the list of recipients that match that selection method. Doing so will also change the **Recipients** filter at the top of the page. Click the card again to remove the applied filter. Recipients can also be searched by name from this page, and the list can be refined further by applying a **Confirmation Status** filter from the top.

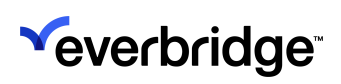

| × )          |                     |                         |                          |              |                            |                      | « 1 0      | C Everbridge 360" 💿 |
|--------------|---------------------|-------------------------|--------------------------|--------------|----------------------------|----------------------|------------|---------------------|
| •            | < Recipient Details | Broadcast Duration 1 he | our Closed Mar 5, 2025 a | at 18:11     |                            |                      |            | Send Update         |
| 2 <b>1</b> 2 | Total Recipients    | Recipients Individuals  | Confirmation Status      | s Al 👻       |                            | Q. Search by recipie | ent's name | 0                   |
| •            |                     | Added As                | Name                     | External ID  | <b>Confirmation Status</b> | Contact Details      | Address    | Poll Response       |
| •            | Groups              | Individual              |                          | eb1-525-6350 | 2. Not Confirmed           | ••                   |            |                     |
| -**          |                     | Individual              |                          | eb1-480-3074 | 8- Not Confirmed           |                      |            |                     |
| Ľ            | Individuals         | Individual              |                          | eb1-497-4662 | 8. Not Confirmed           |                      |            |                     |
| •            | <u>گ</u> 11         | Individual              |                          | eb1-496-4510 | 2. Not Confirmed           |                      |            |                     |
| L L          |                     | Individual              |                          | eb1-525-314  | 8. Not Confirmed           |                      |            |                     |
|              | Rules               | Individual              |                          | eb1-497-1809 | 2. Not Confirmed           |                      |            |                     |
|              | 20                  | Individual              |                          | eb1-496-276  | 2. Not Confirmed           |                      |            |                     |
|              | In Area             | Individual              |                          | eb1-525-6634 | 8- Not Confirmed           |                      |            |                     |
|              | ۵۵                  | Individual              |                          | eb1-525-2129 | 2. Not Confirmed           |                      |            |                     |
|              |                     | Individual              |                          | JP1232       | & Confirmed                |                      |            |                     |
|              |                     | Individual              |                          | 1000006      | 8. Not Confirmed           |                      |            |                     |

Polling Communications can also utilize the **Poll Response** filter to display recipients who submitted a specific response. The available filters are determined by the polling responses included in the Communication.

| <b>*</b>       |                      |                          |                        |              |     |                  |                                          |          | « 1 6              | Everbridge 360"    |
|----------------|----------------------|--------------------------|------------------------|--------------|-----|------------------|------------------------------------------|----------|--------------------|--------------------|
| •              | < Recipient Details  | Broadcast Duration 1 ho  | ur Closed Mar 11, 2    | 025 at 15:02 |     |                  |                                          |          |                    | Send Update        |
| 40<br>17<br>17 | Total Recipients     | Recipients Individuals - | Confirmation<br>Status | Confirmed    | (1) | Poll<br>Response | I need assistance.                       | Q Search | by recipient's nar | ne G               |
| 0              |                      | Added As                 | Name                   | External ID  |     | Confirmatio      | I safely evacuated.                      | nits     | Address            | Poll Response      |
| •              | Groups               | Individual               | James                  | JPI232       |     | & Confirm        | ✓ I need assistance.<br>Invalid Response | ky⊜ever  |                    | I need assistance. |
| ۲<br>۲         | Individuals<br>9 1 1 |                          |                        |              |     |                  |                                          |          |                    |                    |
| ×              | a11                  |                          |                        |              |     |                  |                                          |          |                    |                    |
|                | Rules                |                          |                        |              |     |                  |                                          |          |                    |                    |
|                | <b>گ</b> 0           |                          |                        |              |     |                  |                                          |          |                    |                    |
|                | In Area              |                          |                        |              |     |                  |                                          |          |                    |                    |
|                | ٤0                   |                          |                        |              |     |                  |                                          |          |                    |                    |

While the status cards automatically update as new responses come in, note that the recipient table does not. It needs to be manually refreshed by clicking the **Refresh** button.

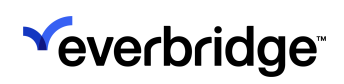

| ۲,          |                     |                         |                      |              |                     |                    | « 1 0      | C Everbridge 360" Ø |
|-------------|---------------------|-------------------------|----------------------|--------------|---------------------|--------------------|------------|---------------------|
| •           | < Recipient Details | Broadcast Duration 1 he | our Closed Mar 11, 2 | 025 at 15:02 |                     |                    |            | Send Update         |
| ល<br>ជ<br>ភ | Total Recipients    | Recipients All          | Confirmation Status  | Al •         |                     | Q Search by recipi | ent's name | Ø                   |
| •           |                     | Added As                | Name                 | External ID  | Confirmation Status | Contact Details    | Address    | Poll Response       |
|             | Groups              | Individual              |                      | eb1-497-2906 | 2. Not Confirmed    |                    |            |                     |
|             | 20                  | Individual              |                      | eb1-496-4728 | 8- Not Confirmed    |                    |            |                     |
| ⊨           | Individuals         | Individual              |                      | eb1-525-2783 | 8. Not Confirmed    |                    |            |                     |
| •           | <b>گ11</b>          | Individual              |                      | eb1-496-594  | 2. Not Confirmed    |                    |            |                     |

Updates can be sent using the applied filters by clicking Send Update.

| <b>P</b>            |                        |                      |              |                     |                  | « 🛓 😡        | Everbridge 360" |
|---------------------|------------------------|----------------------|--------------|---------------------|------------------|--------------|-----------------|
| < Recipient Details | Broadcast Duration 1   | hour Closed Mar 5, 2 | 025 at 18:11 |                     |                  |              | Send Update     |
| Total Recipients    | Recipients Individuals | Confirmation S       | itatus 🗛 👻   |                     | Q Search by reci | pient's name | •               |
|                     | Added As               | Name                 | External ID  | Confirmation Status | Contact Details  | Address      | Poll Response   |
| Groups              | Individual             |                      | eb1-525-6350 | 2- Not Confirmed    |                  |              |                 |
| <u>≥</u> 0          | Individual             |                      | eb1-480-3074 | 2. Not Confirmed    |                  |              |                 |
| Individuals         | Individual             |                      | eb1-497-4662 | 2. Not Confirmed    |                  |              |                 |
| 811                 | Individual             |                      | eb1-496-4510 | 8- Not Confirmed    |                  |              |                 |
|                     | Induidual              |                      | ab1-525-314  | On Not Confirmed    |                  |              |                 |

For example, users can choose to send an update to only recipients who were selected as Individuals before starting the update form. Doing this will automatically select the desired recipients in the update.

| *      |                     |                   | Send Upd | ate to Message           |                     |              |          |
|--------|---------------------|-------------------|----------|--------------------------|---------------------|--------------|----------|
| •      | < Recipient Details | Broadcast Durad   |          | Groups Individuals       | Rules               |              | î        |
| ದ<br>ನ | Total Recipients    | Recipients Indivi |          | First Name               | Last Name           | External ID  | Email    |
| 5      | ≗11                 |                   |          | Aaron                    |                     | 1000006      |          |
| 0      |                     | Added As          |          | Abbey                    |                     | eb1-480-4009 |          |
| 8      | Groups              | Individual        |          | Abbey                    |                     | eb1-496-1084 |          |
| *      | 20                  | Individual        |          | Abbey                    |                     | eb1-497-3473 |          |
| 2      | Individuals         | Individual        |          | Abbey                    |                     | eb1-525-2783 |          |
| ۰      | <b>گ11</b>          | Individual        |          | Abbey                    |                     | eb1-525-2967 |          |
|        |                     | Individual        | 4        | ~                        |                     |              | , *      |
|        | Rules               | Individual        |          |                          |                     |              |          |
|        |                     | Individual        |          | Colorida Decisionia 0 11 | Unique Deciniente   |              |          |
|        | In Area             | Individual        |          | Selected Recipients 🛆 📋  | Unique Recipients   | •            |          |
|        | ۵۵                  | Individual        |          | Groups (0)               | Individuals Details | Rules 0      | Excluded |
|        |                     | Individual        |          | ۵ ۵                      | a 11                | ۵ ۵          | ۵۵ ۵     |
|        |                     | Individual        |          |                          |                     |              |          |
|        |                     |                   | Cancel   |                          |                     |              | Continue |

See <u>Sending a Communication Update</u> for more details.

### **Communication Settings Widget**

The **Communication Settings Widget** displays critical information about the Communication's settings and configurations. It's broken into four tabs that can be viewed by being clicked on:

- Delivery Includes the following delivery settings:
  - Delivery Path Order
  - Delivery Paths
  - Wait Between Delivery Paths
  - Override Quiet Time Settings
  - Contact Cycles
  - Wait Between Cycles
  - Broadcast Duration
  - Apply Voice Delivery Throttling Rules

| Communication Settings             |                                                                                                    |  |  |  |  |  |
|------------------------------------|----------------------------------------------------------------------------------------------------|--|--|--|--|--|
| Delivery Content Sender I          | nformation Recipient Interaction                                                                                                    |  |  |  |  |  |
| Delivery Path Order                | One Time Custom                                                                                                    |  |  |  |  |  |
| Delivery Paths                     | <ol> <li>Home Email</li> <li>sms1</li> <li>Home Phone</li> <li>email2</li> <li>sms2</li> <li>extension phone</li> <li>ms team</li> <li>mobile push alert</li> <li>slack</li> <li>PlainTextEmail - 1Way</li> <li>PlainTextEmail - 2Way</li> </ol> |  |  |  |  |  |
| Wait Between Delivery Paths        | 2 minutes                                                                                                    |  |  |  |  |  |
| Override Quiet Time Settings       | No                                                                                                    |  |  |  |  |  |
| Contact Cycles                     | 1                                                                                                    |  |  |  |  |  |
| Wait Between Cycles                | 2 minutes                                                                                                    |  |  |  |  |  |
| Broadcast Duration                 | 1 hours                                                                                                    |  |  |  |  |  |
| Apply Voice Delivery Throttling Ru | iles Yes                                                                                                    |  |  |  |  |  |

• **Content** - Displays the chosen language for the Communication.

| Commu    | Communication Settings |                    |                       |  |  |  |
|----------|------------------------|--------------------|-----------------------|--|--|--|
| Delivery | Content                | Sender Information | Recipient Interaction |  |  |  |
| Languag  | e English (U           | JS)                |                       |  |  |  |
|          |                        |                    |                       |  |  |  |
|          |                        |                    |                       |  |  |  |
|          |                        |                    |                       |  |  |  |
|          |                        |                    |                       |  |  |  |
|          |                        |                    |                       |  |  |  |
|          |                        |                    |                       |  |  |  |

- Sender Information Displays details about the Communication sender, including:
  - Email Sender Name
  - Reply to Email
  - Caller ID

#### • SMS ID

| Communication Settings |         |                                                               |                               |  |  |  |  |
|------------------------|---------|---------------------------------------------------------------|-------------------------------|--|--|--|--|
| Delivery               | Content | Sender Informatio                                             | on Recipient Interaction      |  |  |  |  |
| Email Sende<br>Name    | er      | Paul                                                          |                               |  |  |  |  |
| Reply To En            | nail    |                                                               |                               |  |  |  |  |
| Caller ID              |         | United States:<br>United Kingdom:<br>Canada:<br>South Africa: |                               |  |  |  |  |
| SMS ID                 |         | Other countries:<br>United Kingdom:<br>China:<br>Albania:     | Everbridge Numeric S<br>MS ID |  |  |  |  |
|                        |         | Hong Kong:                                                    |                               |  |  |  |  |

- **Recipient Interaction** Displays the settings specific to recipient interaction, including:
  - Request Confirmation
  - Everbridge Mobile App
    - Request Location
      - Request Image
      - Request Additional Information
      - Enable Sharing

• Voicemail Handling

| ( | Communication Settings |                |                    |                       |  |  |  |
|---|------------------------|----------------|--------------------|-----------------------|--|--|--|
|   | Delivery               | Content        | Sender Information | Recipient Interaction |  |  |  |
|   | Reques                 | st Confirmatio | on Yes             |                       |  |  |  |
|   | Everbr                 | idge Mobile    | Request location:  | No                    |  |  |  |
|   | Арр                    |                | Request Image:     | No                    |  |  |  |
|   |                        |                | Request Additional | Information: No       |  |  |  |
|   |                        |                | Enable Sharing:    | Yes                   |  |  |  |
|   | Voicen                 | nail Handling  | Message With Conf  | irmation              |  |  |  |
|   |                        |                |                    |                       |  |  |  |

## **Communication Summary Widget**

The **Communication Summary Widget** displays basic but crucial details about the Communication, such as:

- Communication ID The Communication's unique identifier.
- Event Type The Event Type that was selected when launching this Communication.
- Name The Communication's name.
- Notification Mode Whether this was sent as a Live Communication or Training.
- Sender Name of the sender and the launch timestamp.
- Recipients Number of contacts that this Communication was sent to.

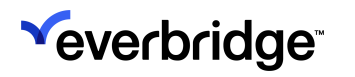

• Launched From - What platform was used to launch the Communication (Manager Portal Web, etc.).

| ommunicatio       | n Summary                                       |
|-------------------|-------------------------------------------------|
| Communication ID  | ccdd79a8-2342-4bf1-94d7-<br>aa2e1698cecc        |
| Event Type        | HAZMAT/Fire                                     |
| Name              | Chemical Spill at Downtown Business<br>District |
| Notification Mode | Live                                            |
| Sender            | James<br>05 Mar 2025 at 17:11:17 PST            |
| Recipients        | 11                                              |
| Launched From     | Manager Portal Web                              |

# Exports

There are four different types of exports that can be initiated from the Communication Details page:

- Communication Details Export
- Confirmation Status by Recipient Export
- Confirmation by Delivery Path Export
- Recipients Export

## **Communication Details Export**

The Communication Details Export allows users to download the Communication Details page as a PDF, including:

- Confirmation Status
- Message
- Confirmation by Delivery Path
- Recipients
- Communication Settings
- Communication Summary

To download this export:

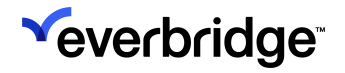

- 1. Navigate to the **Communication Details** page.
- 2. Click the **Export to PDF** button. The PDF download will appear at the top of the browser.

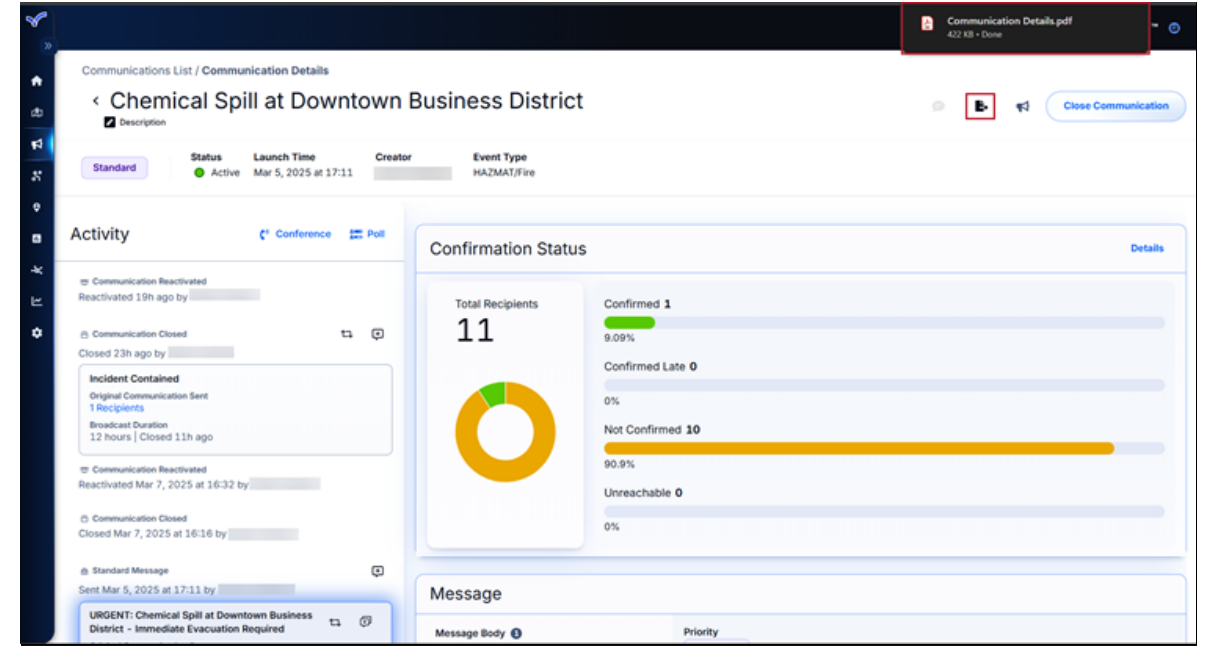

3. Click the download to open and review the PDF.

| Communication Details.pdf | 1 / 4   -                                                                      | 100% + 3                                                                                          | ± @ i |
|---------------------------|--------------------------------------------------------------------------------|---------------------------------------------------------------------------------------------------|-------|
|                           | Chemical Spill at Downtown Chemical Spill at Downtown Standard Standard Active | Business District Launch Time Creator Event Type Mar 5, 2025 at 17 :11 James Podiucky HAZMAT/Fire | Î     |
|                           | Confirmation State                                                             | us                                                                                                |       |
|                           | Total Recipients                                                               | Confirmed 1                                                                                       |       |
| 2                         |                                                                                | Confirmed Late 0                                                                                  |       |
|                           |                                                                                | Not Confirmed 10                                                                                  |       |
|                           |                                                                                | 90.9 %<br>Unreachable <b>0</b>                                                                    |       |
| 3                         |                                                                                | 0%                                                                                                |       |
|                           |                                                                                |                                                                                                   |       |
|                           | message                                                                        |                                                                                                   |       |
|                           | Message Body 0                                                                 | Priority                                                                                          |       |

**Confirmation Status by Recipient Export** 

The **Confirmation Status by Recipient Export** is a CSV report displaying the following items (when applicable):

• Name

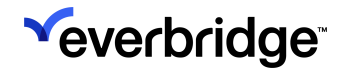

- External ID
- Added As
- Confirmation Status
- Confirmed Time
- Delivery Path
- Delivery Path Value
- Poll Response

To initiate this export:

- 1. Navigate to the **Communication Details** page.
- 2. Click Details on the Confirmation Status widget.

| Total Recipients | Confirmed 1      |  |
|------------------|------------------|--|
| 11               | 9.09%            |  |
|                  | Confirmed Late 0 |  |
|                  | 0%               |  |
|                  | Not Confirmed 10 |  |
|                  | 90.9%            |  |
|                  | Unreachable 0    |  |
|                  | 0%               |  |

3. The **Confirmation Details** page will appear. Click the **Export Confirmation Details by Recipient** button to generate the CSV.

| *            |                        |                           |                               |                | Delivery+Details-17417<br>917 8 - Done | 16492840.csv - 🕐 |
|--------------|------------------------|---------------------------|-------------------------------|----------------|----------------------------------------|------------------|
| •            | < Confirmation Details | Broadcast Duration 1 hos  | r Closed Mar 5, 2025 at 18:11 |                | [                                      | B Send Update    |
| යා<br>ස<br>ස | Total Recipients       | Confirmation Status All • |                               | Q Search by Na | me                                     | Ø                |
| 0            |                        | Confirmation Status       | Name                          | External ID    | Added As                               |                  |
| 8            | 100% of total          | 2- Not Confirmed          |                               | eb1-525-6350   | Individual                             |                  |
| *            |                        | 2. Not Confirmed          |                               | eb1-480-3074   | Individual                             |                  |
| ⊭            | Confirmed              | 2. Not Confirmed          |                               | eb1-497-4662   | Individual                             |                  |
| ۰            | 1                      | 2. Not Confirmed          |                               | eb1-496-4510   | Individual                             |                  |
|              | •                      | 2. Not Confirmed          |                               | eb1-525-314    | Individual                             |                  |

4. Click the download to open and view the export.

| 🗿 Antoine 💷 🗄 🤊 -                                                                                                    | Q <sup>4</sup> + = Delivery+Details-17417164 | 92 + Saved to this PC ∽       | arch                                                                     |                                                                                                    |                                 | 🥺 – o x                                                                       |
|----------------------------------------------------------------------------------------------------|----------------------------------------------|-------------------------------|--------------------------------------------------------------------------|----------------------------------------------------------------------------------------------------|---------------------------------|-------------------------------------------------------------------------------|
| File Home Insert Page                                                                                                    | Layout Formulas Data Review                  | View Automate Help Acrob      | at                                                                       |                                                                                                    |                                 | Comments 🖻 Share -                                                            |
| Reste ↓ ↓ Aptos Narrow<br>Paste ↓ ↓ ↓ ↓ ↓ ↓ ↓ ↓ ↓ ↓ ↓ ↓ ↓ ↓ ↓ ↓ ↓ ↓ ↓                                                                                                    | - 11 → A* A* = = = = :<br>                   |                               | Conditional Formatting *<br>Format as Table *<br>Cell Styles *<br>Styles | Insert v     ∑ v     §⊽ v       SE Delete v     III v     P v       If format v     IV v     IV v       Cets     Edding | Sensitivity Addiens Addiens Dat | ce Create PDF Create PDF and and Share link Share via Outlook Adobe Acrobat ^ |
| A1 $\sim$ 1 $\times \sim f_{\rm fr}$                                                                                                    | Name                                         |                               |                                                                          |                                                                                                    |                                 |                                                                               |
| A         B         C           Name         Enternal ID Added An           Altas         eb1-252-6 Individual           Althan         eb1-460-3 Individual           Altan         eb1-460-3 Individual           Altan         eb1-460-3 Individual           Altan         eb1-492-6 Individual           Altan         eb1-492-5 Individual           Altan         eb1-492-1 Individual           Abgue         eb1-492-5 Individual           Abgue         eb1-492-5 Individual           Abgue         eb1-492-5 Individual           Abgue         eb1-492-5 Individual           DApedia         eb1-325-6 Individual           Dapedia         eb1-325-6 Individual           Dapedia         eb1-325-2 Individual           Dapedia         eb1-325-2 Individual           Dapedia         eb1-325-2 Individual           Dapedia         eb1-325-2 Individual           Dapedia         eb1-325-2 Individual           Dapedia         eb1-325-2 Individual           Dapedia         eb1-325-2 Individual           Dapedia         eb1-325-2 Individual           Dapedia         eb1-325-2 Individual           Dapedia         eb1-325-2 Individual           Dap | DEFEVENTIAL                                  | G H J<br>Hey P2 Poll Response | K L M                                                                    | N O P                                                                                                    | Q R S                           | T U V W                                                                       |

## **Confirmation by Delivery Path Export**

The **Confirmation by Delivery Path Export** is a CSV report that offers insight on the following items:

- Name
- External ID
- Added As
- Confirmation Status
- Attempted Time
- Delivery Path
- Delivery Path Value
- Result
- Confirmed Time
- Poll Response

To download this report:

1. Navigate to the **Communication Details** page.

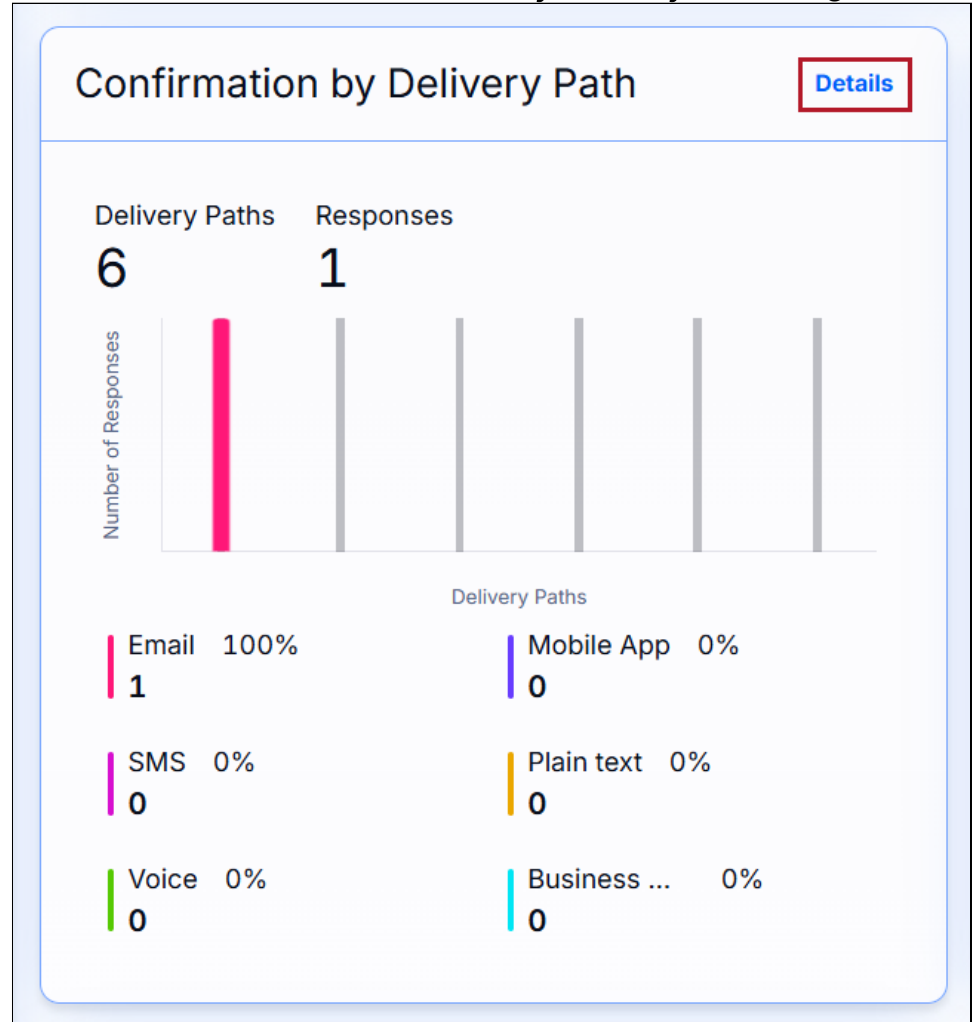

2. Click **Details** on the **Confirmation by Delivery Path** widget.

3. The **Delivery Path Details** page opens. Click the **Export Delivery Path Details** button to generate the download.

| *     |                         |                      |                                   |             | Delivery<br>2.965 8 - 1 | +Details-1741718314241.csv 🛥 💿 |
|-------|-------------------------|----------------------|-----------------------------------|-------------|-------------------------|--------------------------------|
| •     | < Delivery Path Details | Broadcast Duration 1 | Lhour Closed Mar 5, 2025 at 18:11 |             | L.                      | B. Send Update                 |
| 8 1 1 | Delivery Paths          | Delivery Path All 👻  |                                   |             | Q Search by Name        | •                              |
| •     | Responses               | Delivery Path        | Name                              | External ID | Added As                | Confirmed Time                 |
| •     | 1                       | Email                |                                   | JP1232      | Individual              | Mar 5, 2025 - 5:11PM           |
| *     | 00066                   |                      |                                   |             |                         |                                |
| ≝     | of Resp                 |                      |                                   |             |                         |                                |
| •     | Delivery Paths          |                      |                                   |             |                         |                                |
|       | Email 100%              |                      |                                   |             |                         |                                |
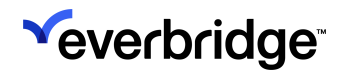

4. Click the download to open and view the export.

| 🛐 Adolan 🔘 🖂 🖓 -                               |                       |                             |               |                                      |                          |                                        |                  |                  |         |                 | - 😡                                                          |             |
|------------------------------------------------|-----------------------|-----------------------------|---------------|--------------------------------------|--------------------------|----------------------------------------|------------------|------------------|---------|-----------------|--------------------------------------------------------------|-------------|
| File Home Insert Page                          | Layout Formulas       | Data Review View            | Automate      | Help Acrol                           | bət                      |                                        |                  |                  |         |                 | Comment                                                      | 🖞 🖄 Share 👻 |
| Paste                                          |                       | = = <b>≡ ∻</b> •            |               | General ~<br>\$ ~ % <b>?</b><br>% -8 | Conditional Formatting * | 🔠 Insert 👻<br>💯 Delete 👻<br>😭 Format = | Σ • ∰ •<br>⊡ • , | Sensitivity<br>' | Add-ins | Analyze<br>Data | Create PDF Create PDF and<br>and Share link Share via Outloo | k           |
| Clipboard 15                                   | Fort F                | a Algement                  |               | Number 15                            | Styles                   | Cells                                  | Editing          | Sensitivity      | Add-ins |                 | Adobe Acrobat                                                |             |
| A1 $\sim$ i $\times \checkmark f_{\rm X} \sim$ | Name                  |                             |               |                                      |                          |                                        |                  |                  |         |                 |                                                              |             |
| A B C                                          |                       |                             |               |                                      |                          |                                        |                  |                  |         |                 |                                                              |             |
| Name External ID Added As                      | Confirmati Attempted  | Delivery Pa Delivery Pa Res | sult Con      | firmed Poll Resp                     | onse                     |                                        |                  |                  |         |                 |                                                              |             |
| 2 Alisa eb1-525-6 Individual                   | Not Confin Mar 05, 20 | Home Emz alisa.neff@Ser     | nt            |                                      |                          |                                        |                  |                  |         |                 |                                                              |             |
| 3 Alisa eb1-525-6 Individual                   | Not Confin Mar 05, 20 | Home Pho 1.52E+10 Not       | Delivered -   | Blocked Phone N                      | lumber                   |                                        |                  |                  |         |                 |                                                              |             |
| 4 Alisha Cott eb1-480-3 Individual             | Not Confirmed         | Home Pho 1.52E+10 Not       | t Delivered - | Duplicate Path                       |                          |                                        |                  |                  |         |                 |                                                              |             |
| Alisha Cott eb1-480-3 Individual               | Not Confin Mar 05, 20 | Home Emz alisha.cott Ser    | nt            |                                      |                          |                                        |                  |                  |         |                 |                                                              |             |
| 6 Aida Harle eb1-497-4 Individual              | Not Confirmed         | Home Pho 1.52E+10 Not       | Delivered -   | Duplicate Path                       |                          |                                        |                  |                  |         |                 |                                                              |             |
| 7 Aida Harle eb1-497-4 Individual              | Not Confin Mar 05, 20 | Home Empaida.harle; Ser     | nt            |                                      |                          |                                        |                  |                  |         |                 |                                                              |             |
| 8 Albertina Neb1-496-4 Individual              | Not Confirmed         | Home Pho 1.52E+10 Not       | t Delivered - | Duplicate Path                       |                          |                                        |                  |                  |         |                 |                                                              |             |
| Albertina Neb1-496-4 Individual                | Not Confin Mar 05, 20 | Home Emp albertina.r Ser    | nt            |                                      |                          |                                        |                  |                  |         |                 |                                                              |             |
| 10 Alise Obre, eb1-525-3 Individual            | Not Confirmed         | Home Pho 1.52E+10 Not       | t Delivered - | Duplicate Path                       |                          |                                        |                  |                  |         |                 |                                                              |             |
| 11 Alise Obre; eb1-525-3 Individual            | Not Confin Mar 05, 20 | Home Emz alise.obreg Ser    | nt            |                                      |                          |                                        |                  |                  |         |                 |                                                              |             |
| 12 Abigail Gar eb1-497-1 Individual            | Not Confirmed         | Home Pho 1.52E+10 Not       | Delivered -   | Duplicate Path                       |                          |                                        |                  |                  |         |                 |                                                              |             |
| 13 Abigail Gar eb1-497-1 Individual            | Not Confin Mar 05, 20 | Home Emi abigail.gar Ser    | nt            |                                      |                          |                                        |                  |                  |         |                 |                                                              |             |
| 14 Abby Belk eb1-496-2 Individual              | Not Confirmed         | Home Pho 1.52E+10 Not       | Delivered -   | Duplicate Path                       |                          |                                        |                  |                  |         |                 |                                                              |             |
| 15 Abby Belk eb1-496-2 Individual              | Not Confin Mar 05, 20 | Home Em: abby.belk( Ser     | nt            |                                      |                          |                                        |                  |                  |         |                 |                                                              |             |
| 16 Abe Foran eb1-525-6 Individual              | Not Confirmed         | Home Pho 1.52E+10 Not       | t Delivered - | Duplicate Path                       |                          |                                        |                  |                  |         |                 |                                                              |             |
| 17 Abe Foran eb1-525-6 Individual              | Not Confin Mar 05, 20 | Home Emplabe.foran(Ser      | nt            |                                      |                          |                                        |                  |                  |         |                 |                                                              |             |
| 18 Agueda Mc eb1-525-2 Individual              | Not Confirmed         | Home Pho 1.52E+10 Not       | t Delivered - | Duplicate Path                       |                          |                                        |                  |                  |         |                 |                                                              |             |
| 19 Agueda Mc eb1-525-2 Individual              | Not Confin Mar 05, 20 | Home Emz agueda.m: Ser      | nt            |                                      |                          |                                        |                  |                  |         |                 |                                                              |             |
| 20 James Pod JP1232 Individual                 | Confirmed Mar 05, 20  | Home Emr james.pod Cor      | nfirmed Mar   | 05, 2025 17:11:4                     | 13 PST                   |                                        |                  |                  |         |                 |                                                              |             |
| 21 Aaron 1000006 Individual                    | Not Confin Mar 05, 20 | Home Emz aaron@exi Ser      | nt            |                                      |                          |                                        |                  |                  |         |                 |                                                              |             |
|                                                |                       |                             |               |                                      |                          |                                        |                  |                  |         | _               |                                                              |             |

#### **Recipients Export**

The **Recipients Export** is a CSV report displaying the following items (when applicable):

- Name
- External ID
- Added As
- Confirmation Status
- Confirmed Time
- Delivery Path
- Delivery Path Value
- Poll Response
- Address

To download this report:

1. Navigate to the **Communication Details** page.

2. <u>Click Details on the Recipients widget.</u>

| Recipients              | Details             |
|-------------------------|---------------------|
| Total Recipients<br>온11 |                     |
| Groups                  | Individuals<br>은 11 |
| Rules                   | In Area<br>온 ()     |
|                         |                     |

3. The **Recipient Details** page opens. Click the **Export Recipient Details** button to generate the download.

| ۴,             |                     |                      |                    |               |                     |                  | Delivery+D<br>1,834 B + Dor | Details-1741727225103.csv<br>19 | - 0  |
|----------------|---------------------|----------------------|--------------------|---------------|---------------------|------------------|-----------------------------|---------------------------------|------|
| •              | < Recipient Details | Broadcast Duration 1 | hour Closed Mar 5, | 2025 at 18:11 |                     |                  | •                           | B. Send Upd                     | Sate |
| 20<br>12<br>13 | Total Recipients    | Recipients All -     | Confirmation State | 25 All ¥      |                     | Q. Search by rec | ipient's name               |                                 | 0    |
| 0              |                     | Added As             | Name               | External ID   | Confirmation Status | Contact Details  | Address                     | Poll Response                   |      |
|                | Groups              | Individual           |                    | eb1-525-6350  | 2. Not Confirmed    |                  |                             |                                 |      |
| -*             | 20                  | Individual           |                    | eb1-480-3074  | 2- Not Confirmed    |                  |                             |                                 |      |
| Lee            | Individuals         | Individual           |                    | eb1-497-4662  | 2. Not Confirmed    |                  |                             |                                 |      |
| ٠              | <u>گ</u> 11         | Individual           |                    | eb1-496-4510  | 2. Not Confirmed    |                  |                             |                                 |      |
|                |                     | Individual           |                    | eb1-525-314   | 2. Not Confirmed    |                  |                             |                                 |      |

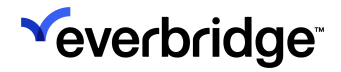

4. Click the download to open and view the export.

| 🗿 AutoSave 👔 🖄 v 🤆 v 👳 Delivery+Details-1741727225_ • Sav                                                                                                    |                                                                                                    |                                                        | 😡 – o x                                            |
|----------------------------------------------------------------------------------------------------|----------------------------------------------------------------------------------------------------|--------------------------------------------------------|----------------------------------------------------|
| File Home Insert Page Layout Formulas Data Review View                                                                                                    | Automate Help Acrobat                                                                                                    |                                                        | Comments Share -                                   |
| Image: second second | €?     General     •       \$ • % 5     •       *     *       *     *       *     *       *     *       *     *       *     *       *     *       *     *       *     *       *     *       *     *       *     *       *     *       *     *       *     *       *     * | $\begin{array}{c c c c c c c c c c c c c c c c c c c $ | Fins Analyze Data and Share link Share via Outlook |
| G1 → i × ✓ fx → DeliveryPathValue                                                                                                    |                                                                                                    |                                                        |                                                    |
| A B C D E F G                                                                                                    |                                                                                                    |                                                        | S T U V W                                          |
| 1 Name External ID Added As Confirmati Confirmed Delivery Pa Delivery Pa Po                                                                                                    | Il Respo Address                                                                                                    |                                                        |                                                    |
| 2 Alisa eb1-525-6 Individual Not Confirmed                                                                                                    | 1.                                                                                                    |                                                        |                                                    |
| 3 Alisha eb1-480-3 Individual Not Confirmed                                                                                                    | 1.                                                                                                    |                                                        |                                                    |
| 4 Aida Harle eb1-497-4 Individual Not Confirmed                                                                                                    | 1.                                                                                                    |                                                        |                                                    |
| 5 Albertina Neb1-496-4 Individual Not Confirmed                                                                                                    | 1.                                                                                                    |                                                        |                                                    |
| 6 Alise Obrej eb1-525-3 Individual Not Confirmed                                                                                                    | 1.                                                                                                    |                                                        |                                                    |
| 7 Abigail Gai eb1-497-1 Individual Not Confirmed                                                                                                    | 1.                                                                                                    |                                                        |                                                    |
| 8 Abby eb1-496-2 Individual Not Confirmed                                                                                                    | 1.                                                                                                    |                                                        |                                                    |
| Abe eb1-525-6 Individual Not Confirmed                                                                                                    | 1.                                                                                                    |                                                        |                                                    |
| 10 Agueda Mc eb1-525-2 Individual Not Confirmed                                                                                                    | 1.                                                                                                    |                                                        |                                                    |
| 11 James Pod JP1232 Individual Confirmed Mar 05, 20                                                                                                    |                                                                                                    |                                                        |                                                    |
| 12 Aaron 1000006 Individual Not Confirmed                                                                                                    |                                                                                                    |                                                        |                                                    |

# Rich Text Editor Best Practices for Custom Delivery Paths

Although the toolbar to configure custom text appears similar to those in standard word processing applications, be aware that it offers minimal functionality compared to the formatting tools available in applications such as Microsoft Word.

When pasting content into **Email, Everbridge Mobile App**, Everbridge Suite may not produce the same results as in the external source.

- Content copied from Microsoft Office may not produce the same results as in Microsoft Office.
- Not all content copied from Web pages may be preserved in the original format if the source uses custom or proprietary HTML tags.
- Not all fonts, bullets, numbering, and indentation are supported when pasting content.

Other considerations include:

- The maximum amount of content that can be saved and used in the **Email**, **Everbridge Mobile App** field is 1 MB; Everbridge Suite does not currently display a character or content counter. You see a message only when you have more than 1 MB of content when you attempt to Launch Communication. (Image file sizes are excluded from the maximum Custom Email content size of 1 MB.)
- If your Organization uses a custom email header and footer (set in Settings
   > Organization > Notification > Email Header and Footer), then do not include
   a header and footer in the email. The Everbridge Suite application
   automatically inserts your custom header and footer when sending an email
   message.

### Using Images

Although you can copy and paste images from an external source (except Microsoft Word), Everbridge recommends you use **Insert/Edit image** from the formatting toolbar for the best results. You can either:

- Enter a URL address to retrieve an image from an Internet-accessible server.
- Choose a file from your computing device.

To do this:

- 1. Select Insert/edit image.
- 2. Do one of the following:

- General Fill in the information fields.
- **Upload** Drag and drop the image onto the window or browse for the image.
- 3. Click Save.

# Using Tables

The most straightforward way to enter a table is to copy and paste from an external source, such as Microsoft Word. From the external source, make sure that the table column widths are the desired size because they cannot be resized once the table is pasted into the **Email, Everbridge Mobile App** pane. Alternatively, insert a table directly.

- 1. Place the mouse cursor where you want the table.
- 2. Select Table.
- 3. Select the cells (columns and rows) of your table.
- 4. Click the table to display the properties you can change. You can also make the same changes by clicking **Table** again.

# **Converting Text to HTML**

Converting your text to HTML gives you the ability to change the format of text and gives you greater control over the format of your text quickly and easily.

- 1. Using the Email, Everbridge Mobile App pane, enter your text.
- 2. Click < >. The **Source Code** dialog displays your text in HTML.
- 3. Click Save.

### **Copying Content Without Characters or Formatting**

If you do not want hidden characters or formatted text in your custom email when you copy/paste from an external source, select **Paste as Text**.

# **Event Types**

**Event Types** define the type of events that impact your Organization and are tied to the types of Communications you would like to launch to your contacts. Link every Communication to an Event Type for ease of tracking, reporting, and retrospective capabilities. Event Types will consist of **Event Type** (parent level) and **Event Type Subcategory** (child level).

Risk-related Event Types (same as Category/Subcategory in Visual Command Center) will be available out of the box. Administrators can define custom Event Types under **Organization Settings**.

These permissions are disabled by default for non-Administrators but can be enabled and configured if required. Note that some permissions are dependent upon others:

- Update requires View.
- Create requires View and Update.
- Delete requires View, Update, and Create.

Things to consider when creating event types based on future potential scope:

- Auto-suggests active Alerts linked to the selected Event Type.
- Associate Templates to Event Types.
- Configure Role permission to Event Types.
- Communications workflow driven by Event Types.

**TIP:** It's recommended to create custom Event Types in advance so that they're ready for use when the need arises.

# **Configuration of Event Types**

Event Types can be configured at **Settings** > **Organization** > **Everbridge 360<sup>™</sup>** > **Event Types**.

| √eve         | erbridge <sup>.</sup>  |                          |          |              |                       |                | VCC SaaS Devs (Organization Admin)       | Everbridge 360 <sup>w</sup>      |
|--------------|------------------------|--------------------------|----------|--------------|-----------------------|----------------|------------------------------------------|----------------------------------|
| н н          | forme                  | Organization Member Port | al Ever  | rbridge Open | Everbridge Mobile A   | lφp            |                                          |                                  |
| കട           | Situational Awareness  | Organization             | , Ev     | vent Typ     | es                    |                |                                          |                                  |
| <b>≰</b> ‡ c | Communications         | Мар                      | Eve      | ant Types    | Event Type Subcategor | ies            |                                          |                                  |
| Θc           | Crisis Management      | Interactive Visibility   | >        | Delete       | More actions -        | New Event Type |                                          |                                  |
| e c          | Contacts + Assets      | Publishing Options       |          | Hide disable | d records Search by F | went Turse     | Q Reset                                  |                                  |
| 🖪 R          | eports + Analytics     | Notifications            | >        |              |                       | inin i fipe    |                                          |                                  |
| <b>→</b> 1   | fravel Risk Management | Contacts/Assets          | > □      |              | Event Type 🌼          | Custom         | Created Date © Created By ©              | Last Modified On C Last Modi     |
| -kc  1       |                        | ITA                      | <b>`</b> | /            | Accidents             | Yes            | Aug 3, 2023 09:47:56 Jency               | Aug 3, 2023 09:47:56 Jency.      |
| E v          | Vorkflow               | Critical Event           | )        |              | the Developer         | N-             | tur an anna an talan - much dur nufu t   |                                  |
| ¢s           | ettings                | Everbridge 360           | 1 -      |              | Air Quality           | NO             | Jun 30, 2023 03:42:03 Everbridge Default | Jun 30, 2023 03:42:03 Everbridge |
| 1 0          | Organization           | Default Settings         | 0        |              | Civil Unrest          | No             | Jun 30, 2023 03:42:03 Everbridge Default | Jun 30, 2023 03:42:03 Everbridge |
| м            | Member Portal          | Event Types              | 0        | /            | Communication D       | Yes            | Aug 25, 2023 23:31:56 Jency              | Aug 25, 2023 23:31:56 Jency      |
| E            | verbridge Open         | Recipients               |          |              | Conflict/War          | No             | Jun 30, 2023 03:42:03 Everbridge Default | Jun 30, 2023 03:42:03 Everbridge |
| Đ            | verbridge Mobile App   |                          |          |              | Crime                 | No             | Jun 30, 2023 03:42:03 Everbridge Default | Nov 17, 2023 01:19:54 Jun        |
| ٨            | ccess                  |                          |          |              | Earthquake            | No             | Jun 30, 2023 03:42:03 Everbridge Default | Jun 30, 2023 03:42:03 Everbridge |

Event Types will consist of an **Event Type** (parent level) and an **Event Type Subcategory** (child level). Risk-related Event Types will be available out of the box.

**NOTE:** If you are a Visual Command Center (VCC) customer, **Risk-related Event Types** are the same as **Category/Subcategory** in VCC.

The main display will show event type names, whether the event type is custom, the creation date, who created the event type (out-of-the box event types will be noted with Everbridge Default), the last modification date, and who last modified the event type.

By default, disabled records will be hidden, but you can see them by unchecking the **Hide disabled records** checkbox.

Event Types can be deleted by checking the box next to the desired entry and then clicking **Delete**.

Additional actions include the ability to enable and disable both custom and Everbridge Default event types.

| <sup>w</sup> everbridge |                        |                               |                |                          |      | VCC SaaS Devs (Organization Admin)         |                                   |
|-------------------------|------------------------|-------------------------------|----------------|--------------------------|------|--------------------------------------------|-----------------------------------|
| •                       | Home                   | Organization Member Portal    | Everbridge Ope | In Everbridge Mobile App |      |                                            |                                   |
| æ                       | Situational Awareness  | Organization >                | Event Ty       | pes                      |      |                                            |                                   |
| R                       | Communications         | Map >                         | Event Types    | Event Type Subcategories |      |                                            |                                   |
| O                       | Crisis Management      | Interactive Visibility >      | Delete         | More actions - New Event | Туре |                                            |                                   |
| Ŷ                       | Contacts + Assets      | Publishing Options >          | Hide disa      | Disable th by Event Type |      | Q. Reset                                   |                                   |
| 8                       | Reports + Analytics    | Notifications >               |                | Enable                   |      |                                            |                                   |
| *                       | Travel Risk Management | Contacts/Assets >             | ۲              | Event Type 💠 Custom      | 4    | Created Date Created By C                  | Last Modified On 0 Last Modi      |
| ¥                       |                        | ITA >                         | • /            | Accidents Yes            |      | Aug 3, 2023 09:47:56 . Jency               | Aug 3, 2023 09:47:56 . Jency      |
| Ľ                       | Workflow               | Critical Event >              |                | tir Ounline No.          |      | has 20, 2022 02-42-02 - Durcheiden Dafault | he 20 2022 02 52 02 . Durbida     |
| ٠                       | Settings               | Everbridge 360 🗸 🗸            |                | Air Quality NO           |      | Jun 30, 2023 03.42.03 Eveninger benaut     | Jun 30, 2023 03.42.03 Eventholige |
| 1                       | Organization           | Default Settings              | 0              | Civil Unrest No          |      | Jun 30, 2023 03:42:03 Everbridge Default   | Jun 30, 2023 03:42:03 Everbridge  |
|                         | Member Portal          | Event Types<br>Communications |                | Communication D Yes      |      | Aug 25, 2023 23:31:56 Jency                | Aug 25, 2023 23:31:56 Jency 1     |
|                         | Everbridge Open        | Recipients                    |                | Conflict/War No          |      | Jun 30, 2023 03:42:03 Everbridge Default   | Jun 30, 2023 03:42:03 Everbridge  |
|                         | Everbridge Mobile App  |                               |                | Crime No                 |      | Jun 30, 2023 03:42:03 Everbridge Default   | Nov 17, 2023 01:19:54 Jun s       |
|                         | Access                 |                               |                |                          |      |                                            |                                   |
|                         |                        |                               | U              | Earthquake No            |      | Jun 30, 2023 03:42:03 Everbridge Default   | Jun 30, 2023 03:42:03 Everbridge  |

**NOTE:** Disabling Everbridge Default Event Types may impact features in the Communications module as they are designed to complement each other.

Whether or not you are able to manage Event Types is tied to your role/ permissions.

- Account Administrator (non-configurable and enabled)
- Organization Administrator (non-configurable and enabled)
- The following permissions are auto-on but configurable for Incident Administrators, Incident Operators, Mass Notification Operators, and Group Managers:
  - Communications > Create Event Type (optional with dependency on View Event Type)
  - Communications > Update Event Type (optional with dependency on Create Event Type)

- Communications > Delete Event Type (optional with dependency on Create Event Type)
- Communications > View Event Type (required to send Communications)

| COMMUNICATIONS |                                          |  |  |  |  |  |  |  |  |
|----------------|------------------------------------------|--|--|--|--|--|--|--|--|
| ~              | Create Event Type                        |  |  |  |  |  |  |  |  |
| ~              | Update Event Type                        |  |  |  |  |  |  |  |  |
| ~              | Delete Event Type                        |  |  |  |  |  |  |  |  |
| ~              | View Event Type                          |  |  |  |  |  |  |  |  |
| ~              | View Communication                       |  |  |  |  |  |  |  |  |
| ~              | Create Communication                     |  |  |  |  |  |  |  |  |
| ~              | Launch Communication without Template    |  |  |  |  |  |  |  |  |
| ~              | Launch Multiple Communications           |  |  |  |  |  |  |  |  |
| ~              | Manage Everbridge 360 Setting            |  |  |  |  |  |  |  |  |
| ~              | Manage Communication Recipients Settings |  |  |  |  |  |  |  |  |

# New Event Type

Event Types can be created and managed at the Organization level from **Settings** > **Everbridge 360** > **Event Types**.

| <b>%</b>   |                                                                  |   |             |                         |                |                      |                           | « 🕹 😡                 | C Everbridge 360* 0 |  |  |
|------------|------------------------------------------------------------------|---|-------------|-------------------------|----------------|----------------------|---------------------------|-----------------------|---------------------|--|--|
| •          | Organization Member Portal Everbridge Open Everbridge Mobile App |   |             |                         |                |                      |                           |                       |                     |  |  |
| æ          | Organization                                                     | > | Event Typ   | pes Ø                   |                |                      |                           |                       |                     |  |  |
| <b>1</b> 2 | Мар                                                              | > | Event Types | Event Type Subcategorie | 15             |                      |                           |                       |                     |  |  |
| 8          | Interactive Visibility                                           | > | Delete      | More actions -          | New Event Type | 🕑 Hide o             | disabled records Search b | y Event Type          | Q Reset             |  |  |
| 8          | Publishing Options                                               | > |             | Event Type 🕈            | Custom 0       | Created Date 0       | Created By 0              | Last Modified On 0    | Last Modified By 0  |  |  |
| *          | Notifications<br>Contacts/Assets                                 | > | • •         | Active Shooter          | Yes            | Sep 16, 2024 16:52:3 |                           | Sep 16, 2024 16:52:3  |                     |  |  |
| ۲<br>۲     | Security                                                         | > |             | Air Quality             | No             | Jun 30, 2023 00:42:0 | Everbridge Default        | Jun 30, 2023 00:42:0  | Everbridge Default  |  |  |
| Ť          | ITA                                                              | > |             | Civil Unrest            | No             | Jun 30, 2023 00:42:0 | Everbridge Default        | Jun 30, 2023 00:42:0  | Everbridge Default  |  |  |
|            | Critical Event                                                   | > |             | Conflict/War            | No             | Jun 30, 2023 00:42:0 | Everbridge Default        | Jun 30, 2023 00:42:0  | Everbridge Default  |  |  |
|            | Everbridge 360                                                   | ř |             | Crime                   | No             | Jun 30, 2023 00:42:0 | Everbridge Default        | Jun 30, 2023 00:42:0  | Everbridge Default  |  |  |
|            | Default Settings                                                 |   |             | Earthquake              | No             | Jun 30, 2023 00:42:0 | Everbridge Default        | Jun 30, 2023 00:42:0  | Everbridge Default  |  |  |
|            | Event Types<br>Communications<br>Recipients                      |   |             | Flood                   | No             | Jun 30, 2023 00:42:0 | Everbridge Default        | Feb 10, 2025 06:48:45 |                     |  |  |

Click New Event Type, give it a name, and click Save.

| New Event Type |                                 | ×    |
|----------------|---------------------------------|------|
| * Event Type:  | Critical Infrastructure Failure | 8    |
|                | Cancel                          | Save |

Once an Event Type has been saved, it can then be assigned to new or existing Communications templates to allow for easier grouping, association, and retrieval. See <u>Creating Communications Templates</u> for more details about creating Communications templates.

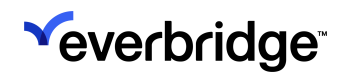

#### EVERBRIDGE 360<sup>™</sup> USER GUIDE

| *        |                                                                                             |                                                                                                    | « 🔒                     | Everbridge 360 <sup>m</sup> |
|----------|---------------------------------------------------------------------------------------------|----------------------------------------------------------------------------------------------------|-------------------------|-----------------------------|
| •        | Communication Templates / Create Template                                                   |                                                                                                    |                         | Edit Preview                |
| 20<br>12 | Enter a template name                                                                       |                                                                                                    |                         |                             |
| 8        | Category Name: + Select Category Event Type: + Add Event Coperator Form Message Recipient** | Onerstor Parmicelone                                                                                                    |                         |                             |
| о<br>В   | Add                                                                                         | Event Type                                                                                                    | vator Form Variat       | Nos 🔶 Add Variable          |
| ¥        | Line ev<br>used t<br>event                                                                  | ent type neips categorize events that share similar characteristics and is<br>o suggest templates when launching a communication with an associated<br>ype |                         |                             |
| Ľ        | crit                                                                                        | cal                                                                                                    | Search by Name          |                             |
| •        | c                                                                                           | ritical Infrastructure Failure                                                                                                    | Qwqwe                   | +                           |
|          | Add Form Variables from the right                                                           |                                                                                                    | Textbox<br>dfsdf        | +                           |
|          |                                                                                             |                                                                                                    | textbox<br>textbox32423 | +                           |
|          |                                                                                             |                                                                                                    | :: Multiple             | <b>1</b>                    |
|          | Cancel ✓ Draft Live                                                                         |                                                                                                    |                         | Save Template   V           |

# New Event Type Subcategory

When creating a new Event Type Subcategory, add the Event Type Subcategory name to the **Event Type Subcategory** field. Note that Event Types must be created before they can be added to an Event Type Subcategory.

| New Event Type Subcategory |                      |        |  |  |  |  |  |
|----------------------------|----------------------|--------|--|--|--|--|--|
| * Event Type Subcategory:  |                      | 8      |  |  |  |  |  |
| * Event Type :             | Select               | $\vee$ |  |  |  |  |  |
|                            | Select               |        |  |  |  |  |  |
|                            | Accidents            |        |  |  |  |  |  |
|                            | Air Quality          |        |  |  |  |  |  |
|                            | Civil Unrest         | P      |  |  |  |  |  |
| Accidents                  | Communication Drills | Nov    |  |  |  |  |  |
|                            | Conflict/War         |        |  |  |  |  |  |
| Air Quality                | Crime                | Jun    |  |  |  |  |  |
|                            | Earthquake           |        |  |  |  |  |  |
|                            | Rlowing Dust No      | lun    |  |  |  |  |  |

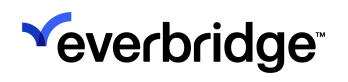

# **Communications Variable Library**

The Communications **Variable Library** allows users to seamlessly create, update, manage, and organize variables crucial for accurately collecting and conveying critical information via Communication templates. It can be accessed from **Communications > Variable Library**.

| ~        |                                |                                                 | « 🛓 😧 💽 Everbridge 360° 😨 |
|----------|--------------------------------|-------------------------------------------------|---------------------------|
| •        | Variable Library               |                                                 | N Launch Communication    |
| 80<br>F2 | Q Search by Name               | Variable Type All Variables Types  My Variables |                           |
| 8<br>9   | Deloto                         |                                                 | + New Variable            |
| 8        | Name                           | Туре                                            | Created +                 |
| *        | Multiple selection Mar 6 Simon | Multiple                                        | 15h ago                   |
| Ľ        | Hello world Simon              | Single                                          | 15h ago                   |
| *        | Simon temp for remove          | Multiple                                        | 15h ago                   |
|          | Simon test variable for remove | Single                                          | 15h ago                   |
|          | Simon's test variable          | Single                                          | 16h ago                   |
|          | Simon temp variable            | Single                                          | 16h ago                   |
|          | simon's temp variable          | Single                                          | 16h ago                   |
|          | Summer: test t                 | Single                                          | 17h ago                   |
|          | Summer: test                   | Single                                          | 17h ago                   |

**NOTE:** This functionality is currently only available to customers who have been onboarded directly into Everbridge 360 Communications. It will be offered to customers using Mass Notification and Incident Communications in the future.

# Variable Library Overview

### Search, Filter, and My Variables

Variables can be located by searching by name or by filtering by the following types:

- Single Selection
- Multiple Selection
- Text Box
- Textarea

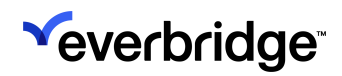

#### • Date

| *        |                          |                                                 | « 🛓 😡 💽 Ever | bridge 360" 🕝 |
|----------|--------------------------|-------------------------------------------------|--------------|---------------|
| •        | Variable Library         |                                                 | 📢 Launch Com | munication    |
| 20<br>12 | Q Search by Name         | Variable Type All Variables Types  My Variables |              |               |
| 8        |                          | <ul> <li>All Variables Types</li> </ul>         |              |               |
| ø        | Delete                   | Single Selection<br>Multiple Selection          | + N          | lew Variable  |
| ۰        | Name                     | Text Box                                        | Created +    | i i           |
| *        | temp for remove          | Textarea                                        | 16h ago      |               |
| ш        | test variable for remove | Date                                            | 16h ago      |               |

Clicking My Variables will show a user only the variables that they've created.

| <b>*</b>         |                     |                                                    | « 🕹 🛛       | C Everbridge 360* 💿  |
|------------------|---------------------|----------------------------------------------------|-------------|----------------------|
| •                | Variable Library    |                                                    | R           | Launch Communication |
| a≊<br>∎ <b>1</b> | Q Search by Name    | Variable Type All Variables Types 👻 🗸 My Variables |             |                      |
| स<br>२           | Delete              |                                                    |             | + New Variable       |
| 8                | Name                | Туре                                               | Created -   |                      |
| <del>4</del> K   | Weather Hazard Type | Multiple                                           | Mar 3, 2025 |                      |
| ⊭                | Date Date           | Date                                               | Mar 3, 2025 |                      |
| ۰                | Office Name         | Single                                             | Mar 3, 2025 |                      |

Clicking the header of the **Created** column will allow users to sort by creation date (oldest to newest or newest to oldest).

| ×        |                  |                                                  |                         |
|----------|------------------|--------------------------------------------------|-------------------------|
| •        | Variable Library |                                                  | 11 Launch Communication |
| 60<br>14 | Q Search by Name | Variable Type All Variables Types V My Variables |                         |
| 57<br>9  | Delete           |                                                  | + New Variable          |
| 8        | Name Name        | Туре                                             | Created -               |
| *        | Instructions     | Textarea                                         | Sep 27, 2021            |
| ۲        | Message Title    | Textbox                                          | Sep 27, 2021            |
| ۰        | Message Body     | Textarea                                         | Sep 27, 2021            |
|          | Simon text box   | Textbox                                          | Aug 13, 2024            |
|          | Simon date       | Date                                             | Aug 13, 2024            |
|          |                  | Textbox                                          | Aug 19, 2024            |
|          | harry_mutil      | Multiple                                         | Sep 11, 2024            |
|          | Text Area        | Textarea                                         | Sep 16, 2024            |

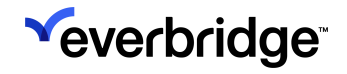

### Managing Variables

Variables can be managed from the library by being clicked on from the list view, which will open the **Variable Details** panel to the right.

| × .     |   |      |                     |                      |                           |                              | « 🚨                 | Everbridge 360 <sup>w</sup> |
|---------|---|------|---------------------|----------------------|---------------------------|------------------------------|---------------------|-----------------------------|
| •       | ١ | Vari | able Library        |                      |                           |                              |                     | A Launch Communication      |
| 2       |   | q s  | earch by Name       | Variable Type All Va | riables Types 👻 🗸 My Vari | ables                        |                     |                             |
| 57<br>9 |   | De   | lete                |                      |                           |                              |                     | + New Variable              |
| 8       |   |      | Name                | Туре                 | Created +                 | Office Name                  |                     | i # 🖉 ×                     |
| *       |   |      | Office Name         | Single               | Feb 28, 2025              | Last Updated:<br>Updated By: | Mar 3, 2025         |                             |
| ≝<br>♠  |   |      | Date                | Date                 | Mar 3, 2025               | Type                         | Single              |                             |
| Ĩ       |   |      | Weather Hazard Type | Multiple             | Mar 3, 2025               | .,,,,,                       | ange                |                             |
|         |   |      |                     |                      |                           | Name                         | Office Name         |                             |
|         |   |      |                     |                      |                           | Tooltip                      |                     |                             |
|         |   |      |                     |                      |                           | Options                      | HQ (Washington)     | D.C)                        |
|         |   |      |                     |                      |                           |                              | Los Angeles         |                             |
|         |   |      |                     |                      |                           |                              | Chicago<br>New York |                             |
|         |   |      |                     |                      |                           | Created:<br>Created By:      | Feb 28, 2025        |                             |

The Variable Details panel displays the following information about the selected variable:

- Variable Name
- Last Updated
- Last Updated By
- Type
- Tooltip
- Options
- Created
- Created By

From there, the following actions can be taken:

• Click the **Delete** button to delete the variable. A confirmation modal will appear warning the user that doing so will also remove it from any

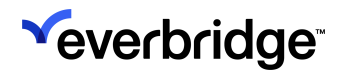

#### Communications templates that currently contain it. Click **Delete** to confirm.

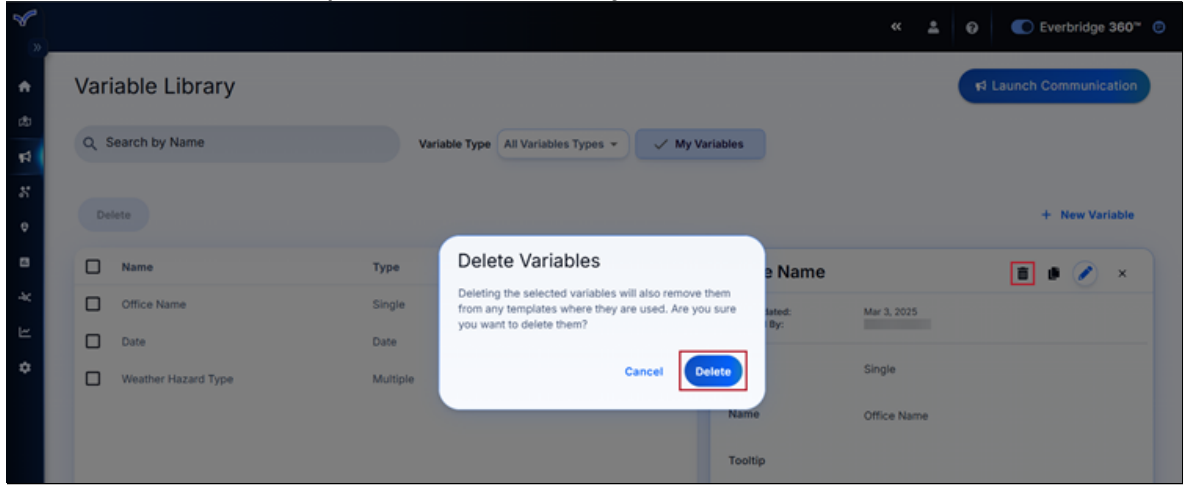

 Variables can also be deleted from the list view by selecting its checkbox and clicking **Delete**.

| 8        |                     |                                                                                                    | « 🛓 😡 💽 Everbridge 360 <sup></sup> Ø |
|----------|---------------------|----------------------------------------------------------------------------------------------------|--------------------------------------|
| <b>A</b> | Variable Library    |                                                                                                    | 12 Launch Communication              |
| 1        | Q Search by Name    | Variable Type All Variables Types *                                                                           |                                      |
| Ф<br>*   | Deleto              |                                                                                                    | + New Variable                       |
| 8        | Name Name           | Delete Variables                                                                                              | Created •                            |
| -44      | Office Name         | Deleting the selected variables will also remove them<br>from any templates where they are used. Are you sure | Feb 28, 2025                         |
| 1<br>E   | Date Date           | you want to delete them?                                                                                      | Mar 3, 2025                          |
| ¢        | Weather Hazard Type | Cancel Delete                                                                                                 | Mar 3, 2025                          |
|          |                     |                                                                                                    |                                      |

• Click **Copy** to duplicate the variable. This is useful if, for example, you want to create a similar variable with only a few minor changes without having to start from scratch. The name of the variable copy will default to the original

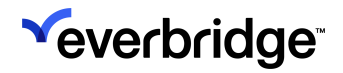

# name plus (Copy) until changed manually.

| <b>~</b> ~                                                                                  |   |                      |                     |                             |                              | « 🎍 😡               | C Everbridge 360 <sup></sup> 😨 |
|---------------------------------------------------------------------------------------------|---|----------------------|---------------------|-----------------------------|------------------------------|---------------------|--------------------------------|
| •                                                                                           | v | ariable Library      |                     |                             |                              | R L                 | aunch Communication            |
| 1<br>1<br>1<br>1<br>1<br>1<br>1<br>1<br>1<br>1<br>1<br>1<br>1<br>1<br>1<br>1<br>1<br>1<br>1 | ¢ | Q Search by Name     | Variable Type All V | ariables Types 👻 🗸 My Var   | riables                      |                     |                                |
| 8<br>9                                                                                      |   | Delete               |                     |                             |                              |                     | + New Variable                 |
| 6                                                                                           | ( | Name Name            | Туре                | Created +                   | Office Name                  |                     | ∎ 💽 🖉 ×                        |
| R Å                                                                                         | ( | Office Name     Date | Single              | Feb 28, 2025<br>Mar 3, 2025 | Last Updated:<br>Updated By: | Mar 3, 2025         |                                |
| ٥                                                                                           | t | Weather Hazard Type  | Multiple            | Mar 3, 2025                 | Туре                         | Single              |                                |
|                                                                                             |   |                      |                     |                             | Name                         | Office Name         |                                |
|                                                                                             |   |                      |                     |                             | Tooltip                      |                     |                                |
|                                                                                             |   |                      |                     |                             | Options                      | HQ (Washington D.C) |                                |
|                                                                                             |   |                      |                     |                             |                              | Los Angeles         |                                |
|                                                                                             |   |                      |                     |                             |                              | New York            |                                |
|                                                                                             |   |                      |                     |                             |                              |                     |                                |

 Click Edit to modify the variable by changing its type, name, tooltip, or options. Click Save to keep any changes.

| <b>*</b>     |                                      |                            |                                            |                           | « 🛓 😡                                                                                                    | Everbridge 360 <sup>™</sup> ☺ |
|--------------|--------------------------------------|----------------------------|--------------------------------------------|---------------------------|----------------------------------------------------------------------------------------------------|-------------------------------|
| •            | Variable Library                     |                            |                                            |                           | R La                                                                                                    | aunch Communication           |
| 4            | Q Search by Name                     | Variable Type              | All Variables Types 👻                      | V My Variables            |                                                                                                    |                               |
| \$<br>♥      | Delete                               |                            |                                            |                           |                                                                                                    | + New Variable                |
| 8            | Name                                 | Туре                       | Created -                                  | Office N                  | Name                                                                                                    | 1 . 0 ×                       |
| а <b>с</b> К | Office Name Date Weather Hazard Type | Single<br>Date<br>Multiple | Feb 28, 2025<br>Mar 3, 2025<br>Mar 3, 2025 | *Type<br>*Name<br>Tooltip | Vuestere Type<br>Single Selection<br>Universe<br>Office Name<br>Tooltip                                                                          | •                             |
|              |                                      |                            |                                            | *Options                  | II     O     Overne       HQ (Washington D.C)     II     O       O     Overne     Los Angeles       II     O     Overne       Chicago     Overne |                               |

# **Creating Communications Variables**

Users can create their own variables to use in ad-hoc Communications or Communication Templates from the **Communications Variable Library** (Communications > Variable Library).

**NOTE:** This functionality is currently only available to customers who have been onboarded directly into Everbridge 360 Communications. It will be offered to customers using Mass Notification and Incident Communications in the future.

To create a new Communications variable:

1. Click **New Variable**. The New Variable modal will appear to the right.

| » |     |                    |               |                       | « ± 0                | C Everbridge 360* (  |
|---|-----|--------------------|---------------|-----------------------|----------------------|----------------------|
|   | Var | iable Library      |               |                       | A                    | Launch Communication |
|   | ٩ ٩ | Search by Name     | Variable Type | All Variables Types 👻 | My Variables         |                      |
|   | De  | iete               |               |                       |                      | + New Variable       |
|   |     | Name               | Туре          | Created -             | New Variable         | B ×                  |
|   |     | Instructions       | Textarea      | Sep 27, 2021          | Variable Type        |                      |
|   |     | Message Title      | Textbox       | Sep 27, 2021          | Single Selection     | · ·                  |
|   |     | Message Body       | Textarea      | Sep 27, 2021          | •Name Variable Name  |                      |
|   |     | Simon text box     | Textbox       | Aug 13, 2024          |                      |                      |
|   |     | Simon date         | Date          | Aug 13, 2024          | Tooltip Tooltip      |                      |
|   |     | w                  | Textbox       | Aug 19, 2024          |                      |                      |
|   |     | harry_mutil        | Multiple      | Sep 11, 2024          |                      |                      |
|   |     | Text Area          | Textarea      | Sep 16, 2024          | *Options II  Option  |                      |
|   |     | Text Box           | Textbox       | Sep 16, 2024          | + Add another option |                      |
|   |     | http://baidu.com   | Single        | Sep 19, 2024          |                      |                      |
|   |     | single selection   | Single        | Sep 23, 2024          |                      |                      |
|   |     | multinia aniantian | Multinia      | Con 22, 2024          |                      |                      |

2. Choose the variable type from the following options:

• **Single Selection** - Creates a variable that prompts operators to select a single option.

| New Var  | ■ ×                                     |          |  |  |  |
|----------|-----------------------------------------|----------|--|--|--|
| *Туре    | Variable Type Single Selection          | •        |  |  |  |
| *Name    | Variable Name Single Selection 1-3      |          |  |  |  |
| Tooltip  | Tooltip<br>Choose one of three options. |          |  |  |  |
| *Options | Deption 1                               | Ē        |  |  |  |
|          | D Option 2                              | <b></b>  |  |  |  |
|          | Option 3                                | <b>a</b> |  |  |  |

• Multiple Selection - Creates a variable that prompts operators to select as many options as applicable.

| New Va   | riable                 |                        | × |
|----------|------------------------|------------------------|---|
| *Туре    | Variable Ty<br>Multipl | e Selection            | • |
| Tooltip  | Tooltip                | e up to three options. |   |
| *Options |                        | Option<br>1            |   |
|          |                        | Option<br>2            | Ē |
|          |                        | Option<br>3            | Ī |
|          | + A                    | dd another option      |   |

• **Text Box** - Creates a text box variable that can be filled with up to 399 characters.

| New Va  | riable                    | <b>a</b> × |
|---------|---------------------------|------------|
| *Туре   | Variable Type<br>Text Box | ~          |
| *Name   | Variable Name<br>Text Box |            |
| Tooltip | Tooltip                   |            |
| *Limit  | 1<br>1 - 399 Characters   |            |
|         |                           |            |

• **Textarea** - Creates a text area variable that can be filled by up to 50,000 characters.

| New Va  | ×                              |   |
|---------|--------------------------------|---|
| *Type   | Variable Type Textarea         | • |
| *Name   | Variable Name<br>Textarea      |   |
| Tooltip | Tooltip                        |   |
| *Limit  | 100<br>100 - 50,000 Characters |   |

• **Date** - Creates a variable with a date picker with or without a specific time associated with an event. If the chosen format contains a time,

| New Va  | riable                                                          | × |
|---------|-----------------------------------------------------------------|---|
| *Туре   | Variable Type Date                                              | • |
| *Name   | Variable Name Date                                              |   |
| Tooltip | Tooltip                                                         |   |
| *Format | Format<br>DD-MM-YYYY HH:MM:SS<br>O 24 Hour Clock I 2 Hour Clock | • |
|         |                                                                 |   |

users can specify if it should use the 24-hour clock or 12-hour clock.

3. Click the **Save** button at the top of the modal to add this new variable to the library.

Once a variable has been saved to the library, it can be used in Communications templates or ad-hoc Communications sent out by an operator.

# **Communications Templates**

Users can view and create well-organized, searchable templates that provide clear context to operators during emergencies from the **Communications Templates Library** at **Communications > Templates**.

| <sup>w</sup> everbridge <sup>.</sup>                                                               | < 1 D Everbridge 360" ©                                                                                                    |  |
|----------------------------------------------------------------------------------------------------|----------------------------------------------------------------------------------------------------|--|
| Home  Situational Awareness  Communications  Crisis Management  Contacts + Assets                  | Communications Templates  Create Template  Q Search for templates by name  All Categories  All Event Types  All Statuses  + Add Category  Last Updated  Uncategorized                                                                                                    |  |
| <ul> <li>B Reports + Analytics</li> <li>→ ITA</li> <li>└── Workflow</li> <li>↓ Settings</li> </ul> | Uncategorized       i       Uncategorized       i       Uncategorized       i       Uncategorized       i       Uncategorized       i       i |  |

See Creating Communications Templates for more details on creating templates.

**NOTE:** This functionality is currently only available to customers who have been onboarded directly into Everbridge 360 Communications. It will be offered to customers using Mass Notification and Incident Communications in the future.

# **Communications Template Library**

Several actions can be taken from the Communications Template Library, such as:

- Creating a new template.
- Launching a Communication from a template
- Adding a new Category
- Sorting by Name or Last Updated
- Filtering by Categories, Event Types, or both
- Filtering by Template Status (Live or Draft)
  - Templates in a Draft state will include the **Draft** tag on their tiles.

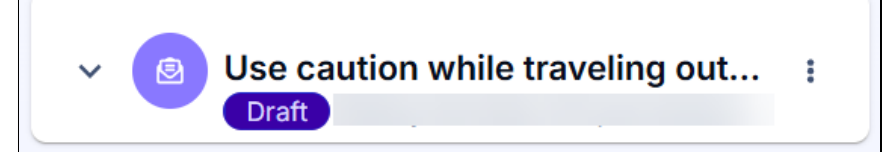

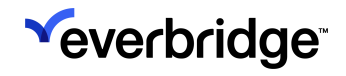

Viewing template details by clicking the down arrow on the template tile, including:

- Creator
- Created Date
- Category
- Delivery Paths
- Publishing Methods
- Recipients
- Event Type
- Description

| *        |                                                                                     |                                                                  | « | ± 0          | C Everbridge 360" |
|----------|-------------------------------------------------------------------------------------|------------------------------------------------------------------|---|--------------|-------------------|
| •        | Communications Templates                                                            | Template                                                         |   |              | ✓ Ⅲ 🗉             |
| æ        | Q Search for templates by name                                                      |                                                                  |   |              |                   |
| 24<br>24 | All Categories + Event Types + All Statuses                                         | $\overline{\mathbf{v}}$                                          | + | Add Category | Last Updated -    |
| ¢        | ← Search Results                                                                    |                                                                  |   |              |                   |
| •        | Complexe Weather Emergency Winter Weather Advisory - Wor  Doug Peete • Feb 12, 2025 | B Remote Work Support - IT Follo<br>James Podlucky + Jan 9, 2025 | 1 |              |                   |
| ⊭        | Includes           ** 12 Delivery         *** 0 Publishing         1 Recipients     |                                                                  |   |              |                   |
| ۰        | Event Type                                                                          |                                                                  |   |              |                   |
|          | Wind Winter Weather Frost & Freeze Weather                                          |                                                                  |   |              |                   |
|          | Thunderstorm                                                                        |                                                                  |   |              |                   |
|          | Description                                                                         |                                                                  |   |              |                   |
|          |                                                                                     |                                                                  |   |              |                   |

Clicking the kebab action menu icon for a specific template tile reveals the following actions:

- Use Template
- Edit
- Rename
- Delete
- Duplicate
- Set to Draft
- Move
- Preview

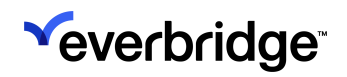

| *        |                                                                         |                                 |                                                                              |     | « 🛓 😡                                                     | C Everbridge 360* @   |
|----------|-------------------------------------------------------------------------|---------------------------------|------------------------------------------------------------------------------|-----|-----------------------------------------------------------|-----------------------|
| •        | Communications Templates                                                | ) Create Template               |                                                                              |     |                                                           | <ul><li>III</li></ul> |
| 53<br>54 | Q Search for templates by name                                          |                                 |                                                                              |     |                                                           |                       |
| 8<br>9   | All Categories  All Event Types  All S GSOC Management                  | tatuses 👻                       |                                                                              |     | + Add Category                                            | Last Updated +        |
| *        | ✓ GSOC Management<br>GSOC Summons<br>• Jan 23, 2025                     |                                 |                                                                              |     |                                                           |                       |
| •        | Employee Weather Emergency                                              | Use Template<br>Edit            |                                                                              |     |                                                           | I                     |
|          | Employee Weather Emergency     Weather Advisory - Work From     21h ago | Rename<br>Delete                | Employee Weather Emergency<br>Winter Weather Advisory - Wo<br>• Feb 12, 2025 | I   |                                                           |                       |
|          | Emergency Response                                                      | Duplicate                       |                                                                              |     |                                                           | I                     |
|          | ✓ (B) Hazmat Incident - Status Update<br>Jan 6, 2025                    | Set to Draft<br>Move<br>Preview | Emergency Response<br>Hazmat Incident - Status Chec<br>• Jan 6, 2025         | I ~ | Bernergency Response<br>Hazmat Incident - E<br>• Jan 6, 3 | vacuation :           |

# Launching a Template

Communications can be launched directly from a template by clicking the kebab menu on its card and selecting **Use Template**.

|                                                                                |                                              | **  | <b>±</b> 0   | Everbridge 360 <sup>**</sup> |
|--------------------------------------------------------------------------------|----------------------------------------------|-----|--------------|------------------------------|
| Communications Templates                                                       | b Create Template                            |     |              | <ul><li>III</li></ul>        |
| Q Search for templates by name                                                 |                                              |     |              |                              |
| All Categories v Event Types v All                                             | Statuses 👻                                   | +   | Add Category | ↓ Last Updated ▼             |
| ← Search Results                                                               |                                              |     |              |                              |
| Employee Weather Emergency     Weather Advisory - Work From     • Jan 23, 2025 | Edit<br>Belete                               | N I |              |                              |
|                                                                                | Duplicate<br>Set to Draft<br>Move<br>Preview |     |              |                              |

The **Launch Communication** form will appear with the template's details already filled. See Launching a Communication from Everbridge 360 for more information.

| <b>*</b>      |        |                                                                         | •  | *       | 0     | C Everbridge 360" |
|---------------|--------|-------------------------------------------------------------------------|----|---------|-------|-------------------|
| <b>↑</b><br>∞ | Air Q  | uality - Mar 18, 2025<br>Ication description                            |    |         |       |                   |
| 27<br>27<br>0 | 1      | Q. Type to search or select an Event Type                               |    |         |       |                   |
| •             | 2      | Select the Communication Template to Use •                              |    |         |       |                   |
| ⊭             |        | Select a Different Template                                             |    |         |       |                   |
| Ť             |        | > Weather Advisory - Work From Home Notice                              |    |         |       |                   |
|               |        | 😒 10 Delivery Paths 🖌 Z Edit Paths                                      |    |         |       |                   |
|               |        |                                                                         |    |         |       |                   |
|               |        | Weather Advisory - Work From Home Notice<br>Variable Form - 3 Variables |    |         |       |                   |
|               | Cancel | Training - Live @                                                       | \$ | <b></b> | 📢 Lau | nch Communication |
|               |        | Winter Weather Advisory                                                 |    |         |       |                   |

### Editing a Template

Templates can be edited by clicking the kebab menu on their cards and selecting **Edit**.

| *           |                                                  |                   |              |    |       |          |         |                               |         |     |  | «    | •     | 0     |   | Ever | bridge  | 360"   | • © |
|-------------|--------------------------------------------------|-------------------|--------------|----|-------|----------|---------|-------------------------------|---------|-----|--|------|-------|-------|---|------|---------|--------|-----|
| •           | Communications Templates D Create                | Template          |              |    |       |          |         |                               |         |     |  |      |       |       |   | ~    |         | 11     | )   |
| 1<br>1<br>1 | Q Search for templates by name                   |                   |              |    |       |          |         |                               |         |     |  |      |       |       |   |      | t Lladi | stad - |     |
| •           | Search Results                                   | 9                 |              | -  |       |          |         |                               |         |     |  | + 40 | o can | igory | ¥ | La   | N OPO   | ateu   | 9   |
| R k         | Weather Advisory - Work From Jan 23, 2025 Use Te | v 🙉<br>emplate    | <b>a</b> ) v | We | Neath | yee Weat | • Jan 2 | rgency<br>- All C<br>23, 2025 | lear N. | . 1 |  |      |       |       |   |      |         |        |     |
| ۰           | Egit<br>Renam<br>Delete                          | ne                |              |    |       |          |         |                               |         |     |  |      |       |       |   |      |         |        |     |
|             | Duplic<br>Set to<br>Move<br>Previe               | ate<br>Draft<br>w |              |    |       |          |         |                               |         |     |  |      |       |       |   |      |         |        |     |

The **Edit Template** page will appear, allowing the user to make any necessary changes to the selected template. Click **Save Template** to apply the edits.

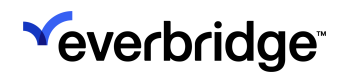

| *                                                                                                    | « 🛓 😡 💽 Everbridge 360° 📀              |
|----------------------------------------------------------------------------------------------------|----------------------------------------|
| Communication Templates / Edit Template                                                                                                    | Edit Preview                           |
| Weather Advisory - Work From Home Notice     Inter a template description     Category Name: Employee Weather Emergency                                      |                                        |
| Event Type: Air Quality Heat Blizzard Tropical Storm Frost & Freeze Flood Weather Thunderstorm Hun     Operator Form Message Recipients Operator Permissions | ricane Winter Weather                  |
| A 1. Advisory Type                                                                                                    | Operator Form Variables + Add Variable |
| Winter Weather Advisory                                                                                                    | Q Search by Name                       |
| 2. Employees                                                                                                    | ii 4 + Î                               |
| Non-essential +                                                                                                    | Evacuation Centers +                   |
| 3. Campus                                                                                                    | Textbox +<br>ii a\naaa\b<>             |
| Cancel Draft ✓ Live                                                                                                    | Save Template   ~                      |

## Renaming a Template

Template can be renamed by clicking the kebab menu and selecting **Rename**.

| * |                                                                              |                      |                                                 |   | « 🕹 😡          | C Everbridge 360* 🙂 |
|---|------------------------------------------------------------------------------|----------------------|-------------------------------------------------|---|----------------|---------------------|
| • | Communications Templates                                                     | Create Template      |                                                 |   |                |                     |
| 1 | Q Search for templates by name                                               |                      |                                                 |   |                |                     |
| × | All Categories + Event Types + All S                                         | itatuses 👻           |                                                 |   | + Add Category | ↓ Last Updated ▼    |
| ٥ | ← Search Results                                                             |                      |                                                 |   |                |                     |
| • | Employee Weather Emergency     Weather Advisory - Work From     Jan 23, 2025 | I v 🛞 Emp            | eather Advisory - All Clear N<br>• Jan 23, 2025 | I |                |                     |
| 2 |                                                                              | Use Template         |                                                 |   |                |                     |
| • |                                                                              | Rename               |                                                 |   |                |                     |
|   |                                                                              | Delete               |                                                 |   |                |                     |
|   |                                                                              | Duplicate            |                                                 |   |                |                     |
|   |                                                                              | Set to Draft<br>Move |                                                 |   |                |                     |
|   |                                                                              | Preview              |                                                 |   |                |                     |

Once clicked, the user will be able to update the name using the inline text editor. Make the needed changes and click **Save**.

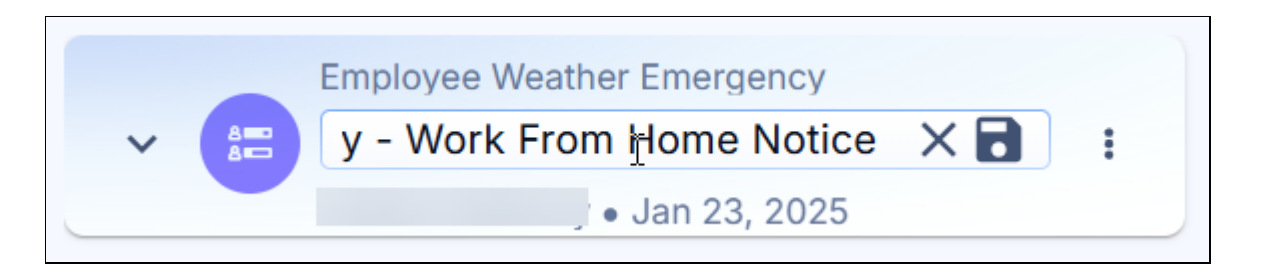

### Deleting a Template

Templates can be deleted by clicking the kebab menu and selecting **Delete**. Note that deleting a template will permanently remove it from the system completely, making it unusable in future Communications.

| <b>*</b> |                                                                              |                                                                                | « 🛓 😡          | C Everbridge 360"     |
|----------|------------------------------------------------------------------------------|--------------------------------------------------------------------------------|----------------|-----------------------|
| •        | Communications Templates                                                     | Create Template                                                                |                | <ul><li>III</li></ul> |
| 53<br>14 | Q Search for templates by name                                               |                                                                                |                |                       |
| 8        | All Categories v Event Types v All                                           | Statuses 👻                                                                     | + Add Category | ↓ Last Updated ▼      |
| ° I      | ← Search Results                                                             |                                                                                |                |                       |
| 2 ¥ 2    | Employee Weather Emergency     Weather Advisory - Work From     Jan 23, 2025 | Employee Weather Emergency<br>Weather Advisory - All Clear N i<br>Jan 23, 2025 |                |                       |
| •        |                                                                              | Edit<br>Rename                                                                 |                |                       |
|          |                                                                              | Dejete                                                                         |                |                       |
|          |                                                                              | Duplicate<br>Set to Draft<br>Move<br>Preview                                   |                |                       |

A confirmation modal will appear. Click Delete to proceed.

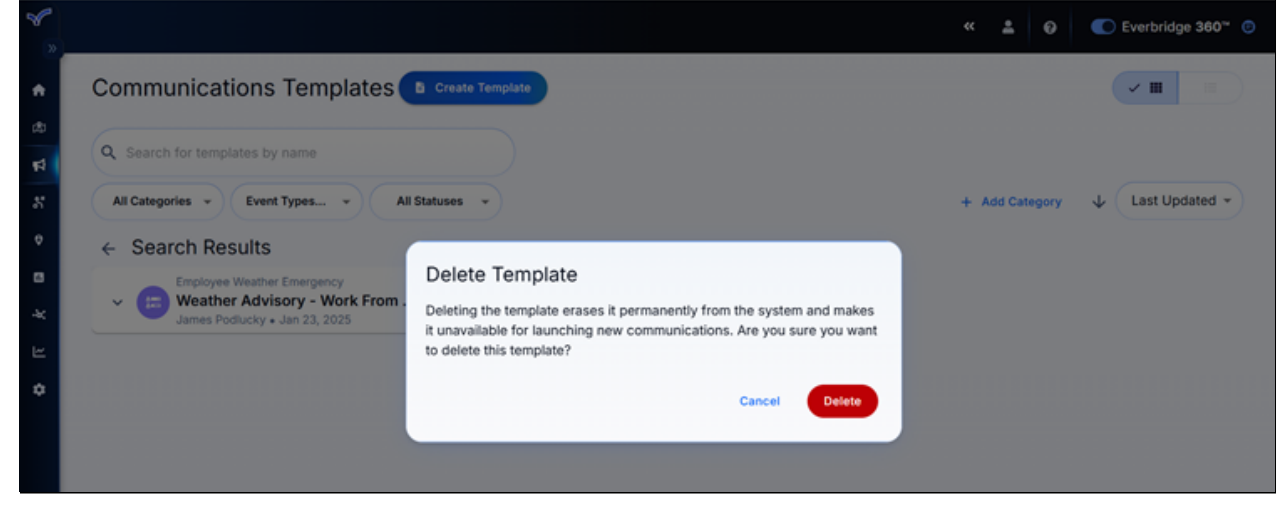

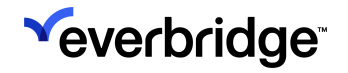

# **Duplicating a Template**

Templates can be duplicated by clicking the **Duplicate** button, which will create a copy retaining all of the contents of the original template.

| <b>~</b> |                                                                                                 | « 1 0          | C Everbridge 360 <sup>™</sup> Ø |
|----------|-------------------------------------------------------------------------------------------------|----------------|---------------------------------|
| •        | Communications Templates Create Template                                                        |                | ✓ Ⅲ □                           |
| 4        | Search for templates by name                                                                    |                | L Last Hadatad -                |
|          | ← Search Results                                                                                | + Add Category |                                 |
| 8<br>K   | Weather Advisory - Work From i v i Employee Weather Emergency     Jan 23, 2025     Use Template |                |                                 |
| •        | Edit<br>Rename<br>Delete                                                                        |                |                                 |
|          | Duplicate<br>Set to Draft<br>Move                                                               |                |                                 |
|          | Preview                                                                                         |                |                                 |

The **Create Template** form will open with all of the template's details already prefilled. The template name will be the same as the original with "Copy of..." prepended to it. Make any needed changes and click **Save Template**.

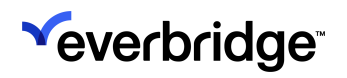

| Category Name: Employee Weather Emergency                                         |                                                          |
|-----------------------------------------------------------------------------------|----------------------------------------------------------|
| Event Type: Air Quality Heat Blizzard Tropical Storm Frost & Freeze Flood Weather | Thunderstorm Hurricane Winter Weather                    |
| Operator Form Message Recipients Operator Permissions                             |                                                          |
|                                                                                   |                                                          |
| 1. Advisory Type                                                                  | Operator Form Variables + Add Variable                   |
|                                                                                   |                                                          |
| Winter Weather Advisory                                                           | Q Search by Name                                         |
|                                                                                   |                                                          |
|                                                                                   |                                                          |
| 2 Employees                                                                       | ∷ single +                                               |
| 2. Employees                                                                      | ii Single +                                              |
| 2. Employees<br>Non-essential                                                     | II Single +<br>4 +<br>Mutiple<br>Evacuation Centers +    |
| 2. Employees<br>Non-essential                                                     | ii Single +<br>4 +<br>ii Mutiple<br>Evacuation Centers + |

### Setting a Template to a Draft State

Templates can be reverted back to a Draft state as needed by clicking the kebab menu and selecting **Set to Draft**. Note that once a template is in a Draft state, it can't be used for Communications until it's been set to Active again.

| ~              |                                                                                                    | ≪ ▲ Ø          | C Everbridge 360"     |
|----------------|----------------------------------------------------------------------------------------------------|----------------|-----------------------|
| •              | Communications Templates D Create Template                                                                                                    |                | <ul><li>✓ Ⅲ</li></ul> |
| 83<br>14<br>15 | Q     Search for templates by name       All Categories         Event Types                                                                                            | + Add Category | ↓ Last Updated ▼      |
| o E ¥ E ◆      | <ul> <li>Search Results</li> <li>Employee Weather Emergency</li> <li>Weather Advisory - Work From</li> <li>Jan 23, 2025</li> <li>Use Template</li> <li>Edit</li> </ul> |                |                       |
|                | Delete<br>Duplicate<br>Set to Draft<br>Move<br>Preview                                                                                                    |                |                       |

Once clicked, the **Draft** tag will appear on the template's tile, and the **Set to Live** option will replace the **Set to Draft** option in the actions menu. Click it to reactivate the template and make it usable again.

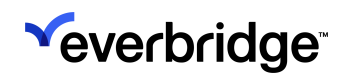

| ~           |                                                                                                    | « 🕹 🛛          | C Everbridge 360 <sup></sup> 😕 |
|-------------|----------------------------------------------------------------------------------------------------|----------------|--------------------------------|
| •           | Communications Templates Create Template                                                                                                    |                | <ul><li>₩</li></ul>            |
| ₽<br>₽      | Q. Search for templates by name                                                                                                    |                |                                |
| 8           | All Categories v Event Types v All Statuses v                                                                                                    | + Add Category | ↓ Last Updated ▼               |
| ٢           | ← Search Results                                                                                                    |                |                                |
| ы<br>к<br>а | Employee Weather Emergency     Weather Advisory - Work From      I      Oref     Oref     Ore |                |                                |
| ٠           | Edit                                                                                                    |                |                                |
|             | Rename Delete                                                                                                    |                |                                |
|             | Duplicate<br>Set to Live<br>Move                                                                                                    |                |                                |
|             | Preview                                                                                                    |                |                                |

### Moving a Template

Templates can be moved to a different Category by clicking the kebab menu and selecting **Move**.

|                                                  |                                 |                                                                    |     | « 🔺 🧉        | Everbridge 360~ 💿   |
|--------------------------------------------------|---------------------------------|--------------------------------------------------------------------|-----|--------------|---------------------|
| Communications Templates                         | Create Template                 |                                                                    |     |              |                     |
| Q Search for templates by name                   |                                 |                                                                    |     |              |                     |
| All Categories v Event Types v A                 | Statuses 👻                      |                                                                    |     | + Add Catego | ry 🗸 Last Updated 👻 |
| ← Search Results                                 |                                 |                                                                    |     |              |                     |
| Weather Advisory - Work From .<br>• Jan 23, 2025 | . I v (8) Weath<br>Use Template | e Weather Emergency<br>er Advisory - All Clear N<br>• Jan 23, 2025 | - 1 |              |                     |
|                                                  | Edit<br>Rename<br>Delete        |                                                                    |     |              |                     |
|                                                  | Duplicate<br>Set to Draft       |                                                                    |     |              |                     |
|                                                  | Preview                         |                                                                    |     |              |                     |

The **Move Template** modal will appear, prompting the user to select the Category to which they want to move the template. Choose the Category from the dropdown and click **Move**.

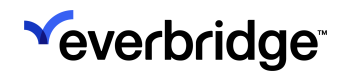

| *              |                                                                                  |                                                               | « 🛔 😡          | C Everbridge 360 <sup>w</sup> |
|----------------|----------------------------------------------------------------------------------|---------------------------------------------------------------|----------------|-------------------------------|
| •              | Communications Templates                                                         | © Create Template                                             |                |                               |
| 83<br>74<br>75 | Q Search for templates by name<br>All Categories + Event Types + All S           | Statuses v                                                    | + Add Category | ↓ Last Updated ▼              |
| •              | Search Results     Employee Weather Emergency     Weather Advisory - Work From . | Move Template<br>Select the category to move the template to. |                |                               |
| ¢              | • Jan 23, 2025                                                                   | Select Category     Emergency Response     Cancel     Move    |                |                               |
|                |                                                                                  |                                                               |                |                               |

### Previewing a Template

Users can preview a template, including the operator form and message, by clicking the kebab menu and selecting **Preview**.

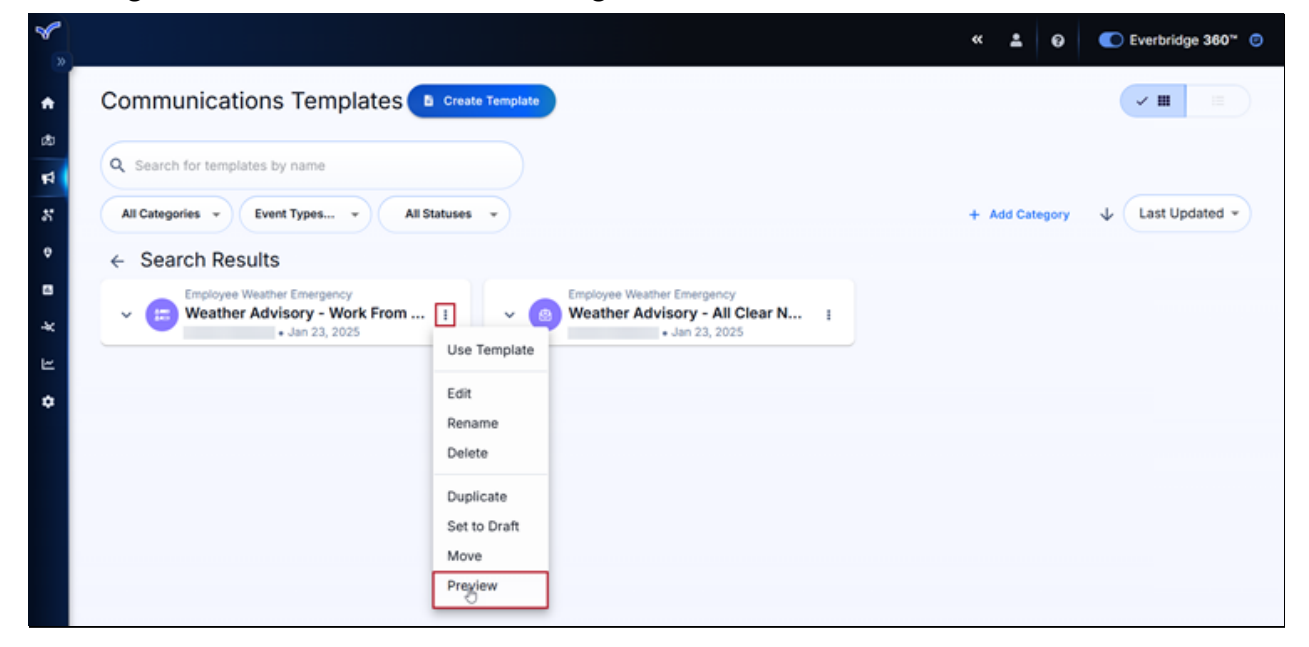

The Preview modal will appear with two tabs:

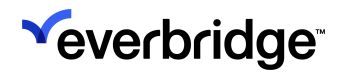

Operator Form

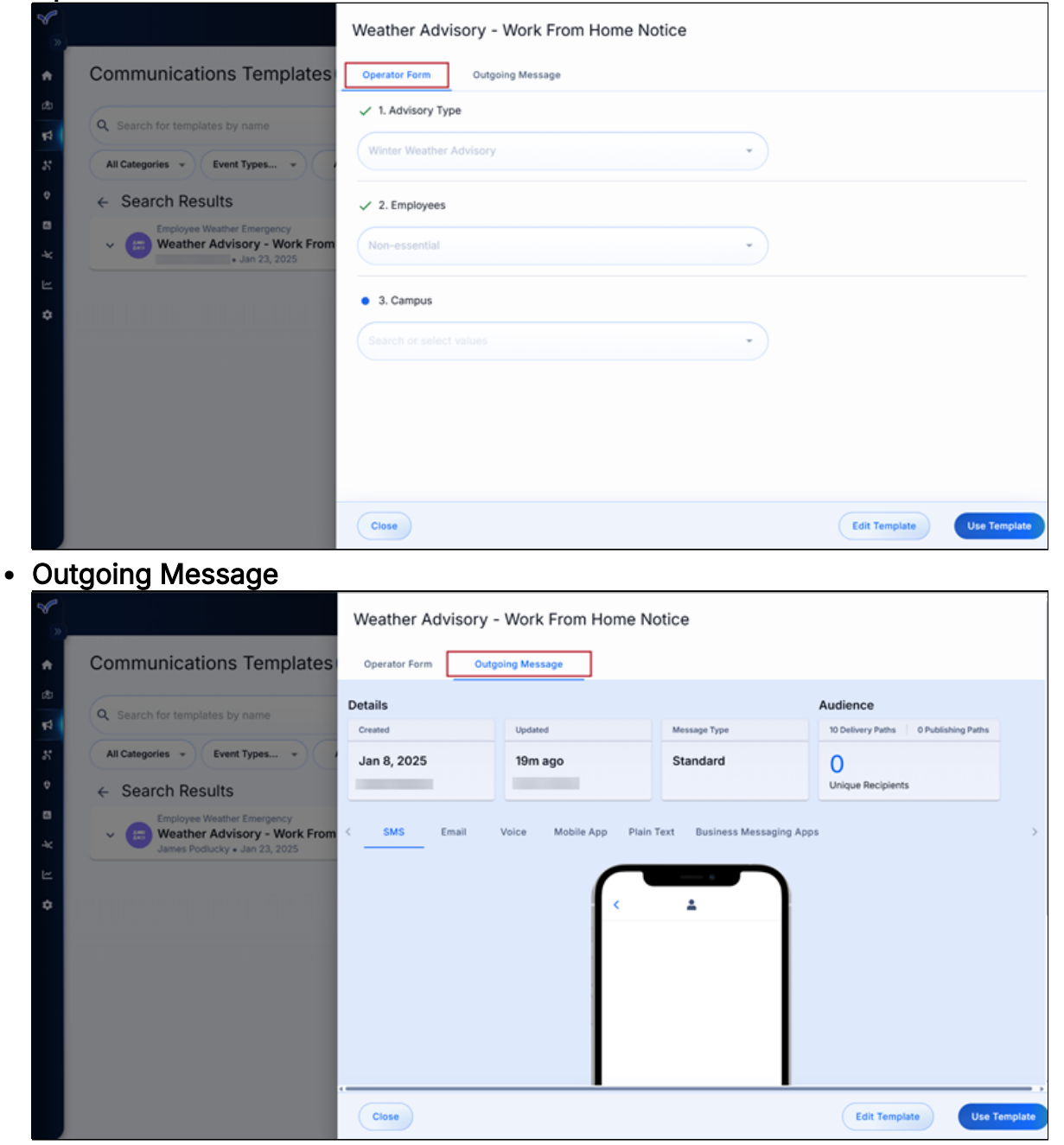

From here, users can either edit the template or use it to launch a new Communication. If neither needs to be done, click **Close** to close the preview.

#### **Searching for Communications Templates**

Use the search bar to locate Communications templates by name. Using only a partial name will also return results containing the search query. For example, searching "wea" will return any templates with the word "Weather" in their name.

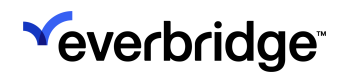

| *      |                                                                                                    | « 🛓 😡 💽 Everbridge 360" 💿                                                                                                    |
|--------|----------------------------------------------------------------------------------------------------|----------------------------------------------------------------------------------------------------|
| •      | Communications Templates                                                                                                    |                                                                                                    |
| ۵<br>۲ | Q wea X                                                                                                    |                                                                                                    |
| 8      | All Categories v All Event Types v All Statuses v                                                                                                    | + Add Category 🔶 Last Updated 👻                                                                                                    |
| ٥      | ← Search Results                                                                                                    |                                                                                                    |
| a<br>¥ | Employee Weather Emergency     WeatherAdvisory - Work From :     Jan 23, 2025     Employee Weather Emergency     Sector 2 - All Clear N :     Jan 23, 2025 | Concategorized     Severe(Weather)     Source(Weather)     Source(Weather)     So |
| •      |                                                                                                    |                                                                                                    |

Click the X in the search field to clear the search query.

### **Filtering Templates**

The template library can be filtered by the following attributes:

- Category
- Event Type
- Status

#### Filtering by Category

Click the **Categories** dropdown menu to filter templates by Category.

| *                                                                                                    | « ± 0          | C Everbridge 360 <sup>~</sup> |
|----------------------------------------------------------------------------------------------------|----------------|-------------------------------|
| Communications Templates Create Template Communications Templates Create Template Communications Templates by name                               |                |                               |
| Categories E A All Event Types - All Statuses -                                                                                                  | + Add Category | ↓ Last Updated ▼              |
| Categories  Work From Home  Fremergency  Simon demo on Dec 12  Simon check prod EU Issue  Simon check prod EU Issue  Simon QA1 regression 24.6.( |                |                               |
| Employee Weather Emerger<br>Emergency Response                                                                                                   |                |                               |

Multiple Categories can be selected at once. When the Category filter is applied, the dropdown will show the number of applied Categories. For example, in the

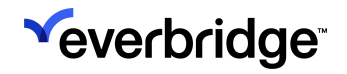

image below, the filters for the Emergency Response and Employee Weather Emergency Categories are applied.

| ×       | < 🛓 😡 🌑 Everbridge 360** 💿                                                                                    |
|---------|----------------------------------------------------------------------------------------------------|
| •       | Communications Templates Create Template                                                                      |
| ab<br>T | Q Search for templates by name                                                                                |
| 8<br>8  | Categories(2) - All Event Types - All Statuses - + Add Category - Last Updated -                              |
| ¢       | ← Search Results                                                                                              |
| •       | Emergency Response Evacuation Notice: Wildfire I wather Advisory - Work From I State Advisory - All Clear N I |
|         | • Jan 23, 2025                                                                                                |

Click **Clear All** at the bottom of the filter dropdown to remove the filters.

#### Filtering by Event Type

Click the Event Types dropdown to select an Event Type filter, which will display only templates with the selected Event Type. A template's Event Type can be seen by expanding the details on its card in the list view.

| Commu                                                                                                    | nications Templates 🕒 🖙                                                                                                    | eate Template                                                                                                    | ≪ ≛ ⊖          | Everbridge 360° () |
|----------------------------------------------------------------------------------------------------|----------------------------------------------------------------------------------------------------|----------------------------------------------------------------------------------------------------|----------------|--------------------|
| <ul> <li>ch</li> <li>Q. Search f</li> <li>All Categoria</li> <li>← Search</li> <li>■</li> <li>↓ (8)</li> <li>↓</li> <li>↓</li> <li></li></ul> | es v Event Types All Status<br>Event Types All Status<br>Utility/Infrastructure<br>Wendy Test Event<br>Wind<br>Wind<br>Winter Weather | es •<br>Emergency Response<br>Evacuation Notice: Wildfire<br>James Podlucky + 18h ago<br>Includes<br>* 10 Delivery ** 0 Publishing 1 Recipients<br>Event Type<br>Wildfires<br>Description<br>- | + Add Category | ↓ Last Updated ▼   |

Multiple Event Types can be selected at once. When the Event Type filter is applied, the dropdown will show the number of applied Event Types. For example, in the image below, the filters for the Wildfires and Tropical Storm Event Types are applied.
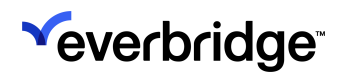

| *             |                                                                                                    | « 🛓 😡 💽 Everbridge 360° 💿                     |
|---------------|----------------------------------------------------------------------------------------------------|-----------------------------------------------|
| <b>↑</b><br>∞ | Communications Templates Create Template                                                                                                    |                                               |
| 17<br>27      | Q Search for templates by name All Categories  Event Type(2)  All Statuses                                                                     | + Add Category 4 Last Updated -               |
| •<br>*        | ← Searc Event Types ×<br>→ remapportations ×<br>← Searc Event Types ×<br>← remapportations ×<br>← Emergency Response<br>For the type + 18h ago | Weather Advisory - Work From : + Jan 23, 2025 |
| ⊭<br>¢        | Utility/Infrastructure                                                                                                    |                                               |
|               | Wendy Test Event  Widfires                                                                                                    |                                               |
|               | Clear All                                                                                                    |                                               |

Click Clear All at the bottom of the filter dropdown to remove the filters.

## Filter by Status

There are two statuses that templates can have: Draft or Active. Click the **Statuses** dropdown to filter for either status.

|                                                                    |                                                                           | « 💄 😡 💽 Everbridge 360                                                                                                    |
|--------------------------------------------------------------------|---------------------------------------------------------------------------|----------------------------------------------------------------------------------------------------|
| Communications Templates                                           | create Template                                                           | ✓ Ⅲ                                                                                                    |
| Q Search for templates by name                                     |                                                                           |                                                                                                    |
| All Categories 👻 All Event Types 👻 Status Dr.                      | aft 🔺                                                                     | + Add Category 🛛 🕹 Last Updated                                                                                                    |
| ← Search Results Statuses                                          | ×                                                                         |                                                                                                    |
| Uncategorized     Simon 25.1.0 social t                            | Uncategorized<br>Simon variable list check Feb 11                         | : v (B) launch Simon but no detailed r :                                                                                                    |
| G gloria test     gloria test without ca     Prat     Feb ay acces | Clear All gloria test gloria test category                                | I Control of the second second |
| Uncategorized<br>testdateethan<br>Draft • Dec 15, 2024             | Uncategorized<br>ethantest1216ethantest1216<br>Oraft • Dec 15, 2024       | i Uncategorized<br>test1216 i<br>Draft • Dec 15, 2024                                                                                                    |
| Vincategorized<br>jehu-date-time-12h ;<br>Draft > Dec 15, 2024     | <ul> <li>ethan246</li> <li>No.7 template</li> <li>Dec 11, 2024</li> </ul> | i v (B) Simon no category event type i                                                                                                    |

Click Clear All at the bottom of the filter dropdown to remove the filters.

# **Creating Communications Templates**

Once a Communications template is created, it can be used to easily send out messages using the predefined selections. The process below outlines creating a new template, but also applies to editing existing templates.

**NOTE:** This functionality is currently only available to customers who have been onboarded directly into Everbridge 360 Communications. It will be offered to customers using Mass Notification and Incident Communications in the future.

To create a Communications template:

1. Navigate to **Communications > Templates** and click **Create Template**.

| Communications Templates                          |                |                |
|---------------------------------------------------|----------------|----------------|
| Q Search for templates by name                    |                |                |
| All Categories * All Event Types * All Statuses * | + Add Category | Last Updated 👻 |

2. Enter a template name to be used for identification, organization, and retrieval. It must be 100 characters or less in length and unique within the system.

| Communication Templates / Create Template                                                                                     | ✓ Edit Previe                          |
|----------------------------------------------------------------------------------------------------|----------------------------------------|
| Weather Advisory - Work From Home Notice                                                                                      |                                        |
| Category Name: + Select Category Event Type: + Add Event Type                                                                 |                                        |
| Operator Form Message Recipients Operator Permissions                                                                         |                                        |
|                                                                                                    | Operator Form Variables + Add Variable |
|                                                                                                    |                                        |
|                                                                                                    | Q Search by Name                       |
| /                                                                                                    | Evacuation Centers +                   |
| Create Your Operator Form<br>Add Form Variables from the right column or Drag and drop variables into the form to get started | Evacuation Radius +                    |
|                                                                                                    | ∷ <sup>Single</sup> +                  |
|                                                                                                    | Textbox +                              |

3. Click **Enter a template description** to add a description of the template to assist with appropriate usage for specific use cases. The description must be

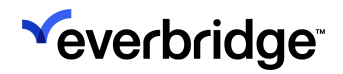

## 500 characters or less.

| »   |                                                          |                                                                                        | « 🔺 0 | C Everbridge 360** 💿 |
|-----|----------------------------------------------------------|----------------------------------------------------------------------------------------|-------|----------------------|
| *   | Communication Templates / Edit Te                        | mplate                                                                                 |       | ✓ Edit Preview       |
| æ   | Weather Advis                                            | ory - Work From Home Notice                                                            |       |                      |
| 14  | Enter a template description Category Name: Employee Wea | Template Description                                                                   |       |                      |
| 57  | Operator Form Mes                                        | Use this template for Communications regarding weather-related work from home notices. |       |                      |
| Ð   | 1. Advisory Type                                         |                                                                                        | bles  | + Add Variable       |
| * 2 | Winter Weather Advise                                    |                                                                                        |       |                      |
| \$  |                                                          |                                                                                        |       | + 1                  |
|     | 2. Facility 123                                          | Characters remaining: 413/500                                                          | _     |                      |
|     | Northern Star Healthc                                    | Cancel                                                                                 | Save  | +                    |
|     |                                                          |                                                                                        |       | +                    |
|     |                                                          | 22 Multiple                                                                            |       | ± ·                  |
|     | Cancel Draft                                             | ✓ Live                                                                                 |       | Save Template   ~    |

#### Click Save.

• Once the template itself has been saved, this description will be displayed for the operators' convenience during template selection when launching a Communication.

| <b>*</b> |                         |                                                                             |                                                   |                      | «      | •    | 0 | C Everbridge 360 ° 😨 |
|----------|-------------------------|-----------------------------------------------------------------------------|---------------------------------------------------|----------------------|--------|------|---|----------------------|
| <b>*</b> | Winte<br>Enter a commun | er Weather - Feb 27                                                         | , 2025                                            |                      |        |      |   |                      |
| 54<br>54 | 1                       | Q Type to search or select an Event Type<br>Winter Weather                  | •                                                 | 0                    |        |      |   |                      |
| •        |                         |                                                                             |                                                   |                      |        |      |   |                      |
| Γ Å      |                         | Select the Communication Select a Different Template                        | Template to Use <b>0</b>                          |                      |        |      |   | _                    |
| ۰        |                         | ✓ Weather Advisory - Worl                                                   | k From Home Notice                                |                      |        |      |   |                      |
|          |                         | ** 3 Delivery Paths           Category           Employee Weather Emergency | Created By<br>James                               | Updated On<br>7m ago | Last U | Jsed |   |                      |
|          |                         | Use this template for Communications regarding w                            | reather-related work from home notices. Read More |                      |        |      |   |                      |

4. Optionally, click **Select Category** to choose the most appropriate Category for this template and click **Save**. Templates with assigned Categories will be grouped within their respective Category in the template library, while templates without a Category will automatically appear in the **Uncategorized** section within the template library.

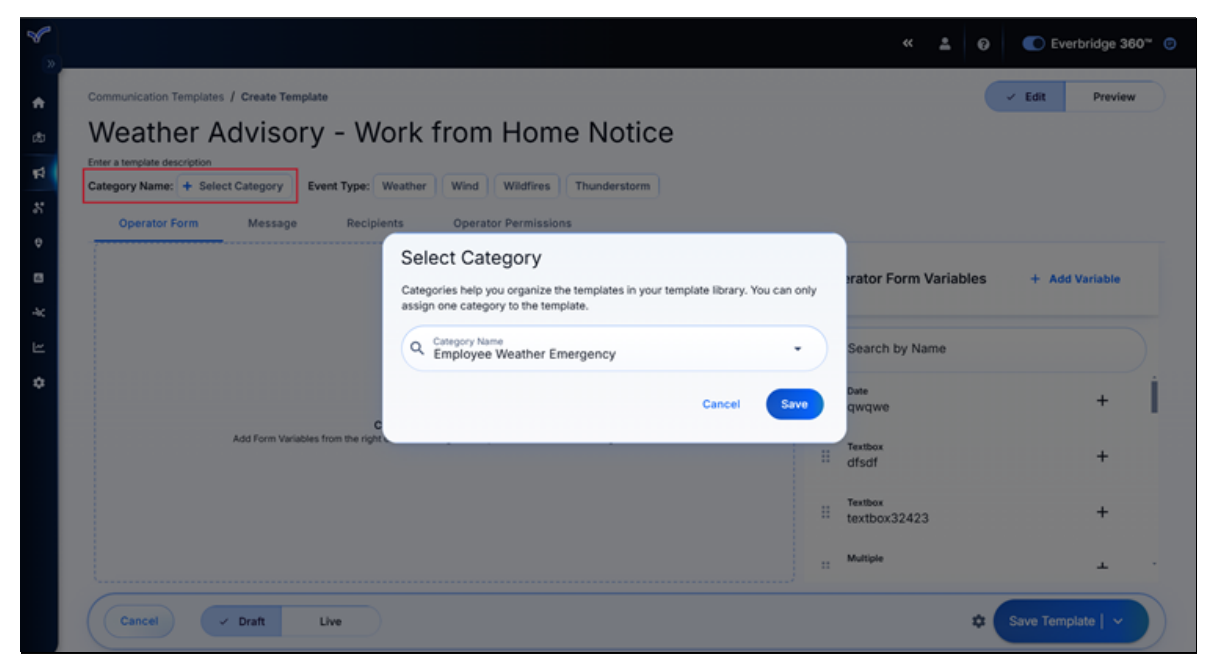

If none of the existing Categories are appropriate for this template, create a new one by typing it in the field and clicking **Save**. Once saved, the new or selected Category will appear beneath the Communication template's title. Click on it to edit it again.

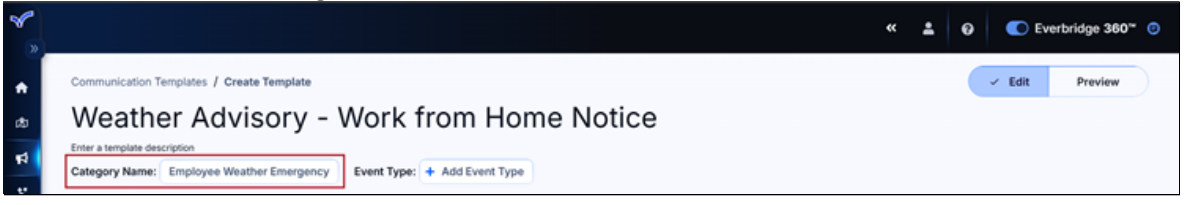

• Once the template is saved, Categories will appear in the Communications Templates Library as sections, as well as above the template name on the individual template tiles.

| ~       |                                                                                                    | « 🛓 😡          | C Everbridge 360 °C |
|---------|----------------------------------------------------------------------------------------------------|----------------|---------------------|
| •       | Communications Templates Create Template                                                             |                |                     |
| æ       | Q Search for templates by name                                                                       |                |                     |
| 84<br>8 | All Categories + All Event Types + All Statuses +                                                    | + Add Category | Last Updated -      |
| •       | GSOC Management                                                                                      |                | -                   |
| *       | CSOC Management<br>GSOC Summons<br>Doug Peete + Jan 23, 2025                                         |                |                     |
| •       | Employee Weather Emergency                                                                           |                | I                   |
|         | Employee Weather Emergency           Weather Advisory - Work From           James Podlucky + 21h ago |                |                     |

- Categories can be viewed, renamed, or deleted from the Communications Templates library by clicking the kebab menu icon for the desired Category. Note that when a Category is deleted, all of its templates will be moved to Uncategorized.
- A Communication template can only be assigned one Category.

- A template's Category can be changed or removed by editing it.
- Categories can also be created from the library by clicking Add Category.

| <b>%</b> | Communications Templates Create Template                                                                                                    |              | ~ III        |                  |
|----------|----------------------------------------------------------------------------------------------------|--------------|--------------|------------------|
| ٠        | Q Search for templates by name                                                                                                    |              |              |                  |
| đ        | All Categories   All Event Types   All Statuses   +                                                                                                    | Add Category | ↓ Last Updat | ed -             |
| 1        | IT Support                                                                                                    |              |              | 5                |
| \$<br>*  | Bupport     Emport     Empor |              |              | Delete<br>Rename |
| -ac      | GSOC Management                                                                                                    |              | _            | ı                |
| •        | CSOC Management GSOC Summons Doug Peete + Jan 23, 2025                                                                                                    |              |              |                  |

5. If desired, click **Add Event Type** to assign an Event Type to this template from the dropdown menu, which will later be used to suggest templates when launching a Communication with the associated Event Type. There's no limit to the amount of Event Types that can be assigned to a template.

If an Event Type was included by mistake, click the X on its chip in the Add Event Type modal to remove it.

| 8      |                                                                                |                                                                                                    | « <u>*</u>              | Everbridge 360*    |
|--------|--------------------------------------------------------------------------------|----------------------------------------------------------------------------------------------------|-------------------------|--------------------|
| *      | Communication Templates / Create Template                                      |                                                                                                    |                         | - Edit Preview     |
| æ      | Weather Advisory - Wor                                                         | k from Home Notice                                                                                                    |                         |                    |
| 4      | Enter a template description Category Name: Employee Weather Emergency Event T | ype: + Add Event Type                                                                                                    |                         |                    |
| 6<br>9 | Operator Form Message Recipier*                                                | different Type                                                                                                    |                         |                    |
|        | Ti<br>US                                                                       | the event type helps categorize events that share similar characteristics and is<br>ted to suggest templates when launching a communication with an associated<br>event type. | stator Form Variab      | les + Add Variable |
| Ľ      |                                                                                | Weather X Wind X Wildfires X Thunderstorm X &                                                                                                    | Search by Name          |                    |
| ۴      |                                                                                | Thunderstorm                                                                                                    | Date<br>qwqwe           | +                  |
|        | Add Form Variables from the right                                              | Transportation                                                                                                    | Textbox<br>dfsdf        | +                  |
|        |                                                                                | Tropical Storm<br>Utility/Infrastructure                                                                                                    | Textbox<br>textbox32423 | +                  |
|        |                                                                                | Weather<br>Wendy Test Event                                                                                                    | Multiple                | ± ·                |
|        | Cancel Joraft Live                                                             | Wildfires<br>Wind                                                                                                    |                         | Save Template   ~  |

After clicking **Save** in this modal, the selected Event Types will populate beneath the Communication's title. Click on them to edit the selections again as needed.

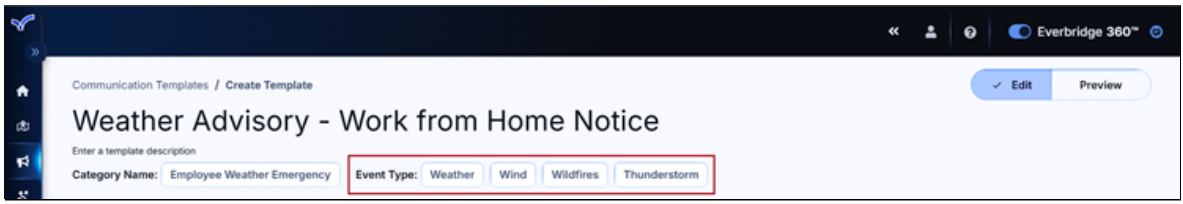

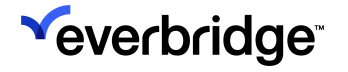

- 6. Scroll down to the **Operator Form** section to add the necessary Operator Form Variables. To do this, either:
  - Choose from the list of existing variables and click the plus sign, or drag the desired variables into the Operator Form.

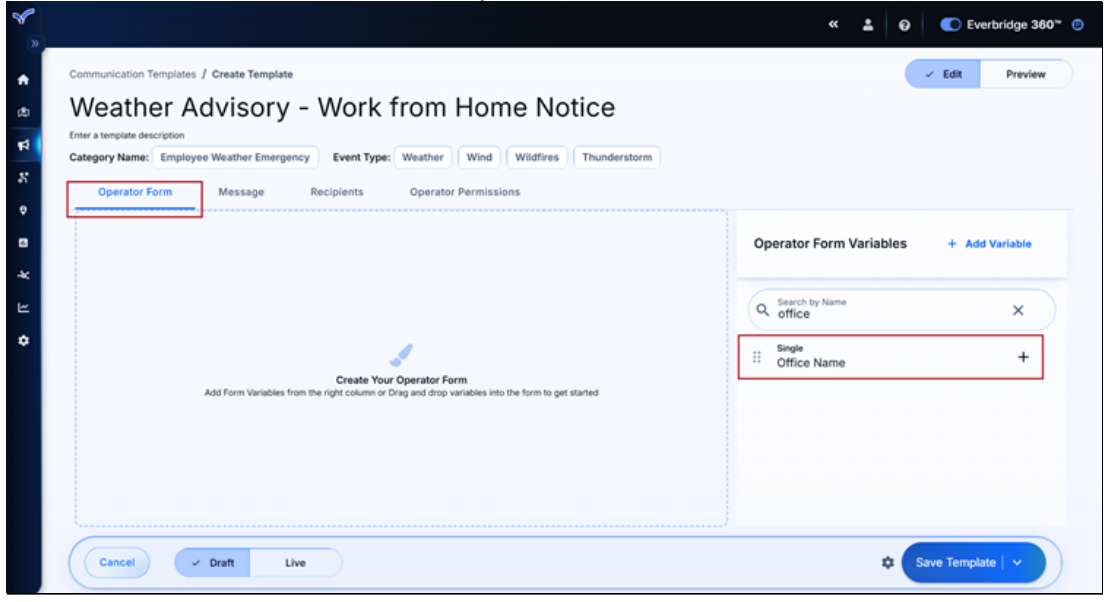

 Click Add Variable to create a new variable. Note that variables can also be added from the Variable Library. See <u>Creating Communications</u> <u>Variables</u> for more details.

| Weather Ad                                 | visory - Work                                          | Add Var                     | iable                             |                         |                |
|--------------------------------------------|--------------------------------------------------------|-----------------------------|-----------------------------------|-------------------------|----------------|
| Category Name: Employee V<br>Operator Form | Weather Emergency Event Typ Message Recipients         | •Type                       | Variable Type<br>Single Selection |                         |                |
|                                            |                                                        | *Name                       | Variable Name                     | Operator Form Variables | + Add Variable |
|                                            |                                                        | Tooltip                     | Tooltip                           | O Search by Name        |                |
|                                            |                                                        |                             |                                   | Single Office Name      | + *            |
| Ad                                         | Create Ye<br>Id Form Variables from the right column o | <ul> <li>Options</li> </ul> | II   Option                       |                         |                |
|                                            |                                                        |                             | + Add another option              |                         |                |
|                                            |                                                        | Cancel                      | Save and Add to Form              |                         |                |

Click **Save and Add to Form** after naming the variable and choosing from one of the following variable types:

## • Single Selection

| Add Var  | iable                   |                      |      |
|----------|-------------------------|----------------------|------|
| *Туре    | Variable Type<br>Single | selection            | •    |
| *Name    | Variab                  | le Name              |      |
| Tooltip  | Tooltip                 | ,                    |      |
| *Options |                         | Option<br>1          | ā    |
|          | <b>II</b> O             | Option<br>2          | ā    |
|          | <b>I</b> O              | Option<br>3          |      |
|          | + A                     | dd another option    |      |
| Cancel   |                         | Save and Add to Form | Save |

## • Multiple Selection

|          | Variable Ty<br>Multip | Pe<br>le Selection | • |
|----------|-----------------------|--------------------|---|
| *Name    | Variab                | le Name            |   |
| Tooltip  | Tooltip               | )                  |   |
| *Options |                       | Option<br>1        |   |
|          |                       | Option<br>2        | â |
|          |                       |                    |   |
|          |                       | Option<br>3        | Î |

| Add Va                              | riable                                                |      |
|-------------------------------------|-------------------------------------------------------|------|
| *Type                               | Variable Type<br>Text Box                             | •    |
| *Name                               | Variable Name                                         |      |
| Tooltip                             | Tooltip                                               |      |
|                                     |                                                       |      |
| *Limit                              | 1<br>1 - 399 Characters                               |      |
| Cancel                              | Save and Add to Form                                  | Save |
| Textarea                            | 1                                                     |      |
| Add Va                              | viable                                                |      |
|                                     | riable                                                |      |
| *Туре                               | Variable Type<br>Textarea                             | •    |
| *Type<br>*Name                      | Variable Type<br>Textarea<br>Variable Name            | •    |
| *Type<br>*Name<br>Tooltip           | Variable Type<br>Textarea<br>Variable Name<br>Tooltip |      |
| *Type<br>*Name<br>Tooltip           | Variable Type<br>Textarea<br>Variable Name<br>Tooltip |      |
| *Type<br>*Name<br>Tooltip<br>*Limit | Variable Type<br>Textarea<br>Variable Name<br>Tooltip |      |

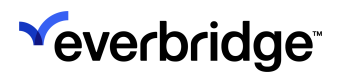

o

| Date      |                         |
|-----------|-------------------------|
| Add Varia | able                    |
| *Type     | Variable type<br>Date   |
| *Name     | Variable Name           |
| Tooltip   | Tooltip                 |
| *Format   | Format       MM-DD-YYYY |
| Cancel    | Save and Add to Form    |

- NOTE: Clicking Save will only add the variable to the Variable Library.
- 7. Once a variables have been added, if desired, select a response to set it as a predefined value to be used during the Communication launch.

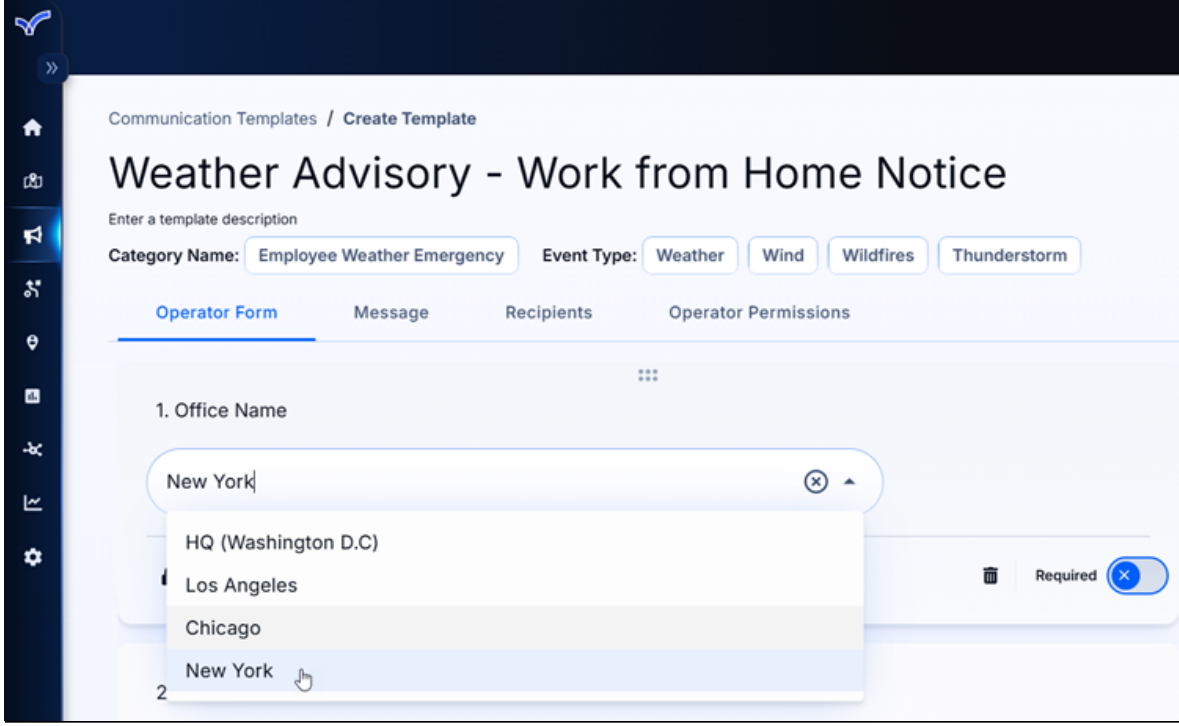

Hover over a variable to reveal additional actions.

| *                 |                                                                                                    |                                        |
|-------------------|----------------------------------------------------------------------------------------------------|----------------------------------------|
| ন<br>গু<br>ম<br>ম | Communication Templates / Create Template Weather Advisory - Work from Home Notice Enter a template description Category Name: Employee Weather Emergency Event Type: Weather Wind Wildfires Thunderstorm Operator Form Message Recipients Operator Permissions | ✓ Edit Preview                         |
| •<br>•<br>*       | 1. Office Name                                                                                                    | Operator Form Variables + Add Variable |
| ₽<br>\$           |                                                                                                    | Q. Search by Name<br>                  |

Click the corresponding icon to:

• Lock Variable - If a specific variable value has been defined (such as "New York" in the screenshot above), the selected answer will be preselected in the Operator Form during launch. It'll be visible for reference but not editable. Locked variables are denoted by the Locked icon next to their names. Click the Unlock Variable icon to unlock the variable again as needed.

| ▲ *1. Office Name |              |
|-------------------|--------------|
| New York          | •            |
| <b>₽</b> ≈        | T Required O |

• **Hide Variable** - If a specific variable value has been defined, the value will be hidden in the Operator Form during launch but still appear in the sent Communication. Once applied, the **Hidden** icon will appear next to the variable's name. Click the **Show Variable** icon below to show it again as needed.

| *1. Office Name |   |   |            |
|-----------------|---|---|------------|
| New York        | • |   |            |
| ۵               |   | 斎 | Required 📿 |

• **Delete Variable** - Removes the variable from the form. It can be added again as needed.

• Mark Variable as Required - Requires that this variable be completed in order to launch the Communication.

| 1. Office Name |   |                       |
|----------------|---|-----------------------|
| New York       | • |                       |
| ۵ کې           |   | The Required Required |

8. Once the Operator Form is finished, click the **Message** tab to configure the template's message(s). This tab contains critical configuration options that determine how Communications will be delivered, what content they will contain, and what options are available to operators during launch.

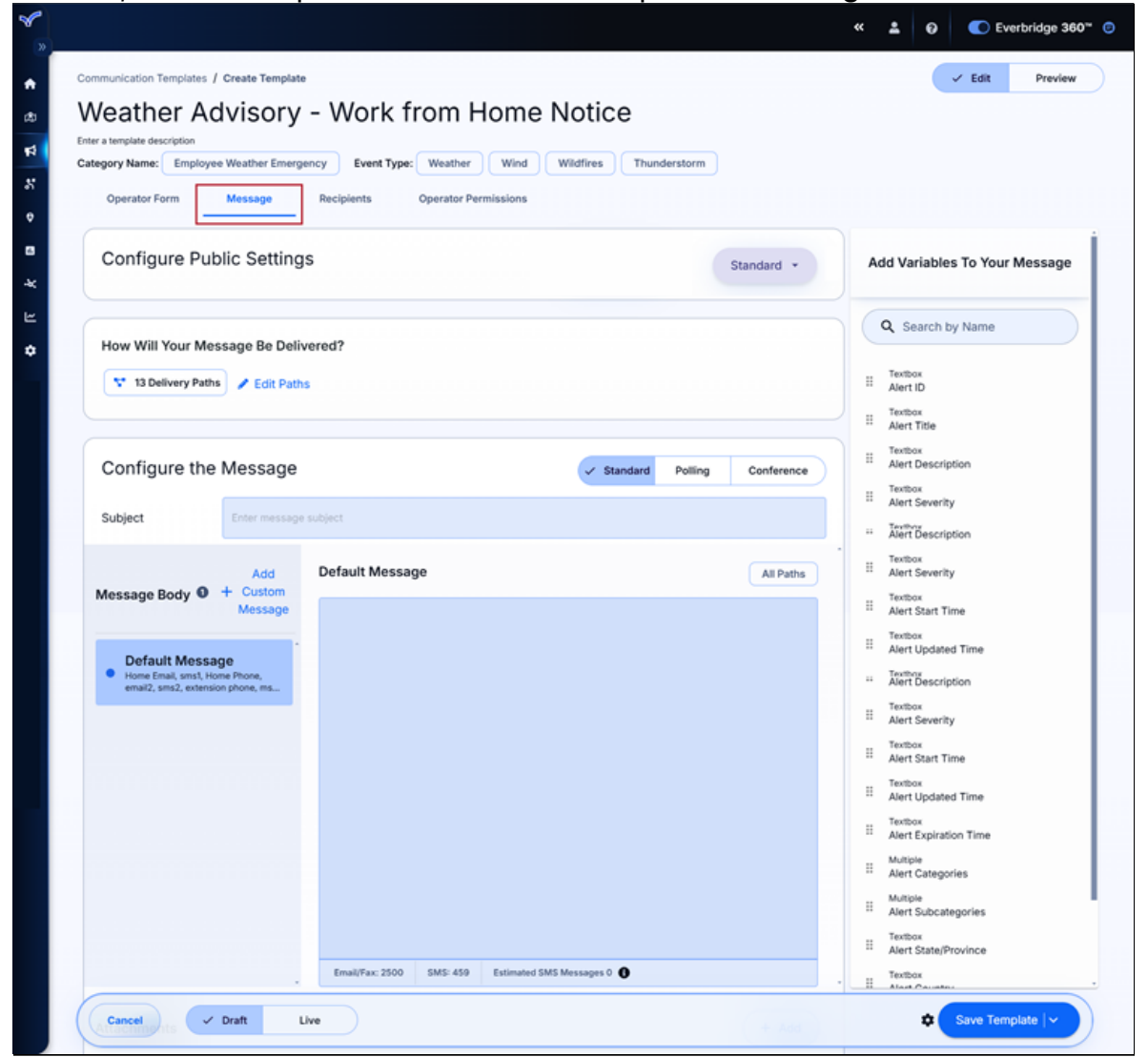

• For the **Configure Public Settings** section, choose one of the below priorities:

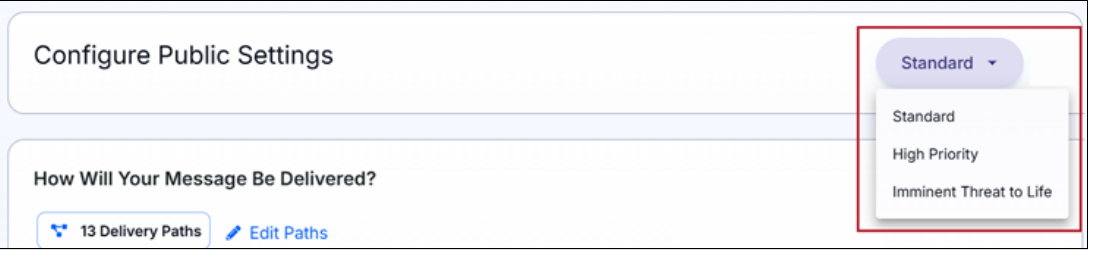

- Standard
- High Priority
- Threat to Life
- Click Edit Paths under How Will Your Message Be Delivered? to set the Delivery Paths and Publishing Paths for this template.

| How Will Your Message Be Delivered?     |  |
|-----------------------------------------|--|
| Ta Delivery Paths difference Edit Paths |  |
|                                         |  |

• The top section of the modal displays available Delivery Paths.

| Delivery Paths              | SMS  |         |
|-----------------------------|------|---------|
| ✓ SMS ❷                     | sms1 | Default |
| 🗸 Email 🔕                   | sms2 | Default |
| Voice Ø                     |      |         |
| Mobile App ①                |      |         |
| Plain Text 2                |      |         |
| ✓ Business Messaging Apps ❷ |      |         |
| ublishing Paths             |      |         |
| Everbridge Web Widget       |      |         |

Choose paths from the following Delivery Methods:

- SMS
- Email
- Voice
- Mobile App
- Plain Text
- Business Management apps

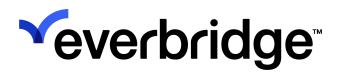

• The bottom section displays available Publishing Paths.

| Message Paths<br>Select the Delivery Paths and Publish | hing Paths for your message. | ×                                   |
|--------------------------------------------------------|------------------------------|-------------------------------------|
| Publishing Paths                                       | Everbridge Web Widget        | $\textcircled{\begin{time}{0.5ex}}$ |
| Everbridge Web Widget<br>Alertus                       |                              |                                     |
| Member Portal                                          |                              |                                     |
| Social Media<br>Everbridge Network                     |                              |                                     |
| Web Posting                                            |                              |                                     |
|                                                        | Cancel                       | Save                                |

Choose paths from the following Publishing Methods:

- Everbridge Web Widget
- Alertus
- Member Portal
- Social Media
- Everbridge Network
- Web Posting
- Audio Bulletin Board
- NOTE: Public Safety and government customers will instead see the Message Priority selector in the Configure the Message section.

| 3 | Configure the Message                                                                                                    |                 | 🗸 Standard | Polling | Conference |
|---|----------------------------------------------------------------------------------------------------|-----------------|------------|---------|------------|
|   | Message Priority 🜒 Standard 👻                                                                                                    |                 |            |         |            |
|   | Subject Enter message subject                                                                                                    |                 |            |         |            |
|   | Message Body   + Add Custom Message                                                                                                    | Default Message |            |         | All Paths  |
|   | Default Message<br>Evertridge 360 Apps, Work Email, Work Phone SMS, Personal<br>Email, Personal Phone SMS, PlainTextEmail-TWay, PlainTextEmail |                 |            |         |            |

9. Scroll down to the **Configure the Message** and choose the Notification Type, which will update the available items in the form below.

• Standard Message Type - A standard message that doesn't include a poll or Conference Bridge.

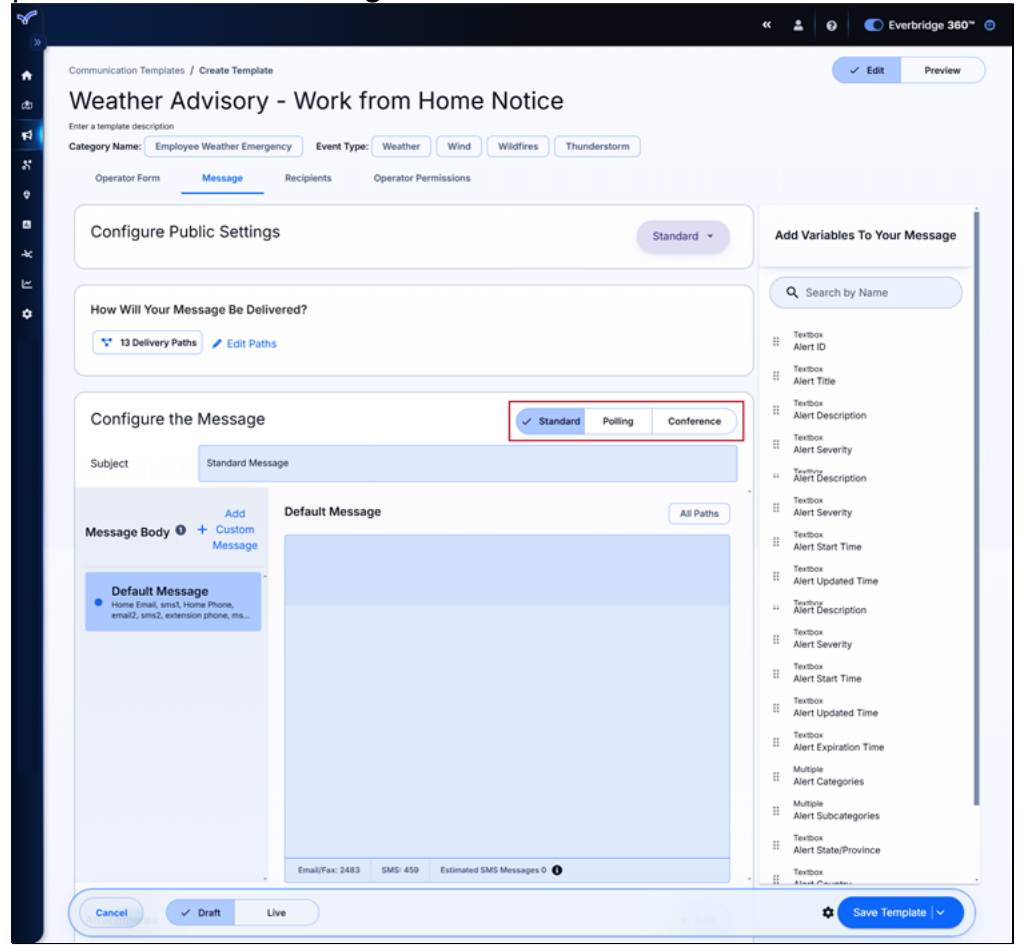

 Polling Message Type - Use this option to send a Polling Notification by adding as many Poll Responses as needed. Poll Responses are the answer options for your poll question, which is entered in the Notification body as well as the Notification Reports. Recipients can

#### select only one response.

|                                                  | Recipients Operator Permiss   | sions                    |              |                               |
|--------------------------------------------------|-------------------------------|--------------------------|--------------|-------------------------------|
|                                                  | ge recipients operator Pennis | 2013                     |              |                               |
| Configure Public Se                              | ettings                       |                          | Standard +   | Add Variables To Your Message |
| How Will Your Message F                          | Re Delivered?                 |                          |              | Q Search by Name              |
| 13 Delivery Paths                                | Edit Paths                    |                          |              | Textbox                       |
|                                                  |                               |                          |              | Textbox<br>Alert Title        |
| Configure the Mess                               | sage                          | Standard Z Polling       | Conference   | II Alert Description          |
|                                                  |                               |                          |              | II Alert Severity             |
| Subject                                          | g message                     |                          |              | II Alert Start Time           |
| A<br>Message Body 🛛 + Cu                         | dd Default Message            |                          | All Paths    | II Alert Updated Time         |
| Mes                                              | ssage                         |                          |              | Textbox                       |
| Default Message<br>Home Email, sms1, Home Phone, |                               |                          |              |                               |
| email2, sms2, extension phone.                   | ms                            |                          |              |                               |
|                                                  |                               |                          |              |                               |
|                                                  |                               |                          |              |                               |
|                                                  |                               |                          |              |                               |
|                                                  |                               |                          |              |                               |
|                                                  |                               |                          |              |                               |
|                                                  | Fmail/Fav: 2484 SMS: 450 F    | atimated SAFS Messages 0 |              |                               |
| • Poll F                                         | Responses ()                  |                          | Use Quotas 0 |                               |
| Polling 1                                        | Enter poll response           |                          |              |                               |
|                                                  | + Add Another                 |                          |              |                               |
|                                                  | T Hou Milourer                |                          |              |                               |

- Select the Use Quota checkbox and enter number in the quota field when you need a certain amount of replies for one or more responses.
- Conference Message Type This option will prompt recipients to join a Conference Bridge. Everbridge Conference Bridge Notifications can support up to 96 contacts, while Custom Conference Bridge and Smart Conference Bridge Notifications can support up to 250 contacts. Any Notification beyond 50 will be sent only when an earlier Notification

either expires or is stopped.

| Operator Form Message                                                                                                    | Recipients Operator Permissions    |                  |              |                                                |
|----------------------------------------------------------------------------------------------------|------------------------------------|------------------|--------------|------------------------------------------------|
| Configure Public Settings                                                                                                   |                                    |                  | Standard 👻   | Add Variables To Your Messag                   |
| How Will Your Message Be Delive                                                                                             | red?                               |                  |              | Q Search by Name                               |
| Configure the Message                                                                                                    |                                    | Standard Polling | ✓ Conference | II Textbox<br>Alert Description                |
| Subject Conference Mes                                                                                                    | sage                               |                  |              | Textbox<br>Alert Start Time                    |
| Message Body + Custom<br>Message<br>Default Message<br>• Home Einal, unst, Home Phone,<br>enal2, sml2, extension phone, ma. | Derduit message                    |                  | All Paths    | <sup>11</sup> Alert Updated Time<br>15 TextBox |
|                                                                                                    | Email/Fac: 2481 SMS: 459 Estimated | 1 SMS Messages 0 |              |                                                |
|                                                                                                    |                                    |                  |              |                                                |

10. Enter the desired message in the **Default Message** field and drag the desired variables into place as needed. The included variables will appear in the message box in purple.

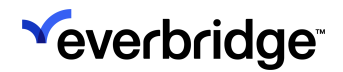

| Configure the Message                                                                                          | ✓ Standard Polling Conference                                 | Add Variables To Your Message                                                                                                    |
|----------------------------------------------------------------------------------------------------|---------------------------------------------------------------|----------------------------------------------------------------------------------------------------|
| Subject Work from Hor                                                                                          | me Notice                                                     |                                                                                                    |
| Add<br>Message Body  + Custom<br>Message<br>More Email, smst, Home Phone,<br>email2, sms2, extension phone, ms | Email/Fax: 2265       SMS: 246       Estimated SMS Messages 2 | Q Search by Name     Textbox     Alert ID     Textbox     Alert Title     Textbox     Alert Secription     Textbox     Alert Secription     Textbox     Alert Start Time     Textbox     Alert Start Time     Textbox     Alert Categories     Multiple     Alert State/Province     Textbox |
|                                                                                                    |                                                               | Next Country                                                                                                    |

Keep the following conventions in mind when crafting a Standard type Default Message:

- SMS messages will not exceed three message segments.
- SMS messages will not exceed the standard 459 character (three SMS segments).
- SMS messages containing non-GSM-7 characters will not exceed 201 characters (3 SMS segments).
- This limit will include any auto-generated text (e.g. Confirmation Instructions, Short URL, etc.).
- Messages longer than the limit will include a link to the SMS Web Page Message.
- 11. If desired, click Add Custom Message to craft messages specific to certain message paths, such as SMS, Email, Voice, etc. Make the selection(s) and

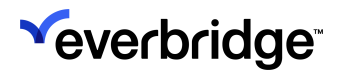

## click Save.

| Subject Work from Home Notice                                                                                                    |  |
|----------------------------------------------------------------------------------------------------|--|
| Q Search by Name                                                                                                    |  |
| Add<br>+ Custom<br>Message Body • Custom<br>Message       Defaul<br>+ Custom<br>Message       Customize Message Paths<br>Please select the message paths for which you would like to define customized<br>content       ×       *       *       *       *       *       *       *       *       *       *       *       *       *       *       *       *       *       *       *       *       *       *       *       *       *       *       *       *       *       *       *       *       *       *       *       *       *       *       *       *       *       *       *       *       *       *       *       *       *       *       *       *       *       *       *       *       *       *       *       *       *       *       *       *       *       *       *       *       *       *       *       *       *       *       *       *       *       *       *       *       *       *       *       *       *       *       *       *       *       *       *       *       *       *       *       *       *       *       *       *       *       *       *       *       * |  |
| Mobile App<br>Plain Text<br>Business Messaging Apps<br>Cancel Save<br>Email/Fax: 2265 5MS / 246 Estimated SMS Messages 2 • • • • • • • • • • • • • • • • • •                                                                                                    |  |

• Once saved, note that the **Paths** section above the **Default Message** field will now display all of the paths except for those selected on the **Customize Message Paths** page. Instead, the selected path will have its own subsection under **Message Body** to the left.

| Configure the Message                                                                                           | Standard Polling Conference                                                                                                    | Add Variables To Your Message                      |
|----------------------------------------------------------------------------------------------------|----------------------------------------------------------------------------------------------------|----------------------------------------------------|
| Subject Work from Hon                                                                                           | ne Notice                                                                                                    | Q Search by Name                                   |
| Add<br>Message Body 🛛 + Custom<br>Message                                                                       | Default Message Home Email Home Phone email2 extension phone ms team<br>mobile push alert slack PlainTextEmail-TWay<br>PlainTextEmail-2Way email3 Email 4         | II Peridok<br>Alert ID<br>I Textbox<br>Alert Title |
| Cefault Message     Home Email, Home Phone, email2,     extension phone, ms team, mobile     SMS     sms1, sms2 | Hi there. The Office Name office will be closed on Date due to Weather Hazard Type. Please work from home and stay tuned for more updates.<br>Best,<br>Management |                                                    |

Click it to configure the custom message for the chosen path.

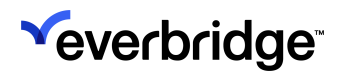

| Configure the Message                                                                                                    | <ul> <li>Standard</li> </ul>                       | Polling Conference | Add Variables To Your Message                                                                                                    |
|----------------------------------------------------------------------------------------------------|----------------------------------------------------|--------------------|----------------------------------------------------------------------------------------------------|
| Subject Work from Home                                                                                                    | Notice                                             |                    | Q Search by Name                                                                                                    |
| Add<br>Message Body O + Custom<br>Message<br>V Default Message<br>Home Email, Home Phone, email2,<br>extension phone, ms team, mobile<br>SMS<br>smst, sms2 | SMS                                                | sms2               | Image: Textbox       Alert ID       Image: Textbox       Alert Title       Image: Textbox       Alert Description       Image: Textbox       Alert Severity       Image: Textbox       Alert Severity       Image: Textbox       Alert Severity       Image: Textbox       Alert Start Time       Image: Textbox       Image: Textbox       Image: Textbox       Alert Categories       Image: Textbox       Alert Categories       Image: Textbox       Image: Textbox |
|                                                                                                    | Characters remaining: 459 Estimated SMS Messages 0 | Message Prefix 🚫   | II Textbox<br>Alert State/Province                                                                                                    |
|                                                                                                    | + Web Page Message                                 |                    | Textbox                                                                                                    |

Repeat this process as needed for each path that needs a custom message.

- Paths can be removed by clicking the trash icon next to their name from the **Message Body** section.
- 12. Continue to the **Attachments** section and click the **Add** button to upload up to five attachments to be sent via supported message paths. Files can either be selected by browsing the device or by being dragged and dropped into the modal. Individual files can be up to 5MB each for a maximum of 20 MB per template.

Click Attach once the files are selected.

| Add<br>Message Body 🛛 + Custom                                                           | Default Message Ho                                                        | ome Email Ho       | me Phone                | email2             | extension | on phone    | ms team       | Add Variables To Your Message                                        |
|------------------------------------------------------------------------------------------|---------------------------------------------------------------------------|--------------------|-------------------------|--------------------|-----------|-------------|---------------|----------------------------------------------------------------------|
| Message                                                                                  |                                                                           |                    |                         | PlainTextEn        | nail-2Way | email3      | Email 4       | Q Search by Name                                                     |
| Default Message     Home Email, Home Phone, email2,     extension phone, ms team, mobile | Hi there. The Office Name                                                 | office will be clo | sed on Da               | te due to We       | ather Haz | ard Type. P | lease         | Textbox<br>Alert ID                                                  |
| SMS I Ac                                                                                 | dd Attachments<br>dd up to 5 files to the messag<br>ach / 20 MB total). 😗 | ge to be sent to   | o delivery              | paths that         | support a | attachmen   | ts (maximum 5 | MB Alert Tibe<br>Textbox<br>Alert Description                        |
|                                                                                          |                                                                           |                    |                         |                    |           |             |               | Textbox<br>Alert Severity<br>Textbox                                 |
|                                                                                          |                                                                           | Dr                 | rop file<br>click to se | s here<br>lect one |           |             |               | Alert start Time<br>Textbox<br>Alert Updated Time                    |
|                                                                                          |                                                                           |                    |                         |                    |           | Car         | ncel 🕒 Att    | Alert Categories                                                     |
| Attachments                                                                              |                                                                           |                    |                         |                    |           |             | + Add         | Multiple<br>Alert Subcategories<br>Textbox<br>H Alert State/Province |
|                                                                                          |                                                                           |                    |                         |                    |           |             |               | Textbox                                                              |

Once attached, the files will populate under the **Attachments** header. If needed, click the **X** next to the file to remove it from the message, or click

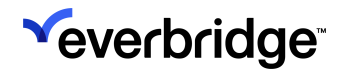

#### Add to attach more files.

| Attachments Total File Size: 3.43 MB                          | + Add |
|---------------------------------------------------------------|-------|
| O Launching a Communication from Everbridge 360.pdf   3.43 MB |       |

13. After the **Message** tab is finished, click the **Recipients** tab to select recipients via Groups, Individuals, and/or Rules. This selection process mirrors that of <u>Step 5: Recipient Management</u> of the Launch Communication workflow, so refer to that section for more details.

|                                      | Event type: weather wind Wildhires | Thunderstorm |            |          |            |
|--------------------------------------|------------------------------------|--------------|------------|----------|------------|
| Operator Form Message                | Recipients Operator Permissions    |              |            |          |            |
| dd Recipients                        |                                    |              |            |          |            |
| Q Search by individual group or rule | a name or by aroun description     |              |            |          | Artuar     |
| a search by marviadal, group of rai  | e name or by group description     |              |            |          | Auva       |
| ✓ Hide Recipient Selector            |                                    |              |            |          | Cle        |
| Groups Individuals F                 | Rules                              |              |            |          |            |
| Group Name                           | Created On                         | Created By   | Updated On |          | Updated By |
| > NotJustPrime                       | Jan 6, 2025                        |              | Jan 6, 202 | 25       |            |
| > Perf100KContacts                   | Aug 26, 2024                       |              | Aug 27, 2  | 024      |            |
| Perf10KContacts                      | Aug 26, 2024                       |              | Aug 27, 2  | 024      |            |
| Perf50KContacts                      | Aug 26, 2024                       |              | Aug 27, 2  | 024      |            |
| Podlucky                             | Feb 19, 2025                       |              | Feb 20, 20 | 025      |            |
| > 🗌 Simon Beijing                    | Aug 19, 2024                       |              | Aug 19, 2  | 024      |            |
| > Simon parent group 1               | Aug 19, 2024                       |              | Aug 19, 2  | 024      |            |
| Simon_1                              | Jul 22, 2024                       |              | Aug 7, 20  | 24       |            |
| Simon_A                              | Jul 22, 2024                       |              | Jul 22, 20 | 24       |            |
| Wendy Business Message App           | Contacts Nov 3, 2024               |              | Nov 3, 20  | 24       |            |
| -                                    |                                    |              |            |          |            |
| Selected Recipients & O LL           | nique Recipients                   |              |            |          |            |
|                                      | inque recipients                   |              |            |          |            |
| Groups 💿                             | Individuals                        | Rules 0      |            | Excluded |            |
|                                      |                                    |              |            |          |            |

• If desired, click the **Show** or **Hide Recipient Selector** to customize the view of this page to reveal or collapse the list of recipients.

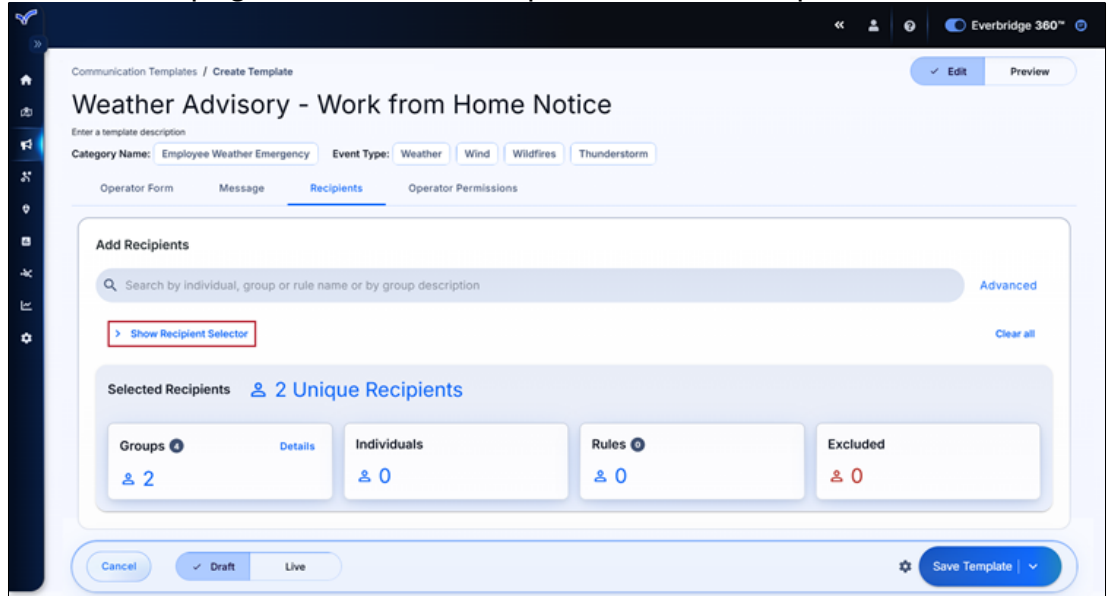

• Click **Clear All** to clear any selections that have been made and start the recipient selection from the beginning. Note that this option will only appear if selections have been made.

| Communication Templates / Create Template          |                            |              |              | 🗸 Edit                  | Preview          |
|----------------------------------------------------|----------------------------|--------------|--------------|-------------------------|------------------|
| Weather Advisory - Work                            | from Home No               | otice        |              |                         |                  |
| Enter a template description                       |                            |              |              |                         |                  |
| Category Name: Employee Weather Emergency Event Ty | pe: Weather Wind Wildfires | Thunderstorm |              |                         |                  |
| Operator Form Message Recipients                   | Operator Permissions       |              |              |                         |                  |
|                                                    | _                          |              |              |                         |                  |
| Add Recipients                                     |                            |              |              |                         |                  |
| Q Search by individual, group or rule name or b    | y group description        |              |              |                         | Advanced         |
|                                                    |                            |              |              |                         |                  |
| ✓ Hide Recipient Selector                          |                            |              | 4            |                         | Clear all        |
| Groups Individuals Rules                           |                            |              |              | Clear All Recipi        | ents             |
| Group Name                                         | Created On                 | Created By   | Lindated On  | All selected recipients | s will be remove |
|                                                    | Citated on                 | citation by  | opulled on   | Are you sure you wan    | t to continue?   |
| V NotJustPrime                                     | Jan 6, 2025                |              | Jan 6, 2025  | Cancel                  | Continue         |
| Group_Wendy                                        | Jan 20, 2025               |              | Jan 20, 2025 |                         |                  |
| <ul> <li>Perf100KContacts</li> </ul>               | Aug 26, 2024               |              | Aug 27, 2024 |                         |                  |
| Ranen sequence group                               | Nov 13, 2024               |              | Nov 17, 2024 |                         |                  |
| group by iulia                                     | Oct 21, 2024               |              | 8h ago       |                         |                  |
| PerHoxContacts                                     | Aug 26, 2024               | Simon Jia    | Aug 27, 2024 |                         |                  |
| ( Canaal ) / Durk Ibu                              |                            |              |              | A Save Terror           | late 1 at        |

14. Click the **Operator Permissions** tab to configure and control what operators can view and edit when using this template to launch Communications.

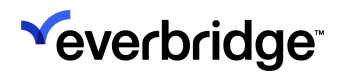

| Weather Advisory            | y - Work         | from H                | Iome Notice                 | A SOIL MAN |
|-----------------------------|------------------|-----------------------|-----------------------------|------------|
| nter a template description | gency Event Type | Weather               | Wind Wildfires Thunderstorm |            |
| Operator Form Message       | Recipients       | Operator P            | ermissions                  |            |
| Form Component              | View             | Edit                  | Add/Remove                  |            |
| Message Content             |                  | ~                     |                             |            |
| Recipients                  |                  | <ul> <li>✓</li> </ul> |                             |            |
| Settings                    |                  |                       |                             |            |
| Publishing Paths            |                  |                       |                             |            |
| Everbridge Web Widget       |                  |                       |                             |            |
| Alertus                     |                  |                       |                             |            |
| Member Portal               |                  |                       |                             |            |
| Social Media                |                  |                       |                             |            |
| Everbridge Network          |                  |                       |                             |            |
| Web Posting                 |                  |                       |                             |            |
| Audio Bulletin Board        |                  |                       |                             |            |

The page is broken into three permission columns: View, Edit, and Add/ Remove.

- **View** Allows operators to see the message content, selected recipients, settings, and publishing paths.
- Edit Allows operators to modify the message content, recipient selections, settings, and publishing paths.
  - Edit permissions require that the corresponding View permission is enabled.
- Add/Remove Allows operators to add or remove publishing paths.
- 15. Click the **Settings** cog icon on the **Communications Toolbar** to configure Content, Delivery, Sender Information, and Recipient Interaction settings. This process mirrors <u>Step 6: Settings</u> of the Launch Communication flow, so

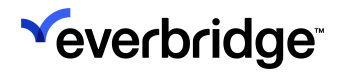

#### refer there for more details.

| >> |                               |                                |                |                    | « 🛓 😡 🌑 Ev            | erbridge 360* 👩 |
|----|-------------------------------|--------------------------------|----------------|--------------------|-----------------------|-----------------|
|    | Communicatio                  | on Templates / Create Template |                |                    | ✓ Edit                | Preview         |
| 5  | Weat                          | Settings                       |                |                    |                       |                 |
| 8  | Enter a templa<br>Category Ni | Content                        | Delivery       | Sender Information | Recipient Interaction | İ               |
|    | Opera                         |                                |                |                    |                       |                 |
|    | Form Con                      | Language <b>O</b>              | English (US) * |                    |                       |                 |
| ۲. | Message                       |                                |                |                    |                       |                 |
| -  |                               |                                |                |                    |                       |                 |
|    | Recipien                      |                                |                |                    |                       |                 |
|    | Settings                      |                                |                |                    |                       |                 |
|    | Publishir                     |                                |                |                    |                       |                 |
|    |                               |                                |                |                    | Cancel                |                 |
|    | Everb                         |                                |                |                    |                       |                 |
|    | Cancel                        | - Draft Live                   |                |                    | Save Terr             | plate   V       |

- NOTE: When a template is selected when launching a Communication, its Settings selections will override the Organization's default settings.
- 16. Choose what state this template should be saved in between either **Draft** or **Live**. Live templates will be usable immediately, whereas drafts will be saved to be completed later.

|  | Cancel | Draft | <ul> <li>Live</li> </ul> | ¢ ( | Save Template   🗸 |
|--|--------|-------|--------------------------|-----|-------------------|
|--|--------|-------|--------------------------|-----|-------------------|

17. Click **Save Template**. Optionally, click the downward arrow on the **Save Template** button to save and duplicate this template.

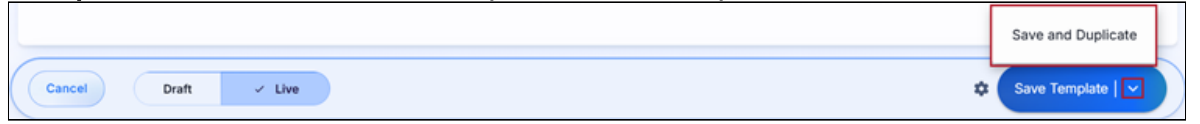